# **Rillsoft Integration Server**

Release 9

**Rillsoft GmbH** 

Sep 11, 2024

# CONTENTS

| 1 | Adm   | inistration                                                                                                    |
|---|-------|----------------------------------------------------------------------------------------------------|
|   | 1.1   | Registration                                                                                                    |
|   | 1.2   | Main menu Rillsoft Integration Server                                                                                                    |
|   | 1.3   | Administration                                                                                                    |
|   | 1.4   | Users                                                                                                    |
|   |       | 1.4.1 New user                                                                                                    |
|   |       | 1.4.2 Edit user properties                                                                                                    |
|   |       | 1.4.3 Delete user                                                                                                    |
|   |       | 1.4.4 Customize User Access Rights                                                                                                    |
|   |       | 145 Define client's access for a user                                                                                                    |
|   |       | 146 Subordinate personnel resources to a user                                                                                                    |
|   |       | 147 User info                                                                                                    |
|   | 15    | $\Gamma$                                                                                                    |
|   | 1.5   | 15.1 New client 14                                                                                                    |
|   |       | 1.5.1 New cheft $\ldots$ $\ldots$ $\ldots$ $\ldots$ $\ldots$ $\ldots$ $\ldots$ $\ldots$ $\ldots$ $\ldots$                                                                        |
|   |       | 1.5.2 Ealt a clicit                                                                                                    |
|   |       | 1.5.5 Fortiono structure meratery of chefits                                                                                                    |
|   |       | $1.5.4 \qquad \text{E-main templates list} \qquad \qquad \qquad \qquad \qquad \qquad \qquad \qquad \qquad \qquad \qquad \qquad \qquad \qquad \qquad \qquad \qquad \qquad \qquad$ |
|   |       | 1.5.5 Chefit & user list                                                                                                    |
|   |       | 1.5.0 Floating incenses of clients                                                                                                    |
|   |       | 1.5.7 Detete a chent                                                                                                    |
|   | 1.0   | 1.5.8 Resource pool versions of the client                                                                                                    |
|   | 1.6   | Clients share                                                                                                    |
|   | 1.7   | Organization chart                                                                                                    |
|   | 1.8   | User roles                                                                                                    |
|   | 1.9   | Folders                                                                                                    |
|   | 1.10  | Folder roles                                                                                                    |
| 2 | Proje | ects 5.                                                                                                    |
|   | 2.1   | Lock                                                                                                    |
|   | 2.2   | Projects                                                                                                    |
|   | 2.3   | Portfolio                                                                                                    |
|   | 2.4   | Links                                                                                                    |
| 3 | Docc  | 6                                                                                                    |
| 5 | 3 1   | Employees 6                                                                                                    |
|   | 3.1   | Poles 6'                                                                                                    |
|   | 3.2   | Taam                                                                                                    |
|   | 5.5   | Icalli                                                                                                    |
| 4 | Add   | ons 6:                                                                                                    |
|   | 4.1   | iCalendar                                                                                                    |

| 4.2 | E-Mail notification          |
|-----|------------------------------|
| 4.3 | Vacation planning            |
| 4.4 | Retention period             |
| 4.5 | Timesheet                    |
| 4.6 | Data Management System (DMS) |
| 4.7 | Project Import               |
| 4.8 | Timeline                     |
| 4.9 | Vacation import              |

89

### 5 Indices

ii

### CHAPTER

# ONE

# **ADMINISTRATION**

# **1.1 Registration**

First, a registration is required.

| Loged in Rillsoft Integration Server |          |  |  |  |  |  |  |  |  |
|--------------------------------------|----------|--|--|--|--|--|--|--|--|
| Username:                            | Everyone |  |  |  |  |  |  |  |  |
| Password:                            | •••••    |  |  |  |  |  |  |  |  |
| Remember me:                         |          |  |  |  |  |  |  |  |  |
|                                      | Login    |  |  |  |  |  |  |  |  |

The following pages will help you to fit your personal requirements by working in Rillsoft Project with Rillsoft Integration Server.

# 1.2 Main menu Rillsoft Integration Server

After successful registration the following functions are available:

| Rillsoft Inte | gration Server 9.36.195                                      |                                                       |              |                                  |                    |                                                           |                                               |                                                              |                                                  |                                     |
|---------------|--------------------------------------------------------------|-------------------------------------------------------|--------------|----------------------------------|--------------------|-----------------------------------------------------------|-----------------------------------------------|--------------------------------------------------------------|--------------------------------------------------|-------------------------------------|
| Users         | ADMINISTRATION<br>Clients<br>영 Organisation chart<br>Folders | V<br>by Client release<br>Vuser roles<br>Folder roles | PRC<br>Cocks | DJECTS Projects Portfolio Chicks | RESOU<br>Employees | IRCE POOL<br>Lemployee role Lemployee role Lemployee role | IIII Calendar<br>∳* Dev ▼<br>IIII Timesheet ▼ | AD<br>Retention period *<br>명 E-mail Notification *<br>DMS * | D-ONS<br>Import System V<br>Imeline<br>Redmine V | 💀 Vacation import 👻<br>🚰 Vacation 👻 |
| User List     |                                                              |                                                       |              |                                  |                    |                                                           |                                               |                                                              |                                                  |                                     |

#### **ADMINISTRATION**

- Users
- Clients
- · Clients share
- Organization chart
- User roles
- Folders
- · Folder roles

#### **PROJECT SCHEDULING**

- Lock
- Projects
- Portfolio
- Links

#### ADDITIONAL MODULES

- iCalendar
- · E-Mail notification
- Vacation planning
- · Retention period
- Projekt import
- Timesheet
- Vacation import
- DMS

RESOURCEPOOL

- Employees
- Roles
- Team

The available individual user functions depend on his rights.

# **1.3 Administration**

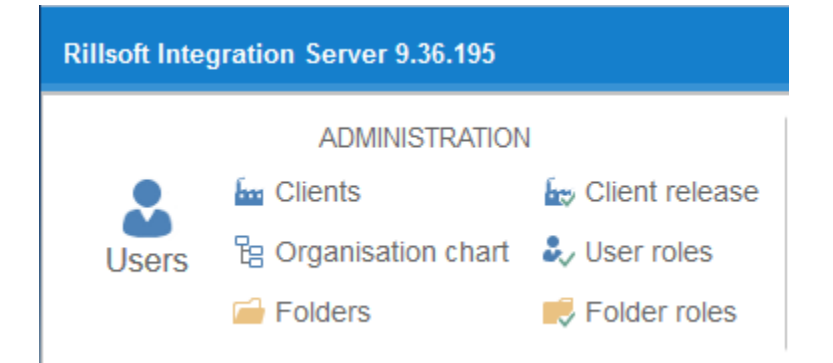

In this menu item you will find all commands to manage the users, clients, roles and directory structures.

Users The list of users is displayed. Users are those who may work with Rillsoft Project with interface to the Rillsoft Integration Server. In the Rillsoft integration server the users may be independent from the clients.

### Clients

Basically, a resource pool is created for an individual client. According to this, each client should work only with one resource pool. If you want to obtain resources from several resource pools, you should create several clients, accordingly.

### **Clients share**

This function allows you to control whether a user should work with a client or not. If the clients share is not granted for a user, the user sees no client's information, as if there is no such a client.

#### **Organization Chart**

User organization chart displays the hierarchical structure/order for the following areas:

- Administration
- Timesheet
- Vacation planning

### User roles

User roles define access rights to:

- User Management
- Work with portfolio
- Work with resource pool
- Vacation planning
- Work with iCalendar
- Work with Timeline

### Folders

Folders display project landscape per clients. There are virtual structures, which can be created according to any criteria.

### **Folder roles**

Folder roles are directory-dependent and are responsible for the access rights for the following activities:

- Working with directories
- Working with projects
- E-mail notification
- Time sheet
- iCalender access

# 1.4 Users

| User List        |        |            |                  |            |             |                             |       |        |                     |                  |
|------------------|--------|------------|------------------|------------|-------------|-----------------------------|-------|--------|---------------------|------------------|
| + Create Filter: |        |            | Apply            |            |             |                             |       |        |                     |                  |
| Actions          | Login  | Clients    | API key          | First Name | Last Name   | Email                       | Phone | Mobile | Create At           | Last Visit       |
| 🕑 🗙 📍 🚋 🏜 🛈      | admin  | Dummy, C   | ×₽               | Admin      | AdminMan    |                             |       |        |                     | 03/19/2024 18:31 |
| 🕑 🗙 📍 🚋 ቆ 🛈      | test10 | Produktion | $\mathbf{X}$     | Martin     | Mustermann  | test10@rillsoft.de          |       |        | 07/31/2023 17:28:15 |                  |
| 🕑 🗙 📍 🚋 ቆ 🛈      | flg    | Produktion | XP               | Bodo       | Fleissig    | flg@produktion-betrieb.de   |       |        | 07/31/2023 17:28:17 |                  |
| 🕑 🗙 📍 🚋 🐸 🛈      | schw   | Produktion | XP               | Udo        | Schwarz     | schw@produktion-betrieb.de  |       |        | 07/31/2023 17:28:20 |                  |
| 🔁 🗙 📍 🚋 ቆ 🛈      | wss    | Produktion | $\times \ominus$ | Andreas    | Weiss       | wss@produktion-betrieb.de   |       |        | 07/31/2023 17:28:21 |                  |
| 🕼 🗙 📍 🚋 ቆ 🛈      | nschw  | Produktion |                  | Niko       | Schwarzmann | nschw@produktion_betrieb.de |       |        | 07/31/2023 17:28:23 |                  |
| 🕑 🗙 📍 🚋 ቆ 🛈      | uweis  | Produktion |                  | Uwe        | Weissmann   | uweis@produktion_betrieb.de |       |        | 07/31/2023 17:28:25 |                  |
| 🕑 🗙 📍 🚋 🐸 🛈      | thor   | Produktion |                  | Thomas     | Ordentlich  | thor@produktion_betrieb.de  |       |        | 07/31/2023 17:28:26 |                  |

All users who are allowed to work with the Rillsoft project and the Rillsoft Integration Serverare listed here.

### Functions

- Create user you can create a new user by clicking on the button New user.
- Change user you can change user data such as name, phone, etc. by clicking on the icon button 📝.
- Delete user you can delete users by clicking on the icon button  $\times$ .

- Manage user rights clicking on the icon button you can define client-specific to what folder and user roles the user belongs.
- Clients share for a user clicking on the icon button button you can define what clients the user is allowed to work with.
- Manage resources share for timesheet after clicking on the icon button <sup>24</sup> you can manage resources share for timesheet by marking the personal resources in a personal resource list obtained from the resource pool, where the user can enter the timesheet.
- After clicking on the button (i) you can see all information about a user.

The column API access key offers the following options:

- generate API access key for a user
- 🔛 show API access key
- 🛄 switch to user's iCalender
- 🔜 switch to user's timeline
- 💷 send an e-mail to the user with his API access key

### See too

### 1.4.1 New user

After clicking on the button

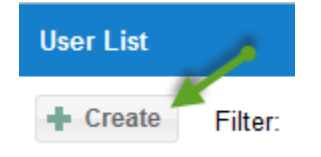

you can create a new user.

| New user          | ⊗                             |
|-------------------|-------------------------------|
| Username:         | test                          |
| Password:         | •••••                         |
| Confirm Password: | •••••                         |
|                   | Change Password on next login |
|                   | Create temporary password     |
| First Name:       | Tom                           |
| Last Name:        | Sllouper                      |
| E-mail:           | ts@gmail.com                  |
| Phone:            |                               |
| Mobile:           |                               |
| Notes:            |                               |
|                   |                               |
|                   |                               |
|                   |                               |
|                   | Submit Cancel                 |

# 1.4.2 Edit user properties

After clicking on the button **Pen**  $\bigcirc$  you can edit user properties.

| New user          | 8                             |
|-------------------|-------------------------------|
| Username:         | test                          |
| Password:         | •••••                         |
| Confirm Password: | •••••                         |
|                   | Change Password on next login |
|                   | Create temporary password     |
| First Name:       | Tom                           |
| Last Name:        | Sllouper                      |
| E-mail:           | ts@gmail.com                  |
| Phone:            |                               |
| Mobile:           |                               |
| Notes:            |                               |
|                   |                               |
|                   |                               |
|                   |                               |
|                   | Submit Cancel                 |

### 1.4.3 Delete user

To delete a user, click on the icon button  $\times$  and confirm with **Yes**, if necessary.

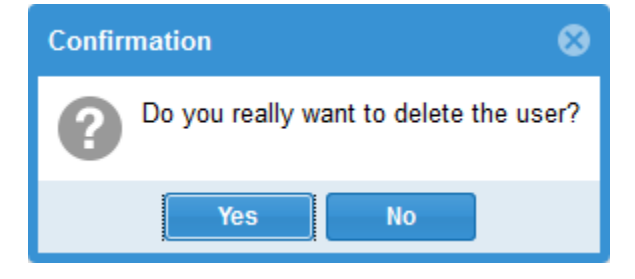

### 1.4.4 Customize User Access Rights

What information is available to a user, what activities he may carry out, what projects he may work with?

You can answer these questions by assigning access rights. You can define the rights of the user roles by clicking on the menu item Administration/User roles. You can determine the rights of the folder roles by clicking the menu item Administration / Folder roles.

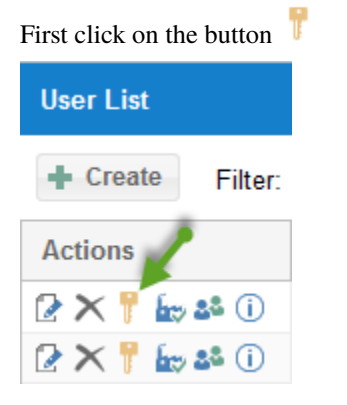

in the column Actions.

Now click on  $\neg$  or  $\checkmark$  in the corresponding cell.

| <b>O</b> The user's role | s: Ma         | artin                 | Muste          | erma            | nn               |                       |                             |                                |                          |                           |
|--------------------------|---------------|-----------------------|----------------|-----------------|------------------|-----------------------|-----------------------------|--------------------------------|--------------------------|---------------------------|
|                          |               |                       | U              | ser ro          | le               |                       |                             | Fo                             | lder r                   | ole                       |
| Client                   | Administrator | Mandant Administrator | Projektmanager | Projektbenutzer | iCalendar Nutzer | Urlaubsplanung Nutzer | Urlaubsplanung Vorgesetzter | Root-Verzeichnis Administrator | Root-Verzeichnis Manager | Root-Verzeichnis Benutzer |
| Produktion               | -             | $\checkmark$          | $\checkmark$   | -               | $\checkmark$     | $\checkmark$          | $\checkmark$                | $\checkmark$                   | $\checkmark$             | $\checkmark$              |

Rillsoft Integration Server provides two types of roles to configure access rights of a user flexible and versatile:

- user roles
- folder roles

### User roles

User roles do not depend on folder and assign access rights for:

- the resource pool,
- the user management,
- vacation planning
- working with DMS
- Modules iCalendar and Timeline,
- working with the portfolio.

### **Folder roles**

The projects can be grouped in the Rillsoft Integration Server in a multi-stage structure together. This structure is available in the menu item **Folders**.

| Directory list   |         |                    |               |             |  |  |  |  |  |
|------------------|---------|--------------------|---------------|-------------|--|--|--|--|--|
| Client: EN_2016  | ✓ Login |                    |               |             |  |  |  |  |  |
| Folder Structure | Actions | Email Notification | Project Count | Description |  |  |  |  |  |
| 🔻 🗀 Root Folder  | 2×# †   | 1/7/7/7/2/         | 0             |             |  |  |  |  |  |
| iii 2016 🔪 🔪     | 🛿 🗙 🚅 🎙 | 1/7/7/7/2/         | 5             |             |  |  |  |  |  |
| 🛁 Template       | 🛿 🗙 🚅 📍 | 1/7/7/7/2/         | 1             |             |  |  |  |  |  |
| <i>i</i> 2011    | 🛿 🗙 🚅 📍 | 1/7/7/7/2/         | 2             |             |  |  |  |  |  |
| 🛁 test           | 🛿 🗙 🚅 🎙 | 1/7/7/7/2/         | 4             |             |  |  |  |  |  |
| illi Other       | 🛿 🗙 🚅 📍 | 1/7/7/7/2/         | 1             |             |  |  |  |  |  |

In addition, folder roles are responsible for access rights to the folders. This allows you to determine how (read, change, etc.) and what projects the users may work with, by defining the appropriate folder roles for different folders.

In addition, working with portfolios, some e-mail notification functions, feedback and iCalender are influenced by the directory roles, as these relate to projects that are stored in various directories.

### Conclusion:

Directory roles are directory-dependent and are responsible for the access rights to the following activities:

- Working with directories
- · Working with projects
- E-mail notification
- Timesheet
- iCalender access

For example, the user Doe has mechanical engineering for clients:

- User roles as project manager, iCalendar user and timeline user
- Folder role as the root folder user

### 1.4.5 Define client's access for a user

### First select **Administration > Users**.

In this tab you can define what clients a user is allowed to work with.

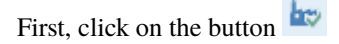

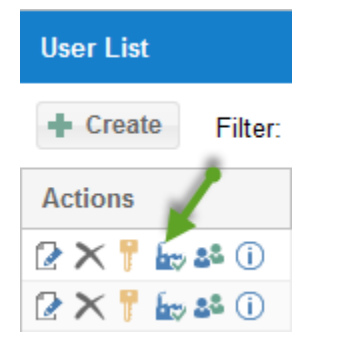

### in the column Action.

Now you can click on  $\neg$  or  $\checkmark$  in the corresponding cell.

Alternatively you can

- select the menu item Administration > Client release
- to release the client for several users at once.

| Rillsoft     | Integration S | erver 9.36.19 | 95             |                    |             |           |                |          |           |                            |
|--------------|---------------|---------------|----------------|--------------------|-------------|-----------|----------------|----------|-----------|----------------------------|
|              |               | ADMINISTRA    | πον            |                    | PROJ        | ECTS      | RESOURCE POOL  |          |           |                            |
|              | 🦾 Clie        | ents          | be Clien       | t release          |             | Projects  |                | Employ   | yee role  | Calendar                   |
| Use          | ers 🗄 Org     | anisation ch  | iart 🕹 User    | roles              | Locks       | Portfolio | Employees      | as Teams |           | <b>∦<sup>#</sup> Dev</b> ▼ |
|              | 📄 Fol         | Folders       |                | Note: Folder roles |             | 🛃 Links   |                |          |           | 편 Timesheet 🔻              |
|              | ation of pers | onnel resou   | rces the user: | Martin Mus         | termann     |           |                |          |           |                            |
| Client:      | EN            | Ŧ             | Filter:        |                    | A           | pply      |                |          |           |                            |
| Acti         | Start work    | First n       | Last name      | Email              |             | Code      | Team           |          | Qualifica | tion                       |
| -            | 12.01         | Red           | Superman       | supermar           | @exampl.com |           | 12.001 South   |          | 13.001 n  | nanager                    |
| $\checkmark$ | 13.01         | John          | Tidy           | td@gmai            | .com        |           | 11.001 North - | Team A   | 11.001 p  | rogrammer - C++            |
| - "          | 13.02         | John          | Tidy           | td@gmai            | .com        |           | 11.001 North - | Team A   | 11.003 p  | rogrammer - V.Basic        |
| - 1          | 14.01         | Bill          | Diligent       | dlg@gma            | il.com      |           | 13.001 East    |          | 11.003 p  | rogrammer - V.Basic        |
| $\checkmark$ | 14.02         | Bill          | Diligent       | dlg@gma            | il.com      |           | 13.001 East    |          | 11.002 p  | rogrammer - PHP            |
| -            | 15.01         |               | Goeslike       | goeslike(          | @exampl.com |           | 12.001 South   |          | 16.001 s  | upport                     |
| -            | 15.02         |               | Goeslike       | goeslike(          | @exampl.com |           | 12.001 South   |          | 12.001 w  | rritter                    |

### 1.4.6 Subordinate personnel resources to a user

Not all personnel resources are entered as users in Rillsoft Integration Server.

Nevertheless relevant scheduling information as worked hours or vacation requests for these individuals can be entered in System by other users.

For such situations you should subordinate the personnel resources to a user.

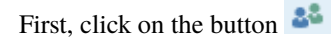

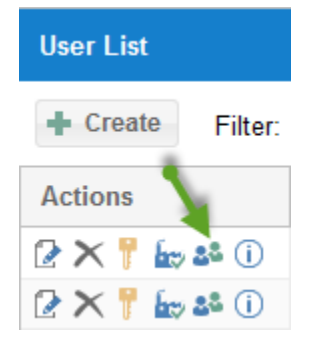

#### in the column Actions.

Now click on symbol | image0 | in the column Actions.

| Rillsoft                   | Rillsoft Integration Server 9.36.195  |             |                |                   |             |           |                       |                       |                             |                          |
|----------------------------|---------------------------------------|-------------|----------------|-------------------|-------------|-----------|-----------------------|-----------------------|-----------------------------|--------------------------|
|                            | ADMINISTRATION PROJECTS RESOURCE POOL |             |                |                   |             |           |                       |                       |                             |                          |
| Users B Organisation chart |                                       |             | art 🕹 User     | roles<br>er roles | Locks       | Portfolio | Employees             | Employ 24 Teams       | ee Tole                     | ₩ Dev ▼<br>E Timesheet ▼ |
|                            | ation of pers                         | onnel resou | rces the user: | Martin Mus        | termann     |           |                       |                       |                             |                          |
| Client:                    | EN                                    | -           | Filter:        |                   | A           | pply      |                       |                       |                             |                          |
| Acti                       | Start work                            | First n     | Last name      | Email             |             | Code      | Team                  |                       | Qualificat                  | tion                     |
| -                          | 12.01                                 | Red         | Superman       | superman          | @exampl.com |           | 12.001 South          | 12.001 South          |                             | nanager                  |
| -                          | 13.01                                 | John        | Tidy           | td@gmail          | .com        |           | 11.001 North -        | 11.001 North - Team A |                             | rogrammer - C++          |
|                            | 13,02                                 | John        | Tidy           | td@gmail          | .com        |           | 11.001 North - Team A |                       | 11.003 programmer - V.Basic |                          |
| -                          | 14.01                                 | Bill        | Diligent       | dlg@gma           | il.com      |           | 13.001 East           |                       | 11.003 pr                   | rogrammer - V.Basic      |
| -                          | 14.02                                 | Bill        | Diligent       | dlg@gma           | il.com      |           | 13.001 East           |                       | 11.002 programmer - PHP     |                          |
| -                          | 15.01                                 |             | Goeslike       | goeslike@         | @exampl.com |           | 12.001 South          |                       | 16.001 s                    | upport                   |
| -                          | 15.02                                 |             | Goeslike       | goeslike@         | @exampl.com |           | 12.001 South          | 12.001 South          |                             | ritter                   |
| -                          | 16.01                                 |             | Sleeper        | slp@gma           | il.com      |           | 14.001 West           |                       | 11.001 p                    | rogrammer - C++          |
| -                          | 16.02                                 |             | Sleeper        | slp@gma           | il.com      |           | 14.001 West           |                       | 14.001 d                    | esigner                  |
| -                          | 17.01                                 |             | Eager          | eag@gma           | ail.com     |           | 11.001 North -        | Team A                | 15.001 a                    | nalyst                   |
| -                          | 17.02                                 |             | Eager          | eag@gma           | ail.com     |           | 11.001 North -        | Team A                | 11.001 p                    | rogrammer - C++          |
| -                          | 18.01                                 |             | Slow           | slw@gma           | iil.com     |           | 12.001 South          |                       | 11.001 p                    | rogrammer - C++          |
| -                          | 19.01                                 |             | Fast           |                   |             |           | 13.001 East           |                       | 11.001 p                    | rogrammer - C++          |

### 1.4.7 User info

Here you will find all the information for a user about his access rights and subordinate employees together in three tabs.

| Click on the button (i) |                |  |  |  |  |  |  |  |
|-------------------------|----------------|--|--|--|--|--|--|--|
| User List               |                |  |  |  |  |  |  |  |
| + Create Filter:        |                |  |  |  |  |  |  |  |
| Actions                 |                |  |  |  |  |  |  |  |
| 🛯 🗙 📍 🖕 🚨 🛈             |                |  |  |  |  |  |  |  |
| 🕑 🗙 📍 🖢                 | <b>&amp;</b> i |  |  |  |  |  |  |  |

in the column Actions.

### Access rights for user roles

Here information is summarized, whether the user is allowed to work with portfolios, resource pool and additional modules.

| Rillsoft Integ     | gration Server 9.36.195   |                                                   |             |                                          |
|--------------------|---------------------------|---------------------------------------------------|-------------|------------------------------------------|
| Users              | ADMINISTRATION            | V<br>Client release<br>User roles<br>Folder roles | PR<br>Locks | OJECTS<br>Projects<br>Portfolio<br>Links |
| Client: EN_2       | 2016 👻 Lo                 | ogin                                              |             |                                          |
| <b>O</b> User: goe | eslike                    |                                                   |             |                                          |
| Access righ        | ts for user roles Perm    | issions for directory                             | roles Su    | bordinate staff                          |
| Assigned ro        | les                       |                                                   |             |                                          |
| 🔻 📍 User           |                           |                                                   |             |                                          |
| 🗸 Se               | end e-mail                |                                                   |             |                                          |
| 🔻 📍 Portfo         | lio                       |                                                   |             |                                          |
| V Re               | ad portfolio              |                                                   |             |                                          |
| V Cr               | eate portfolio            |                                                   |             |                                          |
| ✓ Ch               | ange portfolio            |                                                   |             |                                          |
| ✓ De               | elete portfolio           |                                                   |             |                                          |
| V Cr               | eate cross-project links  |                                                   |             |                                          |
| V Ch               | hange cross-project links |                                                   |             |                                          |
| V De               | elete cross-project links |                                                   |             |                                          |
| V Resol            | ance poor                 |                                                   |             |                                          |
|                    |                           |                                                   |             |                                          |
| ✓ Un               | ck resource pool          |                                                   |             |                                          |
| Vacat              | ion                       |                                                   |             |                                          |
| - No               | permission available      |                                                   |             |                                          |

### Access rights for folder roles

You can see in the tab listwhat directories and projects the user is allowed to work with and what activities he can carry out.

| CUser: goeslike                                              |  |               |               |               |                        |                |              |                |                |                 |              |                |                       |                         |                          |                 |                  |            |
|--------------------------------------------------------------|--|---------------|---------------|---------------|------------------------|----------------|--------------|----------------|----------------|-----------------|--------------|----------------|-----------------------|-------------------------|--------------------------|-----------------|------------------|------------|
| Access rights for user roles Permissions for directory roles |  |               |               | es            | Sul                    | oordi          | nate         | staff          |                |                 |              |                |                       |                         |                          |                 |                  |            |
|                                                              |  |               | Fol           | der           |                        |                |              |                |                | Pro             | ject         |                |                       |                         |                          | Tin             | n                | Α          |
| Directory structure                                          |  | Create folder | Change folder | Delete folder | Restore deleted folder | Create project | Read project | Change project | Delete project | Restore project | Lock project | Unlock project | Watch project changes | Watch milestone changes | Watch cross project link | Enter timesheet | Accept timesheet | API access |
| 🔻 🛁 Root Folder                                              |  | -             | -             | -             | -                      | -              | $\checkmark$ | -              | -              | -               | -            | -              | -                     | -                       | -                        | $\checkmark$    | -                | -          |
| <i>i</i> 2016                                                |  | -             | -             | -             | -                      | -              | $\checkmark$ | -              | -              | -               | -            | -              | -                     | -                       | -                        | $\checkmark$    | -                | -          |
| 🗀 Template                                                   |  | -             | -             | -             | -                      | -              | $\checkmark$ | -              | -              | -               | -            | -              | -                     | -                       | -                        | $\checkmark$    | -                | -          |
| iii 2011                                                     |  | -             | -             | -             | -                      | -              | $\checkmark$ | -              | -              | -               | -            | -              | -                     | -                       | -                        | $\checkmark$    | -                | -          |
| 🚔 test                                                       |  | -             | -             | -             | -                      | -              | $\checkmark$ | -              | -              | -               | -            | -              | -                     | -                       | -                        | $\checkmark$    | -                | -          |
| i Other                                                      |  | -             | -             | -             | -                      | -              | $\checkmark$ | -              | -              | -               | -            | -              | -                     | -                       | -                        | $\checkmark$    | -                | -          |

### Subordinate employees

You can see in this tab, for which employees and in what fields the user should enter timesheet and vacation planning.

| S User: goeslike             |                                 |               |         |            |                |                |                                  |       |
|------------------------------|---------------------------------|---------------|---------|------------|----------------|----------------|----------------------------------|-------|
| Access rights for user roles | Permissions for directory roles |               | Subordi | nate staff |                |                |                                  |       |
| First name                   | Last name                       | Email         |         | Code       | Start work     | Team           | Qualification                    | Notes |
| 🔻 🗀 AdminHierarchy           |                                 |               |         |            |                |                |                                  |       |
| ۵.                           | Goeslike                        | goeslike@exar | npl.com |            | 15.01<br>15.02 | South<br>South | 16.001 support<br>12.001 writter |       |
| 🔻 🖆 TimesheetHierarchy       |                                 |               |         |            |                |                |                                  |       |
| \$                           | Goeslike                        | goeslike@exar | npl.com |            | 15.01<br>15.02 | South<br>South | 16.001 support<br>12.001 writter |       |
| 🔻 🖆 VacationHierarchy        |                                 |               |         |            |                |                |                                  |       |
| ۵.                           | Goeslike                        | goeslike@exar | npl.com |            | 15.01<br>15.02 | South<br>South | 16.001 support<br>12.001 writter |       |

### Create API access key

API access key is important for the iCalendar and timeline modules.

You can create a user's API access key by clicking on the in the column **API access key**.

| User List            |       |           |            |            |  |  |  |  |
|----------------------|-------|-----------|------------|------------|--|--|--|--|
| Create Filter: Login |       |           |            |            |  |  |  |  |
| Actions              | Login | API key   | First Name | Last Name  |  |  |  |  |
| 🕑 🗙 📍 🚋 🐸 🛈          | admin | 🗙 🖗 🧱 🖬 🖘 | Admin      | AdminMan   |  |  |  |  |
| 🕑 🗙 📍 🚋 🏜 🛈          | mm 🔪  | 🗙 🖗 🧱 🖽 🖅 | Martin     | Mustermann |  |  |  |  |
| 🕑 🗙 📍 🚋 🏜 🛈          | flg   | 🗙 🖻 🥅 🖽 🖅 | Bodo       | Fleissig   |  |  |  |  |
| 2 🗙 📍 🚋 🏜 🛈          | schw  |           | Udo        | Schwarz    |  |  |  |  |

After that, icon buttons that allow you to various activities, such as

| X           | Delete key                      |
|-------------|---------------------------------|
| P           | Display key                     |
|             | Generate URL for user iCalendar |
| 태           | Generate URL for user-timeline  |
| <b>≈</b> _• | Send API access key by e-mail   |

### appears in the column **5**

| User List        |       |                |                   |                       |                  |  |  |  |  |  |
|------------------|-------|----------------|-------------------|-----------------------|------------------|--|--|--|--|--|
| + Create Filter: |       | Login          |                   |                       |                  |  |  |  |  |  |
| Actions          | Login | API key        | First Name        | Last Name             | Email            |  |  |  |  |  |
| 🛿 🗙 📍 🚋 🐸 🛈      | admin | X 🖓 🧱 📆 🖘      | Admin             | AdminMan              | info@rillsoft.de |  |  |  |  |  |
| 2 🗙 📍 🚋 🏜 🛈      | mm    | X 🤋 📰 🖽 📼      | Martin            | Mustermann            | mm@gmx.de        |  |  |  |  |  |
| 🛿 🗙 📍 🚋 🏜 🛈      | flg   | × 🗟 52aba507b5 | 45d1b5be6bbb81fce | eae38c <sup>sig</sup> | flg@gmx.de       |  |  |  |  |  |
| 🛿 🗙 📍 🚋 🟜 🛈      | schw  |                | Udo               | Schwarz               | schw@gmx.de      |  |  |  |  |  |

# 1.5 Clients

| Client list      |                 |             |
|------------------|-----------------|-------------|
| + Create Filter: | Login           |             |
| Actions          | Company Name    | Description |
| 🕑 📫 🔤 📍 🦁 🗙 🔞    | Maschinenbau    |             |
| 🕑 📫 🔤 📍 💙 🗙 🔞    | Mein Mandant    |             |
| 🕑 📫 🔤 📍 💙 🗙 🔞    | EN_2016         |             |
| 🕑 📫 🔤 📍 💙 🗙 🔞    | New Client 2016 |             |

### First select Administration > Clients.

Basically, a resourcepool is created for an individual client. Accordingly, you should work per client only with one resource pool.

### Functions

- correct the client description by clicking on the icon button Pen  $\mathbb{Z}$ . You can change the names and notes.
- edit portfolio analysis hierarchy of client by clicking on the icon button Folder
- create and edit e-mail templates list for client by clicking on the icon button Mail  $\cong$  .
- create a new client by clicking on the button New Client.
- get a user list of clients and their roles by clicking on the icon button  $\mathbb{T}$ .
- determine floating licenses of the client by clicking on the icon button  $\checkmark$ .
- delete a client by clicking on the icon button  $\times$ .
- show all existing resource pool versions of a client by clicking on the icon button and return to a previous version of resource pool.

### See also

### 1.5.1 New client

First select Administration > Clients.

In order to create a new client, click on the button

| Client list      |                 |
|------------------|-----------------|
| + Create Filter: | Login           |
| Actions          | Company Name    |
| 🕑 📫 🔤 📍 🥏 🗙 🔞    | Mein Mandant    |
| 🕑 💼 🔤 📍 🦁 🗙 🔞    | EN_2016         |
| 🕑 💼 🔤 📍 🦁 🗙 🔞    | New Client 2016 |

enter in the tab General a name and notes.

| Client               |                  |              |                  |               |          | 8      |
|----------------------|------------------|--------------|------------------|---------------|----------|--------|
| < Main               | Project settings | iCalendar    | Retention period | Import System | Timeline | Vaca 🔪 |
| Name:<br>Description | n:               | <u></u> 2016 |                  |               |          |        |
|                      |                  |              |                  |               | Submit   | Cancel |

Thereafter click on the button **Save** to save information.

You can set here other parameters.

### **Project properties**

Here you can specify the rule settings presentation, header and footer and user views.

| Client                                |                       |           |                  |               | 8                |  |  |  |  |
|---------------------------------------|-----------------------|-----------|------------------|---------------|------------------|--|--|--|--|
| K Main Pro                            | oject settings        | iCalendar | Retention period | Import System | Vacations import |  |  |  |  |
| Settings for<br>project:              | per project/por       | tfolio    |                  |               | •                |  |  |  |  |
| Settings for<br>header and<br>footer: | per project/portfolio |           |                  |               |                  |  |  |  |  |
| Settings for user                     | per project/por       | tfolio    |                  |               | -                |  |  |  |  |
| new.                                  | per project/por       | rtfolio   |                  |               |                  |  |  |  |  |
|                                       | per user of clie      | ent       |                  |               |                  |  |  |  |  |
|                                       | per client            |           |                  |               |                  |  |  |  |  |
|                                       |                       |           |                  |               |                  |  |  |  |  |
|                                       |                       |           |                  |               |                  |  |  |  |  |
|                                       |                       |           |                  |               |                  |  |  |  |  |
|                                       |                       |           |                  |               |                  |  |  |  |  |
|                                       |                       |           |                  |               |                  |  |  |  |  |
|                                       |                       |           |                  |               |                  |  |  |  |  |
|                                       |                       |           |                  |               |                  |  |  |  |  |
|                                       |                       |           |                  |               |                  |  |  |  |  |
|                                       |                       |           |                  |               | Submit Cancel    |  |  |  |  |

You define whether project settings such as

- for example, units of time for duration and effort etc.
- arrangement of columns in tables
- time scale representation

should be used as default settings for other projects or not.

Set also headers and footers presentation and user views in the same way.

The following options are available:

- per project/portfolio. Each project/portfolio has its own settings.
- per user of the client. All projects / portfolio that the user opens, are displayed with the same settings.
- per clients. This variant provides a consistent view of projects / portfolio for all users of the company.

### iCalendar

Here you can specify what information should be given to Outlook.

| Client                                                              |                                                                                                    |                                                                                                    |                                                                                                    |                   | 8             |
|---------------------------------------------------------------------|----------------------------------------------------------------------------------------------------|----------------------------------------------------------------------------------------------------|----------------------------------------------------------------------------------------------------|-------------------|---------------|
| <b>〈</b> iCalendar                                                  | Retention period                                                                                                    | Import System                                                                                                    | Timeline                                                                                                    | Vacation planning | Vacations i 💙 |
| Name of activity:<br>Name of project:<br>Description:<br>Parameter: | %task_name%<br>%project_name%<br>%task_employes%,<br>%project_user_field1<br>%project_user_field1<br>%project_user_field1<br>%project_user_field1<br>%project_user_field1<br>%project_user_field1<br>%task_name% - Nat<br>%task_name% - Nat<br>%task_employes% -<br>%task_code% - Cod<br>%task_priority% - Pri<br>%task_start_date_tin<br>%task_start_date_tin<br>%task_finish_date_tin<br>%task_notes% - Not<br>%task_notes% - Not<br>%task_physical_met<br>%task_physical_met<br>%task_labour_intens<br>%task_duration% - Dri | %project_notes%<br>4% - Project user tel<br>5% - Project user tel<br>5% - Project user tel<br>7% - Project user tel<br>7% - Project user tel<br>7% - Project user tel<br>7% - Project user tel<br>7% - Project user tel<br>7% - Project user tel<br>7% - Project user tel<br>7% - Project user tel<br>7% - Project user tel<br>7% - Project user tel<br>7% - Project user tel<br>7% - Start of activity<br>7% - Start of activity<br>7% - Start of activity<br>7% - Unit of delivera<br>7% - Norm of delivera<br>7% - deliverable ac<br>7% - effort of activity<br>7% - effort of activity | d 15<br>d 16<br>d 16<br>d 17<br>d 18<br>d 19<br>d 20<br>ier number of a<br>vys<br>able activitys<br>able activitys<br>tivitys<br>ys | activitys         |               |
|                                                                     |                                                                                                    |                                                                                                    |                                                                                                    | Subm              | it Cancel     |

After double-clicking on a date in the Outlook calendar the following information is displayed.

### **Retention periods**

Here you can specify when marked for deletion projects, project revisions and resource pool revisions should be permanently deleted.

| Cli | ent                        |                                        |            |                  |               |          | ¢      | 3 |
|-----|----------------------------|----------------------------------------|------------|------------------|---------------|----------|--------|---|
|     | Main                       | Project settings                       | iCalendar  | Retention period | Import System | Timeline | Vace   |   |
|     | — Delete pro<br>at the end | of 300 ¢ days                          |            |                  |               |          |        |   |
|     | — Delete res<br>at the end | ource pool revision —<br>of 500 ‡ days |            |                  |               |          |        |   |
|     | - Delete pro               | jects are marked for de                | letion ——— |                  |               |          |        |   |
|     | at the end                 | uays                                   |            |                  |               |          |        |   |
|     |                            |                                        |            |                  |               |          |        |   |
|     |                            |                                        |            |                  |               |          |        |   |
|     |                            |                                        |            |                  |               |          |        |   |
|     |                            |                                        |            |                  |               |          |        |   |
|     |                            |                                        |            |                  |               |          |        |   |
|     |                            |                                        |            |                  |               | Submit   | Cancel |   |

Note

- A folder is deleted only then when all projects located in the folder are permanently deleted after the retention period
- Permanently deleted projects / folders cannot be restored
- Returning to a deleted revision (Project / resource pool) is not possible.

### **Project Import**

| Client                                                                        |   |               |                  |          |                   |       | ⊗  |
|-------------------------------------------------------------------------------|---|---------------|------------------|----------|-------------------|-------|----|
| Ketention period                                                              | d | Import System | Vacations import | Timeline | Vacation planning | DMS   | Σ  |
| Project View:<br>Level1 View:<br>Level2 View:<br>Level3 View:<br>Level4 View: |   |               |                  |          |                   |       |    |
|                                                                               |   |               |                  |          | Submit            | Cance | el |

Timeline

| С | lient                                |                                                                                                    |                                                                                                    |                                                                                                    |                                                                                                    |          | 8      |
|---|--------------------------------------|----------------------------------------------------------------------------------------------------|----------------------------------------------------------------------------------------------------|----------------------------------------------------------------------------------------------------|----------------------------------------------------------------------------------------------------|----------|--------|
|   | < Main                               | Project settings                                                                                                    | iCalendar                                                                                                    | Retention period                                                                                                    | Import System                                                                                          | Timeline | Vaca 🔪 |
|   | Title:<br>Description:<br>Parameter: | %project_nam         %task_employ         %task_start_d         %task_finish_g         %task_finish_g         %task_comple         %task_physic         %task_physic         %task_labour_g         %task_duratio         %task_physic         %task_physic         %task_labour_g         %task_labour_g         %task_payme         %task_payme         %task_user_fi         %task_user_fi | e% %task_nam<br>e% %task_us<br>late_time% - en<br>6 - notes of acti<br>ated% - complet<br>ated% - complet<br>ated% - complet<br>ated% - complet<br>ated% - nor<br>al_volume% - du<br>intensity% - en<br>at_volume% - du<br>intensity% - en<br>totate% - activity<br>eld1% - activity<br>eld2% - activity<br>eld3% - activity<br>eld3% - activity<br>eld6% - activity<br>eld6% - activity<br>eld6% - activity<br>eld8% - activity<br>eld8% - activity | Retention period<br>ne%<br>ser_field0% %task_note<br>art date of activity<br>nd date of the activity<br>vity<br>ted percentage of the a-<br>nit of the deliverable of the<br>m of the deliverable of the<br>m of the deliverable of the<br>leliverable activity<br>fort of activity<br>fort of activity<br>ount for the period of the<br>yment period for the dat<br>e of the receipt of the par-<br>'s user-defined field 1<br>'s user-defined field 2<br>'s user-defined field 3<br>'s user-defined field 4<br>'s user-defined field 6<br>'s user-defined field 7<br>'s user-defined field 8<br>'s user-defined field 8<br>'s user-defined field 9<br>'s user-defined field 10 | ctivity<br>he activity<br>he activity<br>e activity<br>te of payment for the<br>ayment for the activit | activity |        |
|   |                                      |                                                                                                    |                                                                                                    |                                                                                                    |                                                                                                    | Submit   | Cancel |

### **Vacation Planning**

On the tab, you define the way in which the non-working days are to be synchronized between the Rillsoft Integration Server (Rillsoft Cloud) and, if applicable, Rillsoft Project.

If a project planner has already defined the non-working days for employees in the Rillsoft Project client part, you can select one of the two variants here:

- either add and combine the non-working days from the Rillsoft Project resource pool
- or discard the non-working days from the Rillsoft Project resource pool and only include the non-working days from the Rillsoft Integration Server (Rillsoft Cloud)

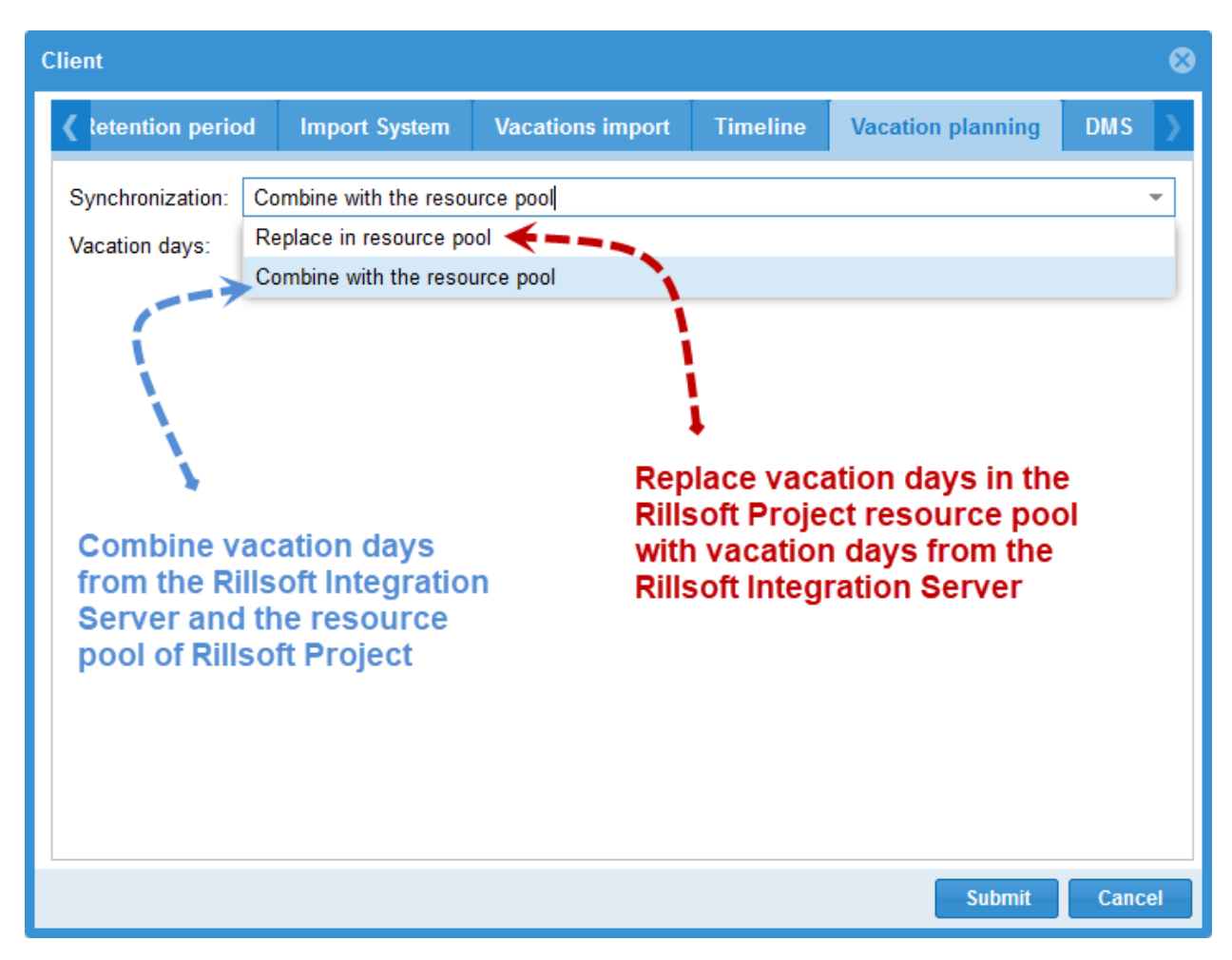

**Vacation Import** 

| Clie         | nt                  |                        |               |          |                   |                  | 8  |
|--------------|---------------------|------------------------|---------------|----------|-------------------|------------------|----|
| <            | ıdar                | Retention period       | Import System | Timeline | Vacation planning | Vacations import | >  |
| E<br>ta<br>U | mploye<br>able/viev | ves<br>N:<br>ble/view: |               |          |                   |                  |    |
|              |                     |                        |               |          |                   |                  |    |
|              |                     |                        |               |          |                   | Submit Cano      | el |

# 1.5.2 Edit a client

### First select **Administration > Clients**.

After clicking on the button

| Client list      |                 |             |
|------------------|-----------------|-------------|
| + Create Filter: | Login           |             |
| Actions          | Company Name    | Description |
| 🕑 🗖 🔤 📍 💙 🗙 🔞    | Maschinenbau    |             |
| 🕑 📫 🔤 📍 🦁 🗙 🔞    | Mein Mandant    |             |
| 🕑 📫 🔤 📍 🦁 🗙 🔞    | EN_2016         |             |
| 🕑 📫 🔤 📍 🦁 🗙 🔞    | New Client 2016 |             |

you can edit the client description.

Thereafter click on the button **Save** to save the information.

You can set here other parameters.

### **Project properties**

Here you can specify the rule settings presentation, header and footer and user views.

| Client                                |                     |                      |                  |               | 8                |  |  |  |  |  |
|---------------------------------------|---------------------|----------------------|------------------|---------------|------------------|--|--|--|--|--|
| 🗸 Main                                | Project settings    | iCalendar            | Retention period | Import System | Vacations import |  |  |  |  |  |
| Settings for<br>project:              | per project/por     | tfolio               |                  |               | ~                |  |  |  |  |  |
| Settings for<br>header and<br>footer: | per project/por     | er project/portfolio |                  |               |                  |  |  |  |  |  |
| Settings for us                       | ser per project/por | tfolio               |                  |               | -                |  |  |  |  |  |
|                                       | per project/por     | tfolio               |                  |               |                  |  |  |  |  |  |
|                                       | per user of clie    | ent                  |                  |               |                  |  |  |  |  |  |
|                                       |                     |                      |                  |               |                  |  |  |  |  |  |
|                                       |                     |                      |                  |               |                  |  |  |  |  |  |
|                                       |                     |                      |                  |               |                  |  |  |  |  |  |
|                                       |                     |                      |                  |               |                  |  |  |  |  |  |
|                                       |                     |                      |                  |               |                  |  |  |  |  |  |
|                                       |                     |                      |                  |               |                  |  |  |  |  |  |
|                                       |                     |                      |                  |               |                  |  |  |  |  |  |
|                                       |                     |                      |                  |               | Submit Cancel    |  |  |  |  |  |

You define whether project settings such as

- for example, units of time for duration and effort etc.
- arrangement of columns in tables
- time scale representation

should be used as default settings for other projects or not.

Set also the headers and footers presentation and user views in the same way.

The following options are available:

- per project/portfolio. Each project/portfolio has its own settings.
- per user of the client. All projects / portfolio that the user opens, are displayed with the same settings.
- per clients. This variant provides a consistent view of projects / portfolio for all users of the company.

#### iCalendar

Here you can specify what information should be given to Outlook.

| Client                                                              |                                                                                                    |                                                                                                    |                                                                                                    |                   | 8           |
|---------------------------------------------------------------------|----------------------------------------------------------------------------------------------------|----------------------------------------------------------------------------------------------------|----------------------------------------------------------------------------------------------------|-------------------|-------------|
| <b>〈</b> iCalendar                                                  | Retention period                                                                                                    | Import System                                                                                                    | Timeline                                                                                                    | Vacation planning | Vacations 💙 |
| Name of activity:<br>Name of project:<br>Description:<br>Parameter: | %task_name%         %project_name%         %task_employes%,         %project_user_field14         %project_user_field115         %project_user_field115         %project_user_field115         %project_user_field115         %project_user_field115         %project_user_field115         %project_user_field115         %project_user_field115         %project_user_field115         %task_employes% -         %task_employes% -         %task_ode% - Cod         %task_priority% - Print         %task_notes% - Note         %task_notes% - Note         %task_physical_mett         %task_physical_norm         %task_physical_volu         %task_labour_intensi         %task_labour_intensi | %project_notes%<br>4% - Project user tele<br>5% - Project user tele<br>5% - Project user tele<br>5% - Project user tele<br>7% - Project user tele<br>8% - Project user tele<br>9% - Project user tele<br>9% - Project user tele<br>ersally Unique Identif<br>me of activitys<br>Name of employee<br>e of activitys<br>orität Name of activity<br>ne% - Start of activity<br>ne% - Start of activity<br>es of activitys<br>Completed of activity<br>n% - Norm of delivera<br>n% - Norm of delivera<br>me% - deliverable ac<br>ty% - effort of activity<br>uration of activitys | 1 15<br>1 16<br>1 17<br>1 18<br>1 19<br>1 20<br>ier number of a<br>ys<br>/s<br>itys<br>ys<br>ible activitys<br>able activitys<br>tivitys<br>/s | uctivitys         |             |
|                                                                     |                                                                                                    |                                                                                                    |                                                                                                    | Subm              | it Cancel   |

After double-clicking on a date in the Outlook calendar

|    | new_software   | e deve | elopment pro | cess  |                    |          |            |             |            |           |           |          |          |        |
|----|----------------|--------|--------------|-------|--------------------|----------|------------|-------------|------------|-----------|-----------|----------|----------|--------|
| 29 | Mo             | 1      | Di           | 2     | Mi                 | 3        | Do         | 4           | Fr         | 5         | Sa        | 6        | So       |        |
| ¢n | on-delivera    |        | 15:          | 00    | syste              | m design | ; new_soft | ware dev    | /elopment  | process   |           | Bis 9. N | ∕Irz 🗭   |        |
| 11 | :00 analysis o | f user | input; new_s | oftwa | are d 15:00        |          |            |             |            |           |           |          |          |        |
|    |                |        |              | 15:   | 00 <b>software</b> | e requ   | irements   | analysis; r | new_soft   | ware deve | lopment ( | process  | Bis 8. N | ∕Irz ♥ |
|    | Double         |        | -U-L-        | 15:   | 00 <b>ор</b>       | eratio   | nal conc   | ept; new_s  | oftware    | developm  | ent proce | ss       | Bis 8. N | ∕Irz 🗭 |
|    | Double click*  |        |              | 15:   | 00 system re       | quire    | ments; ne  | ew_softwa   | re di 14:0 | 00        |           |          |          |        |

the following information is displayed.

|                                | 🔊 👩 🛧 🗇 🔻 analysis of user input - Termin                                                                                                    |                                     |  |  |  |  |  |  |
|--------------------------------|----------------------------------------------------------------------------------------------------|-------------------------------------|--|--|--|--|--|--|
| Terr                           | rmin Einfügen Text formatieren                                                                                                    | ۲                                   |  |  |  |  |  |  |
| Speichern<br>& schließen<br>Ak | Image: Skype-Besprechung ktionen       Image: Skype-Besprechung Skype-Besprechung Skype-Besprechung OneNote       Image: Skype-Besprechung OneNote       Image: Skyp | ABC<br>itschreibung<br>imentprüfung |  |  |  |  |  |  |
| Dieser Termi                   | nin liegt in der Vergangenheit.                                                                                                    |                                     |  |  |  |  |  |  |
| Betreff:                       | analysis of user input                                                                                                    |                                     |  |  |  |  |  |  |
| Ort:                           | new_software development process                                                                                                    |                                     |  |  |  |  |  |  |
| Beginnt um:<br>Endet um:       | Mo 29.02.2016         Il:00         Ganztägiges Ereignis           Mi 02.03.2016         15:00         Ili                                                                                                    |                                     |  |  |  |  |  |  |
|                                | 1 • 2 • 1 • 3 • 1 • 4 • 1 • 5 • 1 • 6 • 1 • 7 • 1 • 8 • 1 • 9 • 1 • 10 • 1 • 11 • 1 • 12 • 1 • 13 • 1 • 14 •                                                                                                    | · · 15 · · · 16 · 🛆 🔯               |  |  |  |  |  |  |
| 10 Steps Y                     | 10 Steps Your Software Implementation Should Have                                                                                                    |                                     |  |  |  |  |  |  |
| In freigegeber                 | enem Ordner: 🏢 new_software development process (1)                                                                                                    |                                     |  |  |  |  |  |  |

### **Retention periods**

Here you can specify when marked for deletion projects, project revisions and resource pool revisions should be permanently deleted.

| Cli | ent                        |                                        |            |                  |               |          | ¢      | 3 |
|-----|----------------------------|----------------------------------------|------------|------------------|---------------|----------|--------|---|
|     | Main                       | Project settings                       | iCalendar  | Retention period | Import System | Timeline | Vace   |   |
|     | — Delete pro<br>at the end | of 300 ¢ days                          |            |                  |               |          |        |   |
|     | — Delete res<br>at the end | ource pool revision —<br>of 500 ‡ days |            |                  |               |          |        |   |
|     | - Delete pro               | jects are marked for de                | letion ——— |                  |               |          |        |   |
|     | at the end                 | uays                                   |            |                  |               |          |        |   |
|     |                            |                                        |            |                  |               |          |        |   |
|     |                            |                                        |            |                  |               |          |        |   |
|     |                            |                                        |            |                  |               |          |        |   |
|     |                            |                                        |            |                  |               |          |        |   |
|     |                            |                                        |            |                  |               |          |        |   |
|     |                            |                                        |            |                  |               | Submit   | Cancel |   |

Note

- A directory is deleted only then when all projects located in the folder are permanently deleted after the retention period
- Permanently deleted projects / folders cannot be restored
- Returning to a deleted revision (Project / resource pool) is not possible.

### **Project Import**

| Client           |               |                  |          |                   |      | 8  |
|------------------|---------------|------------------|----------|-------------------|------|----|
| Retention period | Import System | Vacations import | Timeline | Vacation planning | DMS  | Σ  |
| Project View:    |               |                  |          |                   |      |    |
|                  |               |                  |          | Submit            | Canc | el |

### Timeline

In the timeline tab you can define what project information should be given in timeline.

| C | lient                                        |                                                                                                    |                                                                                                    |                                                                                                    |                                                                                                    |          | 8      |
|---|----------------------------------------------|----------------------------------------------------------------------------------------------------|----------------------------------------------------------------------------------------------------|----------------------------------------------------------------------------------------------------|----------------------------------------------------------------------------------------------------|----------|--------|
|   | < Main                                       | Project settings                                                                                                    | iCalendar                                                                                                    | Retention period                                                                                                    | Import System                                                                                          | Timeline | Vaca 🔪 |
|   | Main<br>Title:<br>Description:<br>Parameter: | %project settings         %project_nam         %task_employ         %task_start_o         %task_finish_         %task_finish_         %task_complex         %task_notes?         %task_complex         %task_physic         %task_physic         %task_labour         %task_labour         %task_labour         %task_payme         %task_payme         %task_payme         %task_user_fi         %task_user_fi | ICalendar<br>ICalendar<br>Ie% %task_nam<br>Ie% %task_us<br>Iate_time% - end<br>Iate_time% - end<br>Iate_time% - end<br>Iate_time% - end<br>Iated% - completed<br>Iated% - completed<br>Iated% - completed<br>Iated% - completed<br>Intensity - end<br>Intensity - end<br>Intensi | Retention period<br>ne%<br>ser_field0% %task_note<br>art date of activity<br>nd date of the activity<br>vity<br>ted percentage of the ac-<br>it of the deliverable of the<br>m of the deliverable of the<br>m of the deliverable of the<br>eliverable activity<br>fort of activity<br>bount for the period of the<br>yment period for the date<br>of the receipt of the par-<br>s user-defined field 1<br>'s user-defined field 3<br>'s user-defined field 3<br>'s user-defined field 4<br>'s user-defined field 4<br>'s user-defined field 5<br>'s user-defined field 7<br>'s user-defined field 8<br>'s user-defined field 8<br>'s user-defined field 9<br>'s user-defined field 10 | ctivity<br>he activity<br>he activity<br>e activity<br>te of payment for the<br>ayment for the activit | activity |        |
|   |                                              |                                                                                                    |                                                                                                    |                                                                                                    |                                                                                                    | Submit   | Cancel |

### Vacation planning

Here you can define how the non-working days are to be synchronized between the Rillsoft Integration Server (Rillsoft Cloud) and, if applicable, Rillsoft Project. If a project planner has already defined the non-working days for employees in the Rillsoft Project client part, you can select one of the two variants here:

- either add and combine the non-working days from the Rillsoft Project resource pool
- or discard the non-working days from the Rillsoft Project resource pool and only include the non-working days from the Rillsoft Integration Server (Rillsoft Cloud)

You can also define the general number of vacation days for the company per year here.

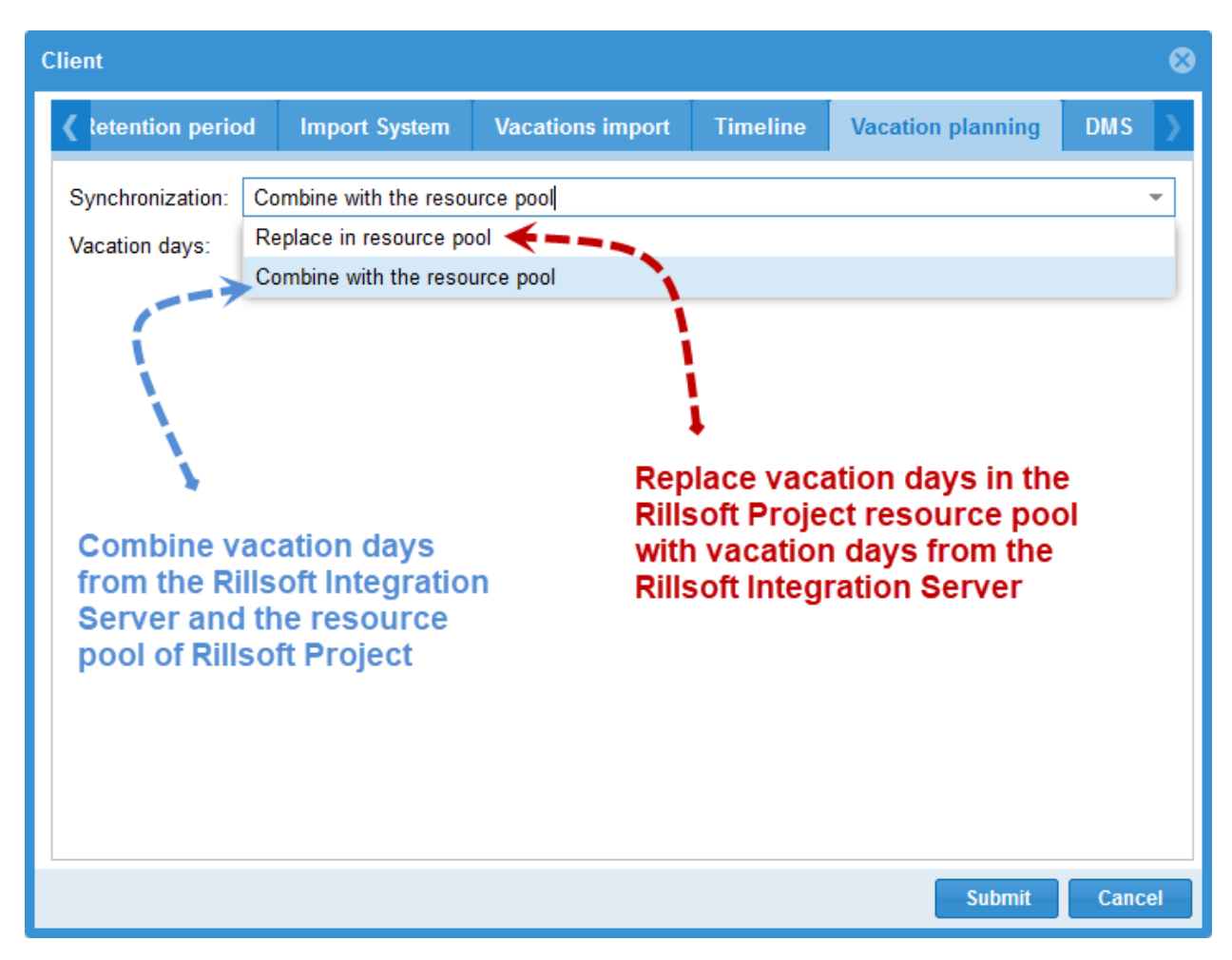

**Vacation Import** 

| Client                    |                            |               |          |                   |                  | 8  |
|---------------------------|----------------------------|---------------|----------|-------------------|------------------|----|
| 🗸 ıdar                    | Retention period           | Import System | Timeline | Vacation planning | Vacations import | >  |
| Emplo<br>table/v<br>Users | /ees<br>ew:<br>table/view: |               |          |                   |                  |    |
|                           |                            |               |          |                   |                  |    |
|                           |                            |               |          |                   | Submit Cano      | el |

# 1.5.3 Portfolio structure hierarchy of clients

First select **Administration > Clients**.

After clicking on the button Folder

| Client list      |                 |
|------------------|-----------------|
| + Create Filter: | Login           |
| Actions          | Company Name    |
| 🕑 🚅 🚏 🕈 🗙 🔞      | Mein Mandant    |
| 🕑 📫 🔤 📍 🦁 🗙 🔞    | EN_2016         |
| 🕑 📫 🔤 📍 🦁 🗙 🔞    | New Client 2016 |

you can create the portfolio structure of the client.

| Directory list   |         |                    |               |             |
|------------------|---------|--------------------|---------------|-------------|
| Client: EN_2016  | ▼ Login |                    |               |             |
| Folder Structure | Actions | Email Notification | Project Count | Description |
| 🔻 🧀 Root Folder  | 2 × 🚅 🃍 | 1/7/7/2/           | 0             |             |
| <i>i</i> 2016    | 🕑 🗙 🚅 🎙 | 1/7/7/7/2/         | 5             |             |
| 🗀 Template       | 🕑 🗙 🚅 📍 | 1/7/7/7/2/         | 1             |             |
| <i>i</i> 2011    | 🕑 🗙 🚅 📍 | 1/7/7/7/2/         | 2             |             |
| 🛁 test           | 🕑 🗙 🚅 📍 | 1/7/7/7/2/         | 4             |             |
| illi Other       | 🛿 🗙 🚅 🎙 | 1/7/7/7/2/         | 1             |             |

You can drag a folder by **Drag & Drop** to preferred position.

In addition, the following functions are available:

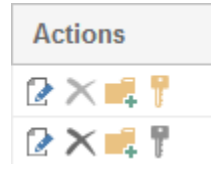

| 2 | ** Change the name and description of the folder** |
|---|----------------------------------------------------|
|   | Define time limits for e-mail notification         |
| X | Delete folder                                      |
| - | Create a new subfolder                             |
| T | Change access rights for the folder                |

Tip! A yellow key indicates that some of the existing folder roles are assigned to the folder (column Folder structure).

A gray key indicates that the access rights for the folder were taken from the root folder

### Time limits for e-mail notification

After clicking on the button Note with a pen you can set a period of time for activities.
| Fo | lder                                               |                             |                                         | 8         |  |  |  |
|----|----------------------------------------------------|-----------------------------|-----------------------------------------|-----------|--|--|--|
|    | Main                                               | E-mail Notification         | synchronisation with Redmine            |           |  |  |  |
|    | Remind employees about the untimely completed jobs |                             |                                         |           |  |  |  |
|    | Remir<br>after                                     | nd employees about the<br>1 | upcoming activities<br>rt / finish work |           |  |  |  |
|    | – Notify<br>before                                 | employees about the ch<br>2 | ange of work<br>the                     |           |  |  |  |
|    | - Notify                                           | the user to change the o    | lates of work                           |           |  |  |  |
|    | before                                             | 3 🗘 days prior to           | the                                     |           |  |  |  |
|    | - Notify                                           | the user to change the o    | lates of milestone                      |           |  |  |  |
|    | before 4 🧅 days prior to the                       |                             |                                         |           |  |  |  |
|    | Notify users of negative effort<br>before 1        |                             |                                         |           |  |  |  |
|    |                                                    |                             |                                         |           |  |  |  |
|    |                                                    |                             | Submi                                   | it Cancel |  |  |  |

The column E-mail notification displays all time limits.

| Directory list   |         |                    |               |             |  |  |
|------------------|---------|--------------------|---------------|-------------|--|--|
| Client: EN_2016  | ✓ Login |                    |               |             |  |  |
| Folder Structure | Actions | Email Notification | Project Count | Description |  |  |
| 🔻 🧀 Root Folder  | 🕑 🗙 🚅 🃍 | 1/7/7/7/2/         | 0             |             |  |  |
| iii 2016         | 🕑 🗙 🚅 📍 | 1/7/7/7/2/         | 5             |             |  |  |
| 🛁 Template       | 🕑 🗙 🚅 🎙 | 1/7/7/7/2/         | 1             |             |  |  |
| iii 2011         | 🕑 🗙 🚅 📍 | 1/7/7/7/2/         | 2             |             |  |  |
| 🗀 test           | 🕑 🗙 🚅 🎙 | 1/7/7/7/2/         | 4             |             |  |  |
| 🧀 Other          | 🛿 🗙 🚅 📍 | 1/7/7/7/2/         | 1             |             |  |  |

Remind employees about The untimely completed jobs, that must have been completed X days ago.

If the option is on, the e-mails are sent to employees who are assigned to the activities and:

• the activity start lies within the time gap between the current date minus X (e.g. 2) days and the percentage

completion for this activity is equal to 0.

• the activity end lies within the time gap between the current date minus X (e.g. 2) days and the percentage completion for this activity is less than 100.

Remind employees about **The upcoming activities**, that must be completed X days in advance. If the option is on, the employees, who have been assigned to the activities, which lie within the time gap between the current date plus X (e.g. 3) days, will be warned by e-mail. For instance, today is the 15th of July and 3 days are entered, then the period is from 15.07 to 18.07.

Notify employees about **The change of work**, that must be completed X days in advance. If the option is on, the employees, who have been assigned to the activities, which lie within the time gap between the current date plus X (e.g. 1) days, will be warned by e-mail and the time limits will be shifted.

Notify users about **The change of work**, that must be completed X days in advance. If the option is on, the employees, who have subordinate employees and who have been assigned to the activities, which lie within the time gap between the current date plus X (e.g. 7) days, will be warned by e-mail and the time limits will be shifted. You can

define subordinate employees by clicking on the menu item Administration/User, column Actions, button <sup>24</sup>. The field Filter should be empty.

Notify users about **The change of milestone dates**, that must be completed X days in advance If the option is on, the users will be notified by e-mail, in case of milestone dates shifts.

### Caution!

The first e-mail notification lists all activities from the project start up e.g. 17.07. Then new activities will be added which means that if the information, e.g. a1, related to a certain activity has been already sent, the employees will not get e-mails about this activity that lies in the mentioned time gaps.

### 1.5.4 E-mail templates list

After clicking on the button Mail

| Client list      |                 |
|------------------|-----------------|
| + Create Filter: | Login           |
| Actions          | Company Name    |
| 🕑 🔳 🗹 📍 💙 🗙 🔞    | Mein Mandant    |
| 🕑 📫 🔤 📍 💙 🗙 🔞    | EN_2016         |
| 🕑 📫 🔤 📍 🤡 🗙 🔞    | New Client 2016 |

you can create and edit an e-mail templates list for the client.

#### CEmail template liste for client 'EN\_2016'

New email template

| Actions             | Template type                                      | Subject                                                              |
|---------------------|----------------------------------------------------|----------------------------------------------------------------------|
| $2 \times$          | Temporary password                                 | Your access codes for Rillsoft Integration Server                    |
| $2 \times$          | API access key                                     | Your API Access key for Rillsoft Integration Server                  |
| $\mathbb{Z} \times$ | Notify employees about the change of work          | Project change %project_code% %project_name%                         |
| $2 \times$          | Notify the user to change the dates of work        | Project change %project_code% %project_name%                         |
| $\mathbb{Z} \times$ | Notify the user to change the dates of milestone   | Milestone changes in project %project_code% %project_name%           |
| $\mathbb{Z} \times$ | Remind employees about the untimely completed jobs | Not completed activities in the project %project_code% %project_name |
| $\mathbb{Z} \times$ | Remind employees about the upcoming activities     | Upcoming activities in project %project_code% %project_name%         |
| $2 \times$          | New vacation request received                      | Approved vacation request %request_start_date% - %request_finish_    |
| $2 \times$          | Cancellation of leave request                      | Rejected vacation request %request_start_date% - %request_finish_    |
| $2 \times$          | email_art.vacation_request                         | new vacation request for approval %request_start_date% - %request_   |

The button New e-mail templates allows you to create your own e-mail templates.

#### In the column Actions

| Actions    |  |  |  |
|------------|--|--|--|
| $2 \times$ |  |  |  |

you will find two icon buttons for editing and deleting the predefined templates.

#### **Types of e-mail templates**

- Temporary Password where you can create templates via the user's access data.
- API-access key where you can create templates via API-access key of users. You need API-access key for modules such as iCalendar, Timeline, Redmine, Vacation Planning, SAP etc.
- Notify employees about The change of work
- Notify users about\*\*The change of work\*\*
- Notify users about The change of milestone dates
- · Notification of users about negative effort
- Remind employees about \*\* The upcoming activities\*\*
- Remind employees about The untimely completed jobs
- Approval of vacation request
- Cancellation of vacation request
- · New vacation request received
- · Vacation planning no approval of vacation request
- Vacation planning New vacation request received
- Vacation planning Cancellation of vacation request
- Time sheet New confirmation received
- · Time sheet New effort change received
- · Warning for conflicts in the cross-project links

### Tip!

- 1. Depending on type of e-mail template you can find different project information in the field **Parameters**.
- 2. In all templates subject and text content can be freely defined from the corresponding available parameters per template.

### Edit a template

After clicking on the button Note with a pen

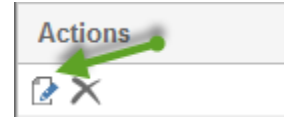

you can edit an e-mail template.

| E-mail template | 8                                                                                                    |
|-----------------|----------------------------------------------------------------------------------------------------|
| Template Type:  | Temporary password                                                                                                    |
| Thema:          | Your access codes for Rillsoft Integration Server                                                                                                    |
| Content:        | Helvetica -   B I U   T T I T   T T   E E E   E                                                                                                    |
|                 | Dear %user_first_name% %user_last_name%,                                                                                                    |
|                 | in this email is your username and temporary password to log in Rillsoft Integration Server.<br>username: %user_username%<br>password: %user_password%        |
|                 | Best regards                                                                                                    |
|                 |                                                                                                    |
|                 |                                                                                                    |
|                 |                                                                                                    |
|                 |                                                                                                    |
| Parameters:     | %user_username% - Login of the user<br>%user_firstname% - The user's first name<br>%user_lastname% - The user's last name<br>%user_omail% - Email of the user |
|                 | %user_password% - Temporary user's password                                                                                                    |
|                 |                                                                                                    |
|                 | Submit Cancel                                                                                                    |

## 1.5.5 Client's user list

| Client list      |                 |  |  |  |  |
|------------------|-----------------|--|--|--|--|
| + Create Filter: | Login           |  |  |  |  |
| Actions          | Company Name    |  |  |  |  |
| 🕑 📫 🔤 📍 💙 🗙 🔞    | Mein Mandant    |  |  |  |  |
| 🕑 📫 🔤 📍 💙 🗙 🔞    | EN_2016         |  |  |  |  |
| 🕑 📫 🔤 📍 🦁 🗙 🔞    | New Client 2016 |  |  |  |  |

### First select **Administration > Clients**.

Here you can get a user list of the client and his roles by clicking on the button **Key**.

| CThe user of client: Produktion |               |                       |                |                 |                  |                       |                             |                                |                          |                           |
|---------------------------------|---------------|-----------------------|----------------|-----------------|------------------|-----------------------|-----------------------------|--------------------------------|--------------------------|---------------------------|
|                                 |               | User role             |                |                 |                  |                       |                             | Folder role                    |                          |                           |
| Name                            | Administrator | Mandant Administrator | Projektmanager | Projektbenutzer | iCalendar Nutzer | Urlaubsplanung Nutzer | Urlaubsplanung Vorgesetzter | Root-Verzeichnis Administrator | Root-Verzeichnis Manager | Root-Verzeichnis Benutzer |
| Niko Schwarz                    | -             | -                     | -              | -               | -                | -                     | -                           | -                              | -                        | -                         |
| Uwe Weissmann                   | -             | -                     | -              | -               | -                | -                     | -                           | -                              | -                        | -                         |
| Thomas Orden                    | -             | -                     | -              | -               | -                | -                     | -                           | -                              | -                        | -                         |
| Martin Muster                   | -             | $\checkmark$          | $\checkmark$   | -               | $\checkmark$     | $\checkmark$          | $\checkmark$                | $\checkmark$                   | $\checkmark$             | $\checkmark$              |
| Udo Schwarz                     | -             | -                     | -              | -               | -                | -                     | -                           | -                              | -                        | -                         |
| Bodo Fleissig                   | -             | -                     | -              | -               | -                | -                     | -                           | -                              | -                        | -                         |
| Andreas Weiss                   | -             | -                     | -              | -               | -                | -                     | -                           | -                              | -                        | -                         |
| Admin Admin                     | $\checkmark$  | $\checkmark$          | $\checkmark$   | $\checkmark$    | $\checkmark$     | $\checkmark$          | $\checkmark$                | $\checkmark$                   | $\checkmark$             | -                         |

If the symbols are not grayed out, you can change it.

### 1.5.6 Floating licenses of clients

**Requirements** First, the floating license should be activated.

If you have floating licenses, you can assign them to users.

First select **Administration > Clients**.

Click on the button **Shield**.

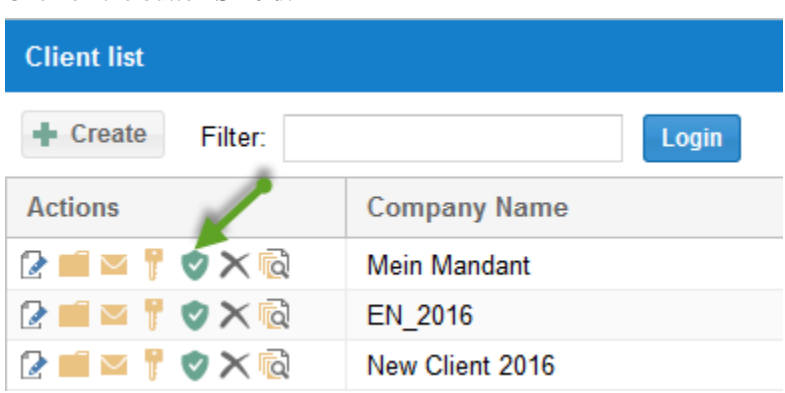

Mark the license for users who are allowed to work with it.

| SFloating licenses of the client: Maschinenbau |                        |  |  |       |  |
|------------------------------------------------|------------------------|--|--|-------|--|
| New floating lice                              | + New floating license |  |  | Login |  |
| Name                                           | ×                      |  |  |       |  |
| Admin Admin                                    | -                      |  |  |       |  |
| Allo Babo                                      | -                      |  |  |       |  |
| Adalbot Carr2                                  | $\checkmark$           |  |  |       |  |
| David Zuverlae                                 | -                      |  |  |       |  |
| Bodo Fleissig                                  | -                      |  |  |       |  |
| И.И. Иванов                                    | -                      |  |  |       |  |
| Martin Muster                                  | -                      |  |  |       |  |
| Hugo Ordentlich                                | -                      |  |  |       |  |
| Udo Schwarz                                    | -                      |  |  |       |  |
| Niko Schwarz                                   | $\checkmark$           |  |  |       |  |

You can add new floating license by clicking on the following button.

| GFloating licenses of the client: Maschinenbau |         |       |  |  |  |
|------------------------------------------------|---------|-------|--|--|--|
| New floating license                           | Filter: | Login |  |  |  |

## 1.5.7 Delete a client

First select **Administration > Clients**.

After the clicking on the button

| Client list      |                 |
|------------------|-----------------|
| + Create Filter: | Login           |
| Actions          | Company Name    |
| 🕑 📫 🔤 📍 💙 🗙 🔞    | Mein Mandant    |
| 🕑 📫 🔤 📍 💙 🗙 🔞    | EN_2016         |
| 🕑 📫 🐸 📍 🤡 🗙 🔞    | New Client 2016 |

you can delete a client.

## 1.5.8 Resource pool versions of the client

### First select **Administration > Clients**.

After clicking on the button

| Client list      |                 |  |  |  |  |  |
|------------------|-----------------|--|--|--|--|--|
| + Create Filter: | Login           |  |  |  |  |  |
| Actions          | Company Name    |  |  |  |  |  |
| 🕑 🔳 🔤 📍 🔿 🗙 🔞    | Mein Mandant    |  |  |  |  |  |
| 🕑 📫 🔤 📍 💙 🗙 🔞    | EN_2016         |  |  |  |  |  |
| 🕑 📫 🔤 📍 🦁 🗙 🔞    | New Client 2016 |  |  |  |  |  |

you will receive a list of resource pool revisions of the client.

| Resource pool revision history: EN_2016                                                                                                    |          |                     |                |  |  |  |  |  |  |  |  |  |  |
|----------------------------------------------------------------------------------------------------|----------|---------------------|----------------|--|--|--|--|--|--|--|--|--|--|
| Actions                                                                                                    | Revision | Lock at             | User           |  |  |  |  |  |  |  |  |  |  |
|                                                                                                    | 93       | 2016-03-04 13:03:59 | Admin AdminMan |  |  |  |  |  |  |  |  |  |  |
|                                                                                                    | 92       | 2016-03-04 13:01:44 | Admin AdminMan |  |  |  |  |  |  |  |  |  |  |
|                                                                                                    | 90       | 2016-03-04 12:59:31 | Admin AdminMan |  |  |  |  |  |  |  |  |  |  |
|                                                                                                    | 78       | 2016-03-04 12:53:32 | Admin AdminMan |  |  |  |  |  |  |  |  |  |  |
|                                                                                                    | 76       | 2016-02-22 12:43:15 | Admin AdminMan |  |  |  |  |  |  |  |  |  |  |
|                                                                                                    | 73       | 2016-02-17 18:54:42 | Admin AdminMan |  |  |  |  |  |  |  |  |  |  |
|                                                                                                    | 72       | 2016-02-17 09:13:50 | Admin AdminMan |  |  |  |  |  |  |  |  |  |  |
|                                                                                                    | 70       | 2016-02-16 14:44:30 | Admin AdminMan |  |  |  |  |  |  |  |  |  |  |
|                                                                                                    | 68       | 2016-02-16 14:42:19 | Admin AdminMan |  |  |  |  |  |  |  |  |  |  |
|                                                                                                    | 67       | 2016-02-15 15:35:46 | Admin AdminMan |  |  |  |  |  |  |  |  |  |  |
| Image: A start of the start of the start | 66       | 2016-02-15 15:27:30 | Admin AdminMan |  |  |  |  |  |  |  |  |  |  |
|                                                                                                    | 51       | 2016-02-15 15:08:52 | Admin AdminMan |  |  |  |  |  |  |  |  |  |  |

### **Restore resource pool version**

If you want to return to the selected resource pool version, click on the button  $\square$ .

# **1.6 Clients share**

First select **Administration > Client release**.

| Client Access List |       |              |               |        |         |         |     |              |            |  |  |  |
|--------------------|-------|--------------|---------------|--------|---------|---------|-----|--------------|------------|--|--|--|
| Filter:            |       |              |               |        | Log     | in      |     |              |            |  |  |  |
| Name               | Dummy | Maschinenbau | Belspiel_2014 | D_2014 | MA_2013 | MA_2014 | 609 | Mein Mandant | Mandant AA |  |  |  |
| Admin Admin        | -     | ~            | -             | -      | -       | -       | -   | ~            | -          |  |  |  |
| Martin Muster      | -     | -            | -             | -      | -       | -       | -   | -            | -          |  |  |  |
| Bodo Fleissig      | -     | -            | -             | -      | -       | -       | -   | -            | -          |  |  |  |
| Udo Schwarz        | -     | -            | -             | -      | -       | -       | -   | -            | -          |  |  |  |
| Andreas Weiss      | -     | -            | -             | -      | -       | -       | -   | -            | -          |  |  |  |
| Niko Schwarz       | -     | $\checkmark$ | -             | -      | -       | -       | -   | -            | -          |  |  |  |
| Adalbot Carr2      | -     | $\checkmark$ | -             | -      | -       | -       | -   | -            | -          |  |  |  |
| Allo Babo          | -     | $\checkmark$ | -             | -      | -       | -       | -   | -            | -          |  |  |  |

On the clients share page you can check and specify if a user can work with a client. Here are clients (vertical columns) and users displayed (horizontal rows). The view provides a quick overview, what users have access privileges for individual clients.

**Note:** Only here, you can unlock an user for a client by clicking on the icon button. The button indicates that the user can work with the client.

Note: Clients share is not sufficient for access to the client's information, such as resource pool project, portfolio, etc.

**Important!** Apart from the general permission to work with a client, you should assign to auser corresponding directory and user roles.

# 1.7 Organization chart

| Organization Chart       |           |                          |       |        |                     |                     |  |  |  |  |  |  |  |
|--------------------------|-----------|--------------------------|-------|--------|---------------------|---------------------|--|--|--|--|--|--|--|
| Hierarchy: Timesheet     | → Filter: |                          | Login |        |                     |                     |  |  |  |  |  |  |  |
| Users Organization Chart | Login     | Email                    | Phone | Mobile | Create At           | Last Visit          |  |  |  |  |  |  |  |
| 🔻 🚨 Admin AdminMan       | admin     | info@rillsoft.de         |       |        | 2014-06-22 10:06:30 | 2016-03-09 15:41:17 |  |  |  |  |  |  |  |
| 🚨 Martin Mustermann      | mm        | mm@gmx.de                |       |        | 2014-06-22 10:13:35 |                     |  |  |  |  |  |  |  |
| 🚨 Bodo Fleissig          | flg       | flg@gmx.de               |       |        | 2014-06-23 11:19:43 |                     |  |  |  |  |  |  |  |
| 🚨 Udo Schwarz            | schw      | schw@gmx.de              |       |        | 2014-06-23 11:19:51 |                     |  |  |  |  |  |  |  |
| 🚨 Andreas Weiss          | wss       | wss@gmx.de               |       |        | 2014-06-23 11:19:53 |                     |  |  |  |  |  |  |  |
| 🚨 Niko Schwarzmann       | tb        | tb@rillsoft.de           |       |        | 2014-06-23 11:19:56 | 2016-01-05 15:31:08 |  |  |  |  |  |  |  |
| 🚨 Adalbot Carr2          | carr      | adalbot.carr@rillsoft.de |       |        | 2014-09-23 10:18:44 |                     |  |  |  |  |  |  |  |
| 🚨 Allo Babo              | babo      | allo.babo@rillsoft.de    |       |        | 2014-10-14 12:31:17 |                     |  |  |  |  |  |  |  |
| 🚨 David Zuverlaessig     | dazu      | dazu@gmx.de              |       |        | 2015-07-16 12:55:25 |                     |  |  |  |  |  |  |  |

The hierarchy is relevant for Administration, E-mail notifications, Timesheet, Calendar, Timeline and Vacation planning.

Here you can see a list of all users according to hierarchy.

There are 3 types of organization chart:

- Administration (email notification, iCalender, timeline)
- Timesheet
- Vacation planning

#### Organization Chart Filter: Timesheet ÷ Hierarchy Administration Users Organ in Timesheet 🚨 Admir in Vacation planning 🚨 Martın Mustermann mm 🚨 Bodo Fleissig flg 🚨 Udo Schwarz schw 🚨 Andreas Weiss WSS 🚨 Niko Schwarzmann tb

### **Change layout**

- 1. First, select an organization chart type that you want to change, by clicking on the field **Administration** and select preferred organization chart type.
- 2. Via **Drog & Drop** you can change the layout.

## 1.8 User roles

First select **Administration > User roles**.

| Permission f        | ssion for user roles        |               |                |              |              |              |                      |                           |                        |                                          |              |              |              |                             |               |                |                |                |                |                        |               |                      |                         |                |                  |                  |                  |                            |                            |                            |                    |                      |                      |                      |                |                 |                 |                 |                   |                                                                                                    |                              |                      |                       |                         |                  |                |                  |                  |                           |                         |
|---------------------|-----------------------------|---------------|----------------|--------------|--------------|--------------|----------------------|---------------------------|------------------------|------------------------------------------|--------------|--------------|--------------|-----------------------------|---------------|----------------|----------------|----------------|----------------|------------------------|---------------|----------------------|-------------------------|----------------|------------------|------------------|------------------|----------------------------|----------------------------|----------------------------|--------------------|----------------------|----------------------|----------------------|----------------|-----------------|-----------------|-----------------|-------------------|----------------------------------------------------------------------------------------------------|------------------------------|----------------------|-----------------------|-------------------------|------------------|----------------|------------------|------------------|---------------------------|-------------------------|
| + Create            |                             |               |                |              |              |              |                      |                           |                        |                                          |              |              |              |                             |               |                |                |                |                |                        |               |                      |                         |                |                  |                  |                  |                            |                            |                            |                    |                      |                      |                      |                |                 |                 |                 |                   |                                                                                                    |                              |                      |                       |                         |                  |                |                  |                  |                           |                         |
|                     |                             |               |                |              |              |              |                      |                           |                        |                                          |              | U            | ser          |                             |               |                |                |                |                |                        |               |                      |                         |                |                  | Po               | ortfoli          | 0                          |                            |                            | Res                | sourc                | e poo                |                      |                | Vac             | ation           | n               |                   |                                                                                                    | iCa                          | lenda                | ar                    |                         |                  |                | DN               | IS               |                           |                         |
| Actions             | Name                        | Change client | Client release | Create user  | Modify user  | Delete user  | Restore deleted user | Change organization chart | User rights management | Associate users with the human resources | Create roles | Change roles | Delete roles | Access rights to user roles | Permit folder | Manage license | Create license | Delete Ilcense | Unlock license | Manage e-mail-template | Eventiog read | LDAP synchronization | Redmine synchronization | Read portfollo | Create portfolio | Change portfolio | Delete portfollo | Create cross-project links | Change cross-project links | Delete cross-project links | Read resource pool | Change resource pool | Lock resource pool   | Uhlock resource pool | Account modify | Create vacation | Accept vacation | Cancel vacation | Create sick leave | Read user calender                                                                                                    | Read secondary user calender | Read client calender | Read project calender | Read portfolio calender | Create documents | Read documents | Modify documents | Delete documents | Restore deleted documents | Change Folder structure |
| 2 ×                 | Administrator               | $\checkmark$  | $\checkmark$   | $\checkmark$ | $\checkmark$ | $\checkmark$ | $\checkmark$         | $\checkmark$              | $\checkmark$           | $\checkmark$                             | $\checkmark$ | $\checkmark$ | $\checkmark$ | $\checkmark$                | $\checkmark$  | $\checkmark$   | $\checkmark$   | $\checkmark$   | $\checkmark$   | $\checkmark$           | $\checkmark$  | $\checkmark$         | $\checkmark$            | -              | -                | -                | -                | -                          | - 1                        | -                          | -                  | - 1                  | - 1                  | < .                  | 1              | 1               | ~               | $\checkmark$    | $\checkmark$      | <ul> <li>Image: A second second s</li></ul> | $\sim$                       | $\checkmark$         | -                     | $\checkmark$            | $\checkmark$     | $\checkmark$   | $\checkmark$     | $\checkmark$     | $\checkmark$              | $\checkmark$            |
| $\sim$              | Mandant Administrator       | $\checkmark$  | $\checkmark$   | $\checkmark$ | $\checkmark$ | $\checkmark$ | -                    | $\checkmark$              | $\checkmark$           | $\checkmark$                             | -            | -            | -            | -                           | $\checkmark$  | $\checkmark$   | -              | -              | ~              | $\checkmark$           | $\checkmark$  | -                    | -                       | -              | -                | -                | -                | -                          | -                          |                            | ~                  | ~                    | <ul> <li></li> </ul> |                      | -              | -               | -               | -               | -                 | -                                                                                                    | -                            | -                    | -                     | -                       | -                | -              | -                | -                |                           | ~                       |
| $\sim$ $\sim$       | Projektmanager              | -             | -              | -            | -            | -            | -                    | -                         | -                      | -                                        | -            | -            | -            | -                           | -             | -              | -              | -              | -              | -                      | -             | -                    | -                       | $\checkmark$   | $\checkmark$     | $\checkmark$     | $\checkmark$     | $\checkmark$               | < ·                        | 1.                         | ~                  | $\sim$               | ~                    | - 1                  | -              | -               | -               | -               | - 1               | -                                                                                                    | - 1                          | - 1                  | -                     | -                       | $\checkmark$     | $\checkmark$   | $\checkmark$     | $\checkmark$     | $\checkmark$              | -                       |
| $2 \times$          | Projektbenutzer             | -             | -              | -            | -            | -            | -                    | -                         | -                      | -                                        | -            | -            | -            | -                           | -             | -              | -              | -              | -              | -                      | -             | -                    | -                       | $\checkmark$   | -                | -                | -                | -                          | - 1                        |                            | ~                  | - 1                  | - 1                  | - 1                  | -              | -               | -               | -               | - 1               | -                                                                                                    | -                            | - 1                  | -                     | -                       | -                | $\checkmark$   | -                | -                | - 1                       | -                       |
| $\mathbb{S} \times$ | iCalendar Nutzer            | -             | -              | -            | -            | -            | -                    | -                         | -                      | -                                        | -            | -            | -            | -                           | -             | -              | -              | -              | -              | -                      | -             | -                    | -                       | -              | -                | -                | -                | -                          | -                          | -                          | -                  | -                    | -                    |                      | -              | -               | -               | -               | -                 | <                                                                                                    | ~                            | $\checkmark$         | $\checkmark$          | $\checkmark$            | -                | -              | -                | -                | -                         | -                       |
| 2 X                 | Urlaubsplanung Nutzer       | -             | -              | -            | -            | -            | -                    | -                         | -                      | -                                        | -            | -            | -            | -                           | -             | -              | -              | -              | -              | -                      | -             | -                    | -                       | -              | -                | -                | -                | -                          | -                          | -                          | -                  | -                    | -                    |                      | - 1            | /               | -               | -               | -                 | -                                                                                                    | -                            | -                    | -                     | -                       | -                | -              | -                | -                | -                         | -                       |
| 2 ×                 | Urlaubsplanung Vorgesetzter | -             | -              | -            | -            | -            | -                    | -                         | -                      | -                                        | -            | -            | -            | -                           | -             | -              | -              | -              | -              | -                      | -             | -                    | -                       | -              | -                | -                | -                | -                          | - 1                        | -                          | -                  | - 1                  | -                    | - 1                  | /              | - 1             | ~               | $\checkmark$    | $\checkmark$      | -                                                                                                    | -                            | -                    | -                     | -                       | -                | -              | -                | -                | -                         | -                       |

Rillsoft Integration Server provides seven predefined user roles to work with user management, project portfolio, resource pool and additional modules such as iCalendar.

- Administrator
- Client Administrator
- Project manager
- Project user
- iCalendar user
- Vacation planning-user
- Vacation planning supervisor

The user roles define rights for **Folder independent activities** such as user management, and working with portfolio and the resource pool.

In the menu item **Administration/User roles** you can observe and define, what activities with assigned user role are available.

### To work with Rillsoft Project is at least required access right to user roles:

• Read resource pool

All possible actions can be distributed according to the following groups.

### User management

- change client change client
- client share a link between a client and users

**Caution!** If a user has no access for a client, he cannot open and edit resource pools or projects of this client in Rillsoft Project.

### User management

- create user
- modify user
- delete user

- · restore deleted user
- change organization chart
- user rights management
- associate users with the human resources
- · create roles
- · change roles
- · delete roles
- access rights to user roles
- permit folder
- · manage licenses
- · create licenses
- delete licenses
- unlock licenses
- manage e-mail templates
- · eventlog read
- LDAP synchronization
- Redmine synchronization

### Work with Portfolio

- · read portfolio
- create portfolio
- change portfolio
- · delete portfolio
- · create cross-project links
- change cross-project links
- delete cross-project links

#### **Manage Resource Pool**

- read resource pool
- change resource pool
- lock resource pool
- unlock resource pool

### Vacation planning

- · account modify
- create vacation
- · accept vacation
- cancel vacation
- create sick leave

### Work with additional modules iCalendar and Timeline

- read user calendar
- read secondary user calendar
- read client calendar
- read project calendar
- read portfolio calendar

### Working with DMS

- create documents
- · read documents
- · modify documents
- · delete documents
- restore deleted documents
- change folder structure

### New user roles

You can create a separate user role by

- 1. clicking on the button
- 2. entering a name for role and adding notes, if necessary.
- 3. clicking on Save.

## **1.9 Folders**

### First select Administration > Clients.

Here you can customize any structure of the clients' portfolio.

| Directory list   |         |                    |               |             |
|------------------|---------|--------------------|---------------|-------------|
| Client: EN_2016  | ▼ Login |                    |               |             |
| Folder Structure | Actions | Email Notification | Project Count | Description |
| ▼                | 2×= 1   | 1/7/7/7/2/         | 0             |             |
| iii 2016         | 🕑 🗙 🚅 📍 | 1/7/7/7/2/         | 5             |             |
| 🛁 Template       | 🕑 🗙 🚅 🎙 | 1/7/7/7/2/         | 1             |             |
| iii 2011         | 🕑 🗙 🚅 🎙 | 1/7/7/7/2/         | 2             |             |
| 🗀 test           | 🛿 🗙 🚅 🎙 | 1/7/7/7/2/         | 4             |             |
| 🛁 Other          | 🕑 🗙 🚅 📍 | 1/7/7/7/2/         | 2             |             |

You can move folder via **Drag & Drop** to preferred position.

In addition, the following functions are available:

| Actions |          |                                               |
|---------|----------|-----------------------------------------------|
| 2×41    |          |                                               |
| 🕑 🗙 🚅 📍 |          |                                               |
|         |          |                                               |
|         |          | Change the name and description of the folder |
|         |          | Define time limits for e-mail notification    |
|         | $\times$ | Delete folder                                 |
|         |          |                                               |

| $\sim$ | Delete folder                       |
|--------|-------------------------------------|
| 4      | Create a new subfolder              |
| 7      | Change access rights for the folder |

Tip! A yellow key indicates that some of the existing folder roles are assigned to the folder (folder structure column).

A grey key indicates that the access rights for the folder have been taken from the root folder.

### Time limits for e-mail notification

After clicking on the button Note with a pen you can set a period of time for tasks.

| Folder                                        | 8                            |
|-----------------------------------------------|------------------------------|
| Main E-mail Notification                      | synchronisation with Redmine |
| Remind employees about the unt<br>before 1    | imely completed jobs         |
| Remind employees about the up<br>after 1      | coming activities            |
| Notify employees about the chan<br>before 2   | ge of work                   |
| Notify the user to change the dat             | es of work                   |
| - Notify the user to change the dat           | es of milestone              |
| before 4                                      | 9                            |
| Notify users of negative effort —<br>before 1 | •                            |
|                                               | Submit Cancel                |

| Directory list   |         |                    |               |             |
|------------------|---------|--------------------|---------------|-------------|
| Client: EN_2016  | ✓ Login |                    |               |             |
| Folder Structure | Actions | Email Notification | Project Count | Description |
| 🔻 🧀 Root Folder  | 2×=1    | 1/7/7/7/2/         | 0             |             |
| 2016             | 🕑 🗙 🚅 📍 | 1/7/7/7/2/         | 5             |             |
| 🛁 Template       | 🕑 🗙 🚅 📍 | 1/7/7/7/2/         | 1             |             |
| iii 2011         | 🕑 🗙 🚅 📍 | 1/7/7/7/2/         | 2             |             |
| 🛁 test           | 🕑 🗙 🚅 📍 | 1/7/7/7/2/         | 4             |             |
| 🛁 Other          | 🕑 🗙 🚅 📍 | 1/7/7/7/2/         | 1             |             |

The column E-mail notification represents all time periods.

Remind employees about The untimely completed jobs, that must have been completed X days ago.

If the option is on, the e-mails are sent to employees who are assigned to the activities and:

- the activity start lies within the time gap between the current date minus X (e.g. 2) days and the percentage completion for this activity is equal to 0.
- the activity end lies within the time gap between the current date minus X (e.g. 2) days and the percentage completion for this activity is less than 100.

Remind employees about \*\* The upcoming activities\*\*, that must be completed X days in advance. If the option is on, the employees, who have been assigned to the activities, which lie within the time gap between the current date plus X (e.g. 3) days, will be warned by e-mail. For instance, today is the 15th of July and 3 days are entered, then the period is from 15.07 to 18.07.

Notify employees about **The change of work**, that must be completed X days in advance. If the option is on, the employees, who have been assigned to the activities, which lie within the time gap between the current date plus X (e.g. 1) days, will be warned by e-mail and the time limits will be shifted.

Notify users about **The change of work**, that must be completed X days in advance. If the option is on, the employees, who have subordinate employees and who have been assigned to the activities, which lie within the time gap between the current date plus X (e.g. 7) days, will be warned by e-mail and the time limits will be shifted. You can

define subordinate employees by clicking on the menu item **Administration/User**, column **Actions**, button <sup>25</sup>. The field **Filter** should be empty.

Notify users about **The change of milestone dates**, that must be completed X days in advance If the option is on, the users will be notified by e-mail, in case of milestone dates shifts.

#### **Caution!**

The first e-mail notification lists all activities from the project start up e.g. 17.07. Then new activities will be added which means that if the information, e.g. a1, related to a certain activity has been already sent, the employees will not get e-mails about this activity that lies in the mentioned time gaps.

### **Delete folder**

Click on the icon button imes

### Create a new subfolder

- Click on the icon button
- Click on the icon button 📝 in the row of the new folder and enter a name and description of the new folder.

### Change access rights for the folder

- Click on the icon button  $rac{1}{7}$
- Change access rights.

Note: Root folder access rights are also valid for subfolders, if not otherwise specified.

| Folder role |                                |               |               |               |                        |                |              |                |                |                 |              |                |                       |                         |                       |                          |                 |                  |              |    |
|-------------|--------------------------------|---------------|---------------|---------------|------------------------|----------------|--------------|----------------|----------------|-----------------|--------------|----------------|-----------------------|-------------------------|-----------------------|--------------------------|-----------------|------------------|--------------|----|
| + Create    | Client: EN                     | F             | older:        | Roo           | t Fol                  | der            |              |                |                |                 |              |                |                       |                         |                       |                          |                 | Ŧ                | Арр          | ly |
|             |                                |               | Fol           | der           |                        |                |              | F              | rojec          | :t              |              |                |                       | Notifi                  | catior                | 1                        | Tim             | ı                | Α            |    |
| Actions     | Name                           | Create folder | Change folder | Delete folder | Restore deleted folder | Create project | Read project | Change project | Delete project | Restore project | Lock project | Unlock project | Watch project changes | Watch milestone changes | Watch negative effort | Watch cross project link | Enter timesheet | Accept timesheet | API access   |    |
| $2 \times$  | Root-Verzeichnis Administrator | $\checkmark$  | $\checkmark$  | $\checkmark$  | $\checkmark$           | $\checkmark$   | ~            | ~              | $\checkmark$   | $\checkmark$    | $\checkmark$ | $\checkmark$   | $\checkmark$          | $\checkmark$            | $\checkmark$          | $\checkmark$             | $\checkmark$    | $\checkmark$     | <b>~</b>     |    |
| $2 \times$  | Root-Verzeichnis Manager       | -             | -             | -             | -                      | $\checkmark$   | $\checkmark$ | $\checkmark$   | -              | -               | $\checkmark$ | -              | -                     | -                       | -                     | -                        | $\checkmark$    | -                | $\checkmark$ |    |
| $2 \times$  | Root-Verzeichnis Benutzer      | -             | -             | -             | -                      | -              | $\checkmark$ | -              | -              | -               | -            | -              | -                     | -                       | -                     | -                        | $\checkmark$    | -                | $\checkmark$ |    |

# 1.10 Folder roles

| Folder role |                                |               |               |               |                        |                |              |                |                |                 |              |                |                       |                         |                       |                          |                 |                  |              |      |
|-------------|--------------------------------|---------------|---------------|---------------|------------------------|----------------|--------------|----------------|----------------|-----------------|--------------|----------------|-----------------------|-------------------------|-----------------------|--------------------------|-----------------|------------------|--------------|------|
| + Create    | Client: EN                     | F             | older:        | Roo           | t Fol                  | der            |              |                |                |                 |              |                |                       |                         |                       |                          |                 | *                | A            | oply |
|             |                                |               | Fo            | lder          |                        |                |              | F              | Projec         | t               |              |                |                       | Notifi                  | catior                | 1                        | Tim             | 1                | Α            |      |
| Actions     | Name                           | Create folder | Change folder | Delete folder | Restore deleted folder | Create project | Read project | Change project | Delete project | Restore project | Lock project | Unlock project | Watch project changes | Watch milestone changes | Watch negative effort | Watch cross project link | Enter timesheet | Accept timesheet | API access   |      |
| $2 \times$  | Root-Verzeichnis Administrator | $\checkmark$  | $\checkmark$  | $\checkmark$  | $\checkmark$           | $\checkmark$   | $\checkmark$ | $\checkmark$   | $\checkmark$   | $\checkmark$    | $\checkmark$ | $\checkmark$   | $\checkmark$          | $\checkmark$            | $\checkmark$          | $\checkmark$             | $\checkmark$    | $\checkmark$     | $\checkmark$ |      |
| $2 \times$  | Root-Verzeichnis Manager       | -             | -             | -             | -                      | $\checkmark$   | $\checkmark$ | $\checkmark$   | -              | -               | $\checkmark$ | -              | -                     | -                       | -                     | -                        | $\checkmark$    | -                | $\checkmark$ |      |
| $2 \times$  | Root-Verzeichnis Benutzer      | -             | -             | -             | -                      | -              | $\checkmark$ | -              | -              | -               | -            | -              | -                     | -                       | -                     | -                        | $\checkmark$    | -                | $\checkmark$ |      |

Folder roles and the access rights depend on client and folder.

• Set for what folders and clients access rights should be set by clicking on the symbol button key in the corresponding row.

Note: Root folder access rights are also valid for subfolders, if not otherwise specified.

A dimmed out tick indicates that the access rights of the folder role in the root folder have been defined. All possible actions can be distributed according to the following groups.

### **Folder structure**

- Create folder
- Change folder
- Delete folder
- Restore deleted folder

### Project

- Create project
- Read project
- Change project
- Delete project
- Restore deleted project
- Lock project
- Unlock project

### **Email notification**

- Watch project changes
- Watch milestone change
- Watch negative effort
- Watch cross-project links

### Timesheet

- Enter timesheet
- Accept timesheet

### API

• API access - allows access to additional Rillsoft Integration Server modules in Internet browser window.

### New folder role

After clicking on the button **Create** you can create a new folder role.

### Edit folder role

After clicking on the icon button *v* you can change a folder role (name and description).

### CHAPTER

## TWO

# **PROJECTS**

## 2.1 Lock

| Rillsoft Integ | ration Server 9.36.19 | j                   |          |          |              |                |                |
|----------------|-----------------------|---------------------|----------|----------|--------------|----------------|----------------|
|                | ADMINISTRAT           | ION                 |          | PROJE    | CTS          | RESSOUR        | CENPOOL        |
|                | 🔤 Clients             | by Client release   |          | 6        | Projects     |                | Employee role  |
| Users          | ¦음 Organisation cha   | rt 🕹 User roles     | Lo       | ocks 🧧   | Portfolio    | Employees      | a Teams        |
|                | Folders               | Normal Folder roles |          |          | Links        |                |                |
| Filter:        |                       | Login               |          |          |              |                |                |
| Locked proj    | ects Locked resou     | rces pool Locked    | floating | licenses |              |                |                |
| 🗙 Release a    | III project locks     |                     |          |          |              |                |                |
| Action         | Folder way            | Project name        | Сос      | Project  | locked at    | IP-adress of u | User name      |
| ×              | Root Folder->2016     | new_software devel  |          | 03/04/20 | 016 13:32:49 | 127.0.0.1      | Admin AdminMan |

Lock displays in three tabs information if other users at the moment are

- working with shared projects,
- making changes in the resource pool,
- using floating licenses.

### Locked projects

Here you get an overview of locked projects. In addition, you can observe when and who took the projects in editing. - If you have the appropriate access rights, you can unlock either all projects by clicking on the button Release all project locks - or unlock selected projects by clicking on the button X in the column Actions.

### Locked resource pools

| Locked pr | ojects | Locked resource | es pool | Locked floating |     |              |
|-----------|--------|-----------------|---------|-----------------|-----|--------------|
| Action    | Res    | ources pool lo  | IP-adre | ss of user      | Use | r name       |
| ×         | 16.0   | 7.2015 10:28:06 | 127.0.0 | .1              | Adn | nin AdminMan |

If a user opens the resource pool for editing, in the tab appears the information, when and who opened the resource pool for editing.

If you have the appropriate access rights, you can remove the lock by clicking on the button  $\times$  in the column Actions.

#### Locked floating licenses

| Locked projects Locked resources pool |                                    | Locked floating | J licenses          |                   |                |
|---------------------------------------|------------------------------------|-----------------|---------------------|-------------------|----------------|
| Action                                | Serial number                      | Version         | License locked at   | IP-adress of user | User name      |
| ×                                     | UK. 78J. U.G.LUK. 1. U.L.E.F. 1201 | 2 Enterprise    | 16.07.2015 08:57:56 | 127.0.0.1         | Admin AdminMan |

In this tab you have an overview about users who is working with a floating license at the moment. By clicking on the button  $\times$  in the column **Actions** you can complete a user session and provide users with a floating license again.

# 2.2 Projects

| Rillsoft Integ                 | gration Server 9.36.19       | 5                                                               |           |                  |               |              |          |                   |                  |                                |                      |                   |                                  |      |
|--------------------------------|------------------------------|-----------------------------------------------------------------|-----------|------------------|---------------|--------------|----------|-------------------|------------------|--------------------------------|----------------------|-------------------|----------------------------------|------|
| •                              | ADMINISTRAT                  | ATION<br>Any Client release<br>hart Viser roles<br>Folder roles |           | PROJECT:         | S<br>rojects  | RESOURCE POO |          | OL<br>ployee role | Calendar 💿 Reter |                                | AD                   | D-ONS             | ort System 👻 🐻 Vacation import 👻 | Ŧ    |
| Users                          | Corganisation cha<br>Folders |                                                                 |           | Locks 💾 P<br>🌄 L | nks Employees |              | s 🛔 Tea  | åå Teams          |                  | FDev • R E-mail Notification • |                      | Redmine 🔻         | 출현 Vacation 👻                    |      |
| Projects                       |                              |                                                                 |           |                  |               |              |          |                   |                  |                                |                      |                   |                                  |      |
| Client: EN                     | *                            | Automatic plant:                                                | This year | v                | Date start:   | 01/01/2024   | Date     | end: 12/31/2      | 024              | Filter:                        |                      | Apply             |                                  |      |
| Actions                        | Verzeichnispfad              | Project name                                                    | Code      | Customer         | Category      | Status       | Priority | Start time        |                  | Finish time                    | Create at            | Locked by user    | Project locked at                | Note |
| ×Q                             | Root Folder/2024             | Prepare project                                                 |           |                  |               |              | 100      | 03/19/2024 0      | 08:00            | 04/16/2024                     | 17:00 03/19/2024 10: | 21 Admin AdminMan |                                  |      |
| ×Q                             | Root Folder/2024             | Project plan                                                    |           |                  |               |              | 100      | 04/17/2024 0      | 08:00            | 05/20/2024 (                   | 08:00 03/19/2024 10: | 21 Admin AdminMan |                                  |      |
| $\times \overline{\mathbf{Q}}$ | Root Folder/2024             | Building planning                                               |           |                  |               |              | 100      | 05/16/2024 0      | 08:00            | 06/11/2024 1                   | 16:00 03/19/2024 10: | 21 Admin AdminMan |                                  |      |

Here you can get an overview of all clients or projects selected according to different criteria.

The following selection criteria are available:

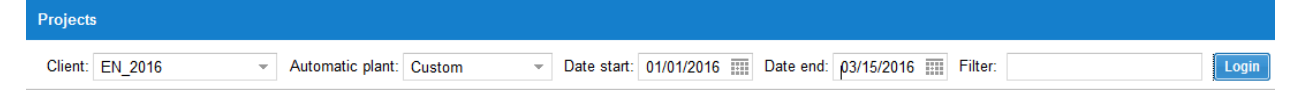

You can set time frames or enter in the field Filters a search term for the columns Directory path or Project.

### Functions

| Actions  |  |  |  |  |  |  |
|----------|--|--|--|--|--|--|
| $\times$ |  |  |  |  |  |  |

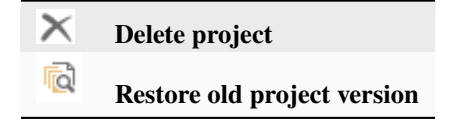

### **Restore Project version**

After clicking the button vou will get a list of all saved project versions.

| OProject revision history: software development process |          |                  |                |      |  |  |  |  |  |  |
|---------------------------------------------------------|----------|------------------|----------------|------|--|--|--|--|--|--|
| Actions                                                 | Revision | Created at       | User           | Note |  |  |  |  |  |  |
|                                                         | 79       | 02/22/2016 12:58 | Admin AdminMan |      |  |  |  |  |  |  |
|                                                         | 65       | 02/15/2016 11:27 | Admin AdminMan |      |  |  |  |  |  |  |
|                                                         | 61       | 02/13/2016 22:11 | Admin AdminMan |      |  |  |  |  |  |  |
|                                                         | 59       | 02/13/2016 15:41 | Admin AdminMan |      |  |  |  |  |  |  |
|                                                         | 52       | 02/13/2016 13:20 | Admin AdminMan |      |  |  |  |  |  |  |
|                                                         | 3        | 01/26/2016 18:51 | Admin AdminMan |      |  |  |  |  |  |  |

You can restore any version of project by clicking on the button

If you have given\*\*Commit comments\*\* saving the project, you can use it for orientation.

Note: It is possible, if the option Enter commit comments for project versions is switched on in Rillsoft project.

| Options              |                    |                                      | ×                                                           |  |  |  |  |  |
|----------------------|--------------------|--------------------------------------|-------------------------------------------------------------|--|--|--|--|--|
| General              | General            |                                      |                                                             |  |  |  |  |  |
| Display              | Design:            | White -                              |                                                             |  |  |  |  |  |
| Extended             | Default loca       | ation                                |                                                             |  |  |  |  |  |
| Customize Ribbon     | Projects:          | D:\01 RP\EN_Samples\2024             |                                                             |  |  |  |  |  |
| Quick Access Toolbar | Portfolios:        | lios: D:\01 RP\EN_Samples\2024       |                                                             |  |  |  |  |  |
|                      | Templates:         | D:\01 RP\EN_Samples\2024\Template    |                                                             |  |  |  |  |  |
|                      | Documents:         | D:\01 RP\EN_Samples\2024\Documente   |                                                             |  |  |  |  |  |
|                      | Default nar        | ameters for new activity             |                                                             |  |  |  |  |  |
|                      | Fix:               | Duration                             | Disregard team and employee calendar                        |  |  |  |  |  |
|                      | Duration:          | 8 h                                  | Start of activity only at first shift                       |  |  |  |  |  |
|                      |                    | -                                    |                                                             |  |  |  |  |  |
|                      | Display in v       | iews                                 |                                                             |  |  |  |  |  |
|                      | Grid in re         | source chart and cost chart          | ✓ Larliest/latest possible start dates and reserve time     |  |  |  |  |  |
|                      | ✓ Label res        | source chart                         | Total personnel capacity in Gantt chart                     |  |  |  |  |  |
|                      | Show we            | eekends and holidays                 | Read-only projects in the portfolio of grey                 |  |  |  |  |  |
|                      | Show no            | onworking days                       |                                                             |  |  |  |  |  |
|                      | Advanced           |                                      |                                                             |  |  |  |  |  |
| 1                    | Different resource | project resources substitute<br>pool | Auto restore: 5 🗘 min                                       |  |  |  |  |  |
| 1                    | Move du            | ie date to current date              | Currency: \$                                                |  |  |  |  |  |
| 1                    | Check fo           | or new versions                      | Undo depth: 100 ‡                                           |  |  |  |  |  |
| l (                  | Annual work        | king time per employee: 1500 h/year  | Activity are critical, 0 h<br>if buffer less than or equal: |  |  |  |  |  |
|                      | Rillsoft inte      | gration server                       |                                                             |  |  |  |  |  |
|                      | À 🗌 Enter co       | mmit comment for project versions    | Use a proxy server for your LAN                             |  |  |  |  |  |
|                      | Timeout:           | 600 s                                | Adresse:                                                    |  |  |  |  |  |
|                      | HTTP authe         | entication                           | Port number: 8080                                           |  |  |  |  |  |
|                      | User na            | me:                                  | User name:                                                  |  |  |  |  |  |
|                      | Passwoi            | rd:                                  | Password:                                                   |  |  |  |  |  |
|                      |                    |                                      | OK Abbrechen Hilfe                                          |  |  |  |  |  |

# 2.3 Portfolio

| Rillsoft Integ | Rillsoft Integration Server 9.36.195 |                  |                   |  |  |  |  |  |  |  |  |  |
|----------------|--------------------------------------|------------------|-------------------|--|--|--|--|--|--|--|--|--|
|                | ADMINISTRATION                       |                  | PROJECTS          |  |  |  |  |  |  |  |  |  |
|                | Error Clients                        | 😓 Client release | 🔒 🖻 Projects      |  |  |  |  |  |  |  |  |  |
| Users          | 🔁 Organisation chart                 | luser roles      | Locks 🖉 Portfolio |  |  |  |  |  |  |  |  |  |
|                | Eolders                              | Folder roles     | Links             |  |  |  |  |  |  |  |  |  |
| Portfolio      |                                      |                  |                   |  |  |  |  |  |  |  |  |  |
| Client: EN     | _2016 - Filt                         | er:              | Login             |  |  |  |  |  |  |  |  |  |
| Actions        | Portfolio                            | Project count    | Description       |  |  |  |  |  |  |  |  |  |
| ٩,             | 2011_portfolio                       | 2                |                   |  |  |  |  |  |  |  |  |  |
| ٩,             | 2016 portfolio                       | 5                |                   |  |  |  |  |  |  |  |  |  |
| 0,             | New portfolio                        | 0                |                   |  |  |  |  |  |  |  |  |  |

Here you can get an overview of all portfolios and their project number.

In the field **Filter** you can enter a search term for the columns **Portfolio**.

### Functions

| Actions |  |
|---------|--|
| 0,      |  |

Switch to projects in the portfolio

### Switch to projects in the portfolio

After clicking on the button  $\bigcirc$  in a row, you can see all projects related to the Portfolio.

| OProje  | cts              |                      |      |          |                |           |          |                       |                  |                  |                |                   |      |
|---------|------------------|----------------------|------|----------|----------------|-----------|----------|-----------------------|------------------|------------------|----------------|-------------------|------|
| Client: | EN               | Portfolio: Portfolio | 2024 | Au       | tomatic plant: | This year |          | ■ Date start: 01/01/2 | 2024 Date end:   | 12/31/2024 Filt  | er:            | Apply             |      |
| Actions | Verzeichnispfad  | Project name         | Code | Customer | Category       | Status    | Priority | Start time            | Finish time      | Create at        | Locked by user | Project locked at | Note |
| ×Q      | Root Folder/2024 | Prepare project      |      |          |                |           | 100      | 03/19/2024 08:00      | 04/16/2024 17:00 | 03/19/2024 10:21 | Admin AdminMan |                   |      |
| ×Q      | Root Folder/2024 | Project plan         |      |          |                |           | 100      | 04/17/2024 08:00      | 05/20/2024 08:00 | 03/19/2024 10:21 | Admin AdminMan |                   |      |
| ×@      | Root Folder/2024 | Building planning    |      |          |                |           | 100      | 05/16/2024 08:00      | 06/11/2024 16:00 | 03/19/2024 10:21 | Admin AdminMan |                   |      |

## 2.4 Links

Cross-project links are different from normal links in two points:

- Successor project is not shifted automatically, if a finish date of the predecessor project takes a new time position. But it sets a delay (negative or positive).
- Excluding a delay the cross-project link has a time reserve, i.e. after the linking two projects, the time difference between the end of a predecessor and the start of a successor is accepted not only as a delay but also as a reserve, if necessary.

| Rillsoft | Rillsoft Integration Server 9.36.195 |                                          |            |                                                  |                                        |                                           |                      |                                                                                                    |                   |                                                     |                                                                        |                                     |                  |                               |                         |
|----------|--------------------------------------|------------------------------------------|------------|--------------------------------------------------|----------------------------------------|-------------------------------------------|----------------------|----------------------------------------------------------------------------------------------------|-------------------|-----------------------------------------------------|------------------------------------------------------------------------|-------------------------------------|------------------|-------------------------------|-------------------------|
| Use      | ers                                  | ADN<br>M Clients<br>B Organis<br>Folders | MINISTRATI | ON<br>Scient rel<br>t Scy User role<br>Folder ro | ease<br>PR<br>Locks<br>ples            | OJECTS<br>Projects<br>Portfolio<br>Clinks | RESOL                | JRCE POOL<br>Letter Employ Letter Employ Lette | ee role           | I Calendar<br>≰ <sup>#</sup> Dev ▼<br>I Timesheet ▼ | AD<br>Retention period *<br>Retention period *<br>Retention *<br>DMS * | D-ONS<br>Import<br>Timelir<br>Redmi | System +<br>ne + | 💀 Vacation im<br>🗿 Vacation 👻 | port *                  |
| Cross-p  | Cross-project links                  |                                          |            |                                                  |                                        |                                           |                      |                                                                                                    |                   |                                                     |                                                                        |                                     |                  |                               |                         |
| Client:  | EN                                   |                                          | ~          | Automatic plant:                                 | Custom                                 | ✓ Date st                                 | art: 01/01/2016      | Date end                                                                                                    | 12/31/2           | 016 III Filter:                                     |                                                                        | Apply                               |                  |                               |                         |
| State    | Actio                                | ons                                      | Rese       | Delay time                                       | Outgoing project / a                   | activity                                  |                      |                                                                                                    | Outgoin           | g project / activity                                |                                                                        |                                     | Start time       |                               | Finish time             |
| <u>.</u> | <del>.</del>                         | <u>- R</u>                               | -1.00      | -15.04                                           | Project1 / project e                   | nd                                        |                      |                                                                                                    | new_so            | ftware development pr                               | ocess / software developmer                                            | nt planning                         | 02/12/2016       | 5 09:00 <b>+1.00</b>          | 01/27/2016 08:00        |
| 0        | • 🗸                                  | <b>-</b> 🔞                               | +53.00     | -55.25                                           | Project2 / task 6                      |                                           |                      |                                                                                                    | 2016_2            | _soft / software develo                             | pment planning                                                         |                                     | 03/31/2016       | 5 14:00 + <mark>2.00</mark>   | 03/29/2016 08:00 +55.00 |
| <u> </u> | <del>)</del> .                       | <u> </u>                                 | -3.92      | -0.17                                            | software developme                     | nt process / End                          |                      |                                                                                                    | Project           | Project1 / task 4                                   |                                                                        |                                     | 02/01/2016       | 5 10:00 +3.92                 | 01/28/2016 08:00        |
| <u> </u> | • 🗸                                  | <b>-</b> 🔞                               | -3.88      | 0.00                                             | software development process / End     |                                           |                      | Project                                                                                                    | Project1 / task 1 |                                                     |                                                                        | 02/01/2016                          | 5 10:00 +3.92    | 01/28/2016 13:00              |                         |
| 0        | $\overline{\rightarrow}$             | - 🔞                                      | 0.00       | -22.00                                           | new_software development process / End |                                           |                      |                                                                                                    | Project2 / task 1 |                                                     |                                                                        |                                     | 03/31/2016       | 5 14:00                       | 03/09/2016 14:00        |
| 0        | • 🗸                                  | L 🔞                                      | +1.96      | 0.00                                             | software developme                     | nt process / soft                         | ware configuration m | nanagement                                                                                                    | new_so            | ftware development pr                               | ocess / software development                                           | nt planning                         | 01/25/2016       | 5 09:00                       | 01/27/2016 08:00        |

Here you can check and edit the cross-project links. The following selection criteria are available:

| Cross-project links |                         |           |         |       |
|---------------------|-------------------------|-----------|---------|-------|
| Client: EN_2016 -   | Automatic plant: Custom | Date end: | Filter: | Login |

You can set time frames or box Filter \*\* enter a keyword for the columns \*\*Project / Activity.

#### Functions

Actions

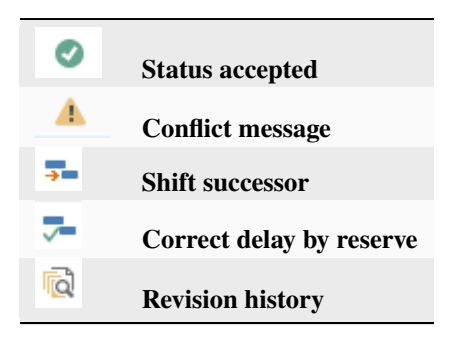

#### Status

The column **Status** can check whether any temporal changes related to the startor the end of the cross-project links were held and conflicts developed.

#### **Time conflict**

You have created a link between two planned projects, while the cross-project link was created with negative delay, because the second project starts earlier than the first project ends.

| Cross-p  | Cross-project links    |         |                     |                                    |                                    |                        |                  |  |  |  |  |
|----------|------------------------|---------|---------------------|------------------------------------|------------------------------------|------------------------|------------------|--|--|--|--|
| Client:  | EN_2016                | Ŧ       | Automatic plant: Cu | ustom 👻 Date start:                | Date end: Filter:                  |                        | Login            |  |  |  |  |
| State    | Actions                | Reserve | Delay time          | Outgoing project / activity        | Outgoing project / activity        | Start time             | Finish time      |  |  |  |  |
| 1        | <b>3- 7-</b> 🔞         | -2.17   | 0.00                | software development process / End | Project1 / task 1                  | 01/28/2016 12:00 +8.00 | 01/26/2016 08:00 |  |  |  |  |
| <u> </u> | <b>-</b> - Q           | -1.00   | -15.04              | Project1 / project end             | new_software development process   | 02/12/2016 09:00 +1.00 | 01/27/2016 08:00 |  |  |  |  |
| Ø        | ⇒= <b>⊽</b> = <b>©</b> | 0.00    | -55.25              | Project2 / task 6                  | 2016_2_soft / software development | 03/29/2016 14:00       | 02/03/2016 08:00 |  |  |  |  |
| 4        | <b>7-</b> 7- 🔞         | -2.00   | -20.00              | new_software development process / | Project2 / task 1                  | 03/31/2016 14:00 +2.00 | 03/09/2016 14:00 |  |  |  |  |
| 0        | ⇒= <b>⊽</b> = <b>©</b> | 0.00    | -0.17               | software development process / End | Project1 / task 4                  | 01/28/2016 12:00       | 01/28/2016 08:00 |  |  |  |  |

Then temporal shifts took place in the first project and, it means, that predecessor had ended the activity 7 days later than it was planned earlier.

| Cross-p  | Cross-project links            |         |                     |                                    |                                    |                        |                  |  |  |  |  |
|----------|--------------------------------|---------|---------------------|------------------------------------|------------------------------------|------------------------|------------------|--|--|--|--|
| Client:  | EN_2016                        | - /     | Automatic plant: Cu | stom    Date start:                | Date end: Filter:                  |                        | Login            |  |  |  |  |
| State    | Actions                        | Reserve | Delay time          | Outgoing project / activity        | Outgoing project / activity        | Start time             | Finish time      |  |  |  |  |
| 4        | <b>3- 7-</b> 🗋                 | -2.17   | 0.00                | software development process / End | Project1 / task 1                  | 01/28/2016 12:00 +8.00 | 01/26/2016 08:00 |  |  |  |  |
| 4        | <b>7-</b> 7- 🔞                 | -1.00   | -15.04              | Project1 / project end             | new_software development process   | 02/12/2016 09:00 +1.00 | 01/27/2016 08:00 |  |  |  |  |
| Ø        | <b>⇒</b> = <b>⊽</b> = <b>©</b> | 0.00    | -55.25              | Project2 / task 6                  | 2016_2_soft / software development | 03/29/2016 14:00       | 02/03/2016 08:00 |  |  |  |  |
| <u> </u> | <b>7-</b> 7- 🗋                 | -2.00   | -20.00              | new_software development process / | Project2 / task 1                  | 03/31/2016 14:00 +2.00 | 03/09/2016 14:00 |  |  |  |  |
| 0        | ⇒= ⊽= ©                        | 0.00    | -0.17               | software development process / End | Project1 / task 4                  | 01/28/2016 12:00       | 01/28/2016 08:00 |  |  |  |  |

The value in the column Reserve provides you with information, for how many days original plan was changed. The red colour indicates that your time deficit has become greater. The green colour indicates that you have won a time reserve.

### Shift successor

After clicking on the icon button The dates of the successor project are shifted because of the link to the reserve value.

| Projektübergreifende Verknüpfungen |               |           |                     |                                  |                               |                  |                        |  |  |
|------------------------------------|---------------|-----------|---------------------|----------------------------------|-------------------------------|------------------|------------------------|--|--|
| Mandant                            | Maschinenba   | au 👻 Peri | od: Benutzerdefinie | er 👻 Von: 🔢 Bis:                 | Filter:                       | Anwenden         |                        |  |  |
| Status                             | Aktion        | Reserve   | Verzögerung         | Ausgehendes Projekt / Vorgang    | Ankommendes Projekt / Vorgang | Anfangstermin    | Endtermin              |  |  |
| 0                                  | ⇒ <b>-</b> 🔁  | +5.00     | -19.12              | Maschine ABC / Konstruktion Ende | Maschine CDF / Konstruktion M | 01.12.2014 11:00 | 17.11.2014 08:00       |  |  |
| 0                                  | ⇒= ⊽= 🔞       | 0.00      | -62.96              | Maschine AAA / IB Software       | Maschine CC1 / Konstruktion M | 06.05.2015 12:00 | 04.03.2015 13:00 🔌     |  |  |
| Ø                                  | <b>3-</b> 🦰 🔯 | 0.00      | -36.25              | Maschine CC1 / Fertigung, IB E   | Maschine MMA / Konstruktion M | 28.04.2015 17:00 | 23.03.2015 11:00 +7.00 |  |  |

When you open the portfolio in Rillsoft project next time, you will get a message about changes in the successor project.

### **Revision history**

After clicking on the icon button i you can read history for linking.

| Cross project link: software development process / End - Project1 / task 1 |                     |                |                           |                  |          |  |  |  |
|----------------------------------------------------------------------------|---------------------|----------------|---------------------------|------------------|----------|--|--|--|
| Revision                                                                   | Lock at             | User           | Start time                | Finish time      | Reserve  |  |  |  |
| 7                                                                          |                     |                | 01/26/2011 14:00          | 01/26/2016 08:00 | +1825.75 |  |  |  |
| 52                                                                         | 02/13/2016 13:20:23 | Admin AdminMan | 12/30/2015 12:00 +1798.92 | 01/26/2016 08:00 | +26.83   |  |  |  |
| 59                                                                         | 02/13/2016 15:41:52 | Admin AdminMan | 01/20/2016 12:00 +21.00   | 01/26/2016 08:00 | +5.83    |  |  |  |
| 61                                                                         | 02/13/2016 22:11:39 | Admin AdminMan | 01/25/2016 12:00 +5.00    | 01/26/2016 08:00 | +0.83    |  |  |  |
| 79                                                                         | 02/22/2016 12:58:48 | Admin AdminMan | 01/28/2016 12:00 +3.00    | 01/26/2016 08:00 | -2.17    |  |  |  |

### Correct delay by reserve

Clicking on the icon button  $\overline{\phantom{a}}$  allows recalculating of the delay based on reservation.

### CHAPTER

## THREE

# RESSOURCENPOOL

# 3.1 Employees

| Rillsoft Integration Server 9.36.195 |            |                          |                                              |            |        |                                      |                                  |                                      |                            |            |
|--------------------------------------|------------|--------------------------|----------------------------------------------|------------|--------|--------------------------------------|----------------------------------|--------------------------------------|----------------------------|------------|
| Users                                | ADMINI     | ISTRATION<br>ion chart 🎝 | Client release<br>User roles<br>Folder roles | F<br>Cocks | ROJECT | TS<br>Projects<br>Portfolio<br>Links | RESOU<br>Employees               | RCE POOL<br>Employee role<br>REAL    | I Cale<br>⊮* Dev<br>I Time | endar<br>• |
| Employee lis                         | st         |                          |                                              |            |        |                                      | /                                |                                      |                            |            |
| Client: EN                           |            |                          |                                              |            | Apply  | y 🕴                                  |                                  |                                      |                            |            |
| Actions                              | First name | Last name                | Email                                        |            | Code   | Start w                              | Team                             | Qualification                        |                            | Notes      |
| 4                                    | Red        | Superman                 | superman@exa                                 | mpl.com    |        | 12.01                                | South                            | manager                              |                            |            |
|                                      | John       | Tidy                     | td@gmail.com                                 |            |        | 13.01<br>13.02                       | North - Team A<br>North - Team A | programmer - C+-<br>programmer - V.E | +<br>lasic                 |            |
| &                                    | Bill       | Diligent                 | dlg@gmail.com                                |            |        | 14.01<br>14.02                       | East<br>East                     | programmer - V.E<br>programmer - PH  | asic<br>P                  |            |
| *                                    |            | Goeslike                 | goeslike@exam                                | ipl.com    |        | 15.01<br>15.02                       | South<br>South                   | support<br>writter                   |                            |            |
| *                                    |            | Sleeper                  | slp@gmail.com                                |            |        | 16.01<br>16.02                       | West<br>West                     | programmer - C+-<br>designer         | +                          |            |
| *                                    |            | Eager                    | eag@gmail.com                                | ı          |        | 17.01<br>17.02                       | North - Team A<br>North - Team A | analyst<br>programmer - C+-          | +                          |            |
| &                                    |            | Slow                     | slw@gmail.com                                |            |        | 18.01                                | South                            | programmer - C+-                     | +                          |            |
| å. 🔺                                 |            | Fast                     |                                              |            |        | 19.01<br>19.02                       | East<br>East                     | programmer - C+-<br>programmer - V.B | +<br>lasic                 |            |
| å. <b>A</b>                          |            | Think                    |                                              |            |        | 20.02<br>20.03                       | West<br>West                     | analyst<br>designer                  |                            |            |

Here you get an overview of all personnel resources in the resource pool (of the client).

You can - enter a search term in the box **Filters** to limit the selection. - sort the list by any column by clicking on the arrow in the title area of the column.

| Project name           | •   | Priority   | Code  |
|------------------------|-----|------------|-------|
| 2016_2_soft            | Ť   | Sort Ascen | ding  |
| Employee_2016_non_work | +   | Sort Desce | nding |
| Initiation             | [8] | Columns    | •     |

### **Convert personnel resource into users**

After clicking on the button in a row, a new user will be created from the personnel resource.

#### User data view

If you click on the button | image2 | in a row, the user information will be displayed.

| User List                         |       |           |            |           |            |       |        |                     |            |
|-----------------------------------|-------|-----------|------------|-----------|------------|-------|--------|---------------------|------------|
| + Create Filter: fig@gmx.de Login |       |           |            |           |            |       |        |                     |            |
| Actions                           | Login | API key   | First Name | Last Name | Email      | Phone | Mobile | Create At           | Last Visit |
| 🛿 🗙 📍 🖕 🐸 🛈                       | flg   | X 🖓 🔳 🖽 🖘 | Bodo       | Fleissig  | flg@gmx.de |       |        | 06/23/2014 11:19:43 |            |

## 3.2 Roles

| Rillsoft Integration Server 9.36.195 |                                             |                  |              |                                        |                         |                            |  |
|--------------------------------------|---------------------------------------------|------------------|--------------|----------------------------------------|-------------------------|----------------------------|--|
| ADMINIST                             | RATION<br>Client rele<br>chart<br>Folder ro | ease<br>s<br>les | PRO<br>Locks | DJECTS<br>Project<br>Portfoli<br>Links | RESOL<br>s<br>Employees | JRCE POOL<br>Employee role |  |
| Role                                 |                                             |                  |              |                                        |                         | - <b>-</b>                 |  |
| Client: EN                           | ✓ Filter:                                   |                  |              | Apply                                  |                         |                            |  |
| ld                                   | Employees count                             | Code             | Email        |                                        | Team                    | Notes                      |  |
| 🔻 🍰 programmer - C++                 | 5                                           |                  |              |                                        |                         |                            |  |
| 🍰 13.01 John Tidy                    |                                             |                  | td@gma       | il.com                                 | 13.01 North - Team A    |                            |  |
| 🍰 16.01 Sleeper                      |                                             |                  | slp@gm;      | ail.com                                | 16.01 West              |                            |  |
| 🍰 17.02 Eager                        |                                             |                  | eag@gm       | nail.com                               | 17.02 North - Team A    |                            |  |
| 🍰 18.01 Slow                         |                                             |                  | slw@gm       | ail.com                                | 18.01 South             |                            |  |
| 🕹 19.01 Fast                         |                                             |                  |              |                                        | 19.01 East              |                            |  |
| Brogrammer - PHP                     | 2                                           |                  |              |                                        |                         |                            |  |
| 🔻 🌡 programmer - V.Basic             | 4                                           |                  |              |                                        |                         |                            |  |
| 🌲 13.02 John Tidy                    |                                             |                  | td@gma       | il.com                                 | 13.02 North - Team A    |                            |  |
| 🌲 14.01 Bill Diligent                |                                             |                  | dlg@gm       | ail.com                                | 14.01 East              |                            |  |
| 19.02 Fast                           |                                             |                  |              |                                        | 19.02 East              |                            |  |
| 21.02 Consider                       |                                             |                  |              |                                        | 21.02 South             |                            |  |
| writter                              | 1                                           |                  |              |                                        |                         |                            |  |
| manager                              | 2                                           |                  |              |                                        |                         |                            |  |
| designer                             | 2                                           |                  |              |                                        |                         |                            |  |
| analyst                              | 2                                           |                  |              |                                        |                         |                            |  |
| Support                              | 2                                           |                  |              |                                        |                         |                            |  |
| 🕨 🏜 tester                           | 2                                           |                  |              |                                        |                         |                            |  |

Here your personnel resources are listed according to their professional qualifications.

You can

- enter a search term in the box **Filters** to limit the selection.
- switch on/off employees of a certain role .

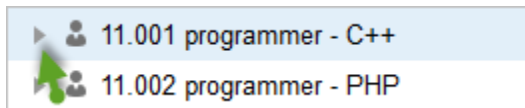

## 3.3 Team

| Rillsoft Integration Server 9.36.195                                                                                                    |                   |      |                 |                                          |                    |                                       |  |  |  |
|----------------------------------------------------------------------------------------------------|-------------------|------|-----------------|------------------------------------------|--------------------|---------------------------------------|--|--|--|
| ADMINISTRATION  ADMINISTRATION |                   |      | ase<br>Locks    | DJECTS<br>Projects<br>Portfolio<br>Links | RESOL<br>Employees | IRCE POOL<br>Employee role            |  |  |  |
| Teams                                                                                                    |                   |      |                 |                                          |                    | and the second                        |  |  |  |
| Client: EN                                                                                                    |                   | ter: |                 | Apply                                    |                    | 1 1 1 1 1 1 1 1 1 1 1 1 1 1 1 1 1 1 1 |  |  |  |
| ld                                                                                                    |                   |      | Employees count | Code                                     | Email              | Notes                                 |  |  |  |
| ▼ <u>≗</u> ≗ 11.001                                                                                                    | North - Team A    |      | 3               |                                          |                    |                                       |  |  |  |
| 🔻 🊨 pro                                                                                                    | grammer - C++     |      | 2               |                                          |                    |                                       |  |  |  |
| <b>.</b>                                                                                                    | 13.01 John Tidy   |      |                 |                                          | td@gmail.com       |                                       |  |  |  |
| <b>.</b>                                                                                                    | 17.02 Eager       |      |                 |                                          | eag@gmail.com      | í.                                    |  |  |  |
| ► 🌡 pro                                                                                                    | grammer - V.Basic |      | 1               |                                          |                    |                                       |  |  |  |
| 🕨 🕹 ana                                                                                                    | alyst             |      | 1               |                                          |                    |                                       |  |  |  |
| 🕨 🕹 sup                                                                                                    | oport             |      | 1               |                                          |                    |                                       |  |  |  |
| ▶ 📲 12.001                                                                                                    | South             |      | 5               |                                          |                    |                                       |  |  |  |
| ▶ 📲 13.001                                                                                                    | East              |      | 2               |                                          |                    |                                       |  |  |  |
| ▶ <u>≞</u> \$ 14.001                                                                                                    | West              |      | 2               |                                          |                    |                                       |  |  |  |

Here your personnel resources are grouped according to teams.

You can

- enter a search term in the box **Filters** to limit the selection.
- switch on/off employees of a certain team and role.

| ▼ 2 11.001 North - Team A   |
|-----------------------------|
| 🚽 🚨 11.001 programmer - C++ |
| 🥕 🚨 13.01 Tidy              |
| 17.02 Eager                 |
| 11.003 programmer - V.Basic |
| ▼ ♣ 15.001 analyst          |
| 🍰 17.01 Eager               |

### CHAPTER

## FOUR

# ADD ONS

## 4.1 iCalendar

### Functions

- User Calendar displays all the user activities cross project per client
- Calendar subordinate users represents all subordinate users activities (based on administration organization chart) cross project per clients
- Clients Calendar represents all clients' activities in all projects
- Portfolio Calendar includes all activities of a project portfolio
- Project Calendar provides all the project activities

| iCalendar 9            | 0.36.195                                                  |                                                          |                                     |                                    |                                              |                                                           |                                            |                                                           |                                         |                     |
|------------------------|-----------------------------------------------------------|----------------------------------------------------------|-------------------------------------|------------------------------------|----------------------------------------------|-----------------------------------------------------------|--------------------------------------------|-----------------------------------------------------------|-----------------------------------------|---------------------|
| Users                  | ADMINISTRATIOn Clients                                    | DN<br>DN<br>Client release<br>User roles<br>Folder roles | PROJE<br>Locks                      | CTS<br>Projects<br>Portfolio       | RESOL                                        | IRCE POOL<br>Lemployee role Lemployee role Lemployee role | I Calendar<br>I Dev ▼<br>I Timesheet ▼     | AE                                                        | D-ONS B Import System  Timeline Redmine | 평 Vacation import 👻 |
| User: admin            |                                                           |                                                          |                                     |                                    |                                              |                                                           |                                            |                                                           |                                         |                     |
| Actions                | Company                                                   | Portfolio                                                | URL                                 | Portiolio                          | calendar Proj                                | ect calendar                                              |                                            |                                                           |                                         |                     |
| ç .                    | Maschinenbau<br>Maschinenbau                              | 2013<br>2014                                             | http://192.168<br>http://192.168    | . 181. 128/ical<br>. 181. 128/ical | endar/v1/getics?api_<br>endar/v1/getics?api_ | key=ce08cc02e9ac075<br>key=ce08cc02e9ac075                | e0babafba4dd247c2&c<br>e0babafba4dd247c2&c | client_id=5&portfolio_id=1<br>client_id=5&portfolio_id=2  |                                         |                     |
| <b>.</b>               | Produktion<br>Maschinenbau                                | Portfolio 2023<br>2016                                   | http://192.168<br>http://192.168    | . 181. 128/ical<br>. 181. 128/ical | endar/v1/getics?api_<br>endar/v1/getics?api_ | key=ce08cc02e9ac075<br>key=ce08cc02e9ac075                | e0babafba4dd247c2&d<br>e0babafba4dd247c2&d | client_id=7&portfolio_id=3<br>client_id=5&portfolio_id=4  |                                         |                     |
| ₽<br>₽                 | EN<br>EN                                                  | Portfolio 1<br>Portfolio 2                               | http://192.168<br>http://192.168    | .181.128/ical<br>.181.128/ical     | endar/v1/getics?api_<br>endar/v1/getics?api_ | key=ce08cc02e9ac075<br>key=ce08cc02e9ac075                | e0babafba4dd247c2&d<br>e0babafba4dd247c2&d | client_id=9&portfolio_id=5<br>client_id=9&portfolio_id=6  |                                         |                     |
| EN AAA sdp<br>Building | (2023-04-03 - 2023-06-04<br>planning (2023-05-08 - 202    | )<br>23-07-24)                                           | 1ttp://192.168<br>1ttp://192.168    | .181.128/ical<br>.181.128/ical     | endar/v1/getics?api_<br>endar/v1/getics?api_ | key=ce08cc02e9ac075<br>key=ce08cc02e9ac075                | e0babafba4dd247c2&o<br>e0babafba4dd247c2&o | client_id=5&portfolio_id=7<br>client_id=5&portfolio_id=8  |                                         |                     |
| ABC soft               | ABC software development process (2023-07-03 - 2023-09-01 |                                                          | 1) 1ttp://192.168<br>1ttp://192.168 | .181.128/ical<br>.181.128/ical     | endar/v1/getics?api_<br>endar/v1/getics?api_ | key=ce08cc02e9ac075<br>key=ce08cc02e9ac075                | e0babafba4dd247c2&d<br>e0babafba4dd247c2&d | client_id=5&portfolio_id=9<br>client_id=5&portfolio_id=10 |                                         |                     |

The minimum requirement for using iCalendar is that a user has the **iCalendar user** user role and an **API access key** should be generated for each iCalendar user.

The module is based on the iCalendar standard.

In this way, you can import project time limits to other programs that support .ics file, as e.g. in Google Calendar, MS Outlook, Mozilla Sunbird, Apple iCal, IBM Lotus Notes, etc.

iCalendar module delivers an actual state of scheduled activities each time you access.

### **Define Info for iCalendar**

The minimum requirement for editing the iCalendar template is that a user has the **client administrator** user role.

First, click on the following button.

| Client list      |                 |             |  |  |  |  |  |  |
|------------------|-----------------|-------------|--|--|--|--|--|--|
| + Create Filter: | Login           |             |  |  |  |  |  |  |
| Actions          | Company Name    | Description |  |  |  |  |  |  |
| 🕑 🗖 🔤 🊏 💙 🗙 🔞    | Maschinenbau    |             |  |  |  |  |  |  |
| 🕑 📫 🔤 📍 🦁 🗙 🔞    | Mein Mandant    |             |  |  |  |  |  |  |
| 🕑 📫 🔤 📍 🦁 🗙 🔞    | EN_2016         |             |  |  |  |  |  |  |
| 🕑 📫 🔤 📍 🦁 🗙 🔞    | New Client 2016 |             |  |  |  |  |  |  |

Then set in clients properties, which information should be given to Outlook,

| Client             |                                                                                                    |                                                                                                    |                                                                                                    |                   | 8           |  |  |  |  |  |
|--------------------|----------------------------------------------------------------------------------------------------|----------------------------------------------------------------------------------------------------|----------------------------------------------------------------------------------------------------|-------------------|-------------|--|--|--|--|--|
| <b>〈</b> iCalendar | Retention period                                                                                                    | Import System                                                                                                    | Timeline                                                                                                    | Vacation planning | Vacations i |  |  |  |  |  |
| Name of activity:  | %task_name%                                                                                                    |                                                                                                    |                                                                                                    |                   |             |  |  |  |  |  |
| Name of project:   | %project_name%                                                                                                    | %project_name%                                                                                                    |                                                                                                    |                   |             |  |  |  |  |  |
| Description:       | %task_employes%,                                                                                                    | %task_employes%,  %project_notes%                                                                                                    |                                                                                                    |                   |             |  |  |  |  |  |
| Parameter:         | %project_user_field14<br>%project_user_field14<br>%project_user_field11<br>%project_user_field11<br>%project_user_field11<br>%project_user_field11<br>%task_uuid% - Uniw<br>%task_name% - Nai<br>%task_employes% -<br>%task_code% - Cod<br>%task_priority% - Pri<br>%task_start_date_tin<br>%task_start_date_tin<br>%task_start_date_tin<br>%task_notes% - Not<br>%task_notes% - Not<br>%task_ompleted% -<br>%task_physical_met<br>%task_physical_norr<br>%task_labour_intens<br>%task_duration% - Do | 4% - Project user fel<br>5% - Project user fel<br>6% - Project user fel<br>7% - Project user fel<br>8% - Project user fel<br>9% - Project user fel<br>ersally Unique Identif<br>me of activitys<br>Name of employee<br>le of activitys<br>orität Name of activity<br>ne% - Start of activity<br>me% - Finish of activity<br>es of activitys<br>- Completed of activity<br>ric% - Unit of delivera<br>m% - Norm of delivera<br>me% - deliverable ac<br>ity% - effort of activity | d 15<br>d 16<br>d 17<br>d 18<br>d 19<br>d 20<br>ier number of a<br>ys<br>vs<br>itys<br>able activitys<br>able activitys<br>tivitys<br>ys | activitys         | L II        |  |  |  |  |  |
|                    |                                                                                                    |                                                                                                    |                                                                                                    | Subn              | nit Cancel  |  |  |  |  |  |

After double-clicking on a date in the Outlook calendar

| 4                                                  | a new_software development process |       |      |                                                             |        |             |                           |              |             |              |            |              |              |
|----------------------------------------------------|------------------------------------|-------|------|-------------------------------------------------------------|--------|-------------|---------------------------|--------------|-------------|--------------|------------|--------------|--------------|
| 29                                                 | Mo                                 | 1     | Di   | 2                                                           | Mi     | 3           | Do                        | 4            | Fr          | 5            | Sa         | 6            | So           |
| ¢r                                                 | on-delivera                        |       |      | 15:0                                                        | 0 :    | systen      | n <mark>design;</mark> ne | w_sof        | tware devel | opme         | nt process |              | Bis 9. Mrz 🌩 |
| 11:00 analysis of user input; new_software d 15:00 |                                    |       |      |                                                             |        |             |                           |              |             |              |            |              |              |
|                                                    |                                    |       | 15:0 | 0 software                                                  | requi  | rements ana | lysis;                    | new_softwa   | re de       | velopment    | process    | Bis 8. Mrz 🌩 |              |
|                                                    | Double                             | click | 15:0 | 15:00 operational concept; new_software development process |        |             |                           |              |             | Bis 8. Mrz 🌩 |            |              |              |
|                                                    |                                    |       | 15:0 | 0 system re                                                 | quiren | nents; new_ | oftwa                     | are di 14:00 |             |              |            |              |              |

the following information is displayed.

| analysis of user input - Termin                                                                                                    |                        |           |                                        |                                |               |                                    |   |  |
|----------------------------------------------------------------------------------------------------|------------------------|-----------|----------------------------------------|--------------------------------|---------------|------------------------------------|---|--|
| Termin Einfügen Text formatieren                                                                                                    |                        |           |                                        |                                |               |                                    |   |  |
| Speichern<br>& schließen<br>Ak                                                                                                    | Teilnehmer<br>einladen | Anzeigen  | Skype-Besprechung<br>Skype-Besprechung | Besprechungsnotizen<br>OneNote | Optionen<br>• | Rechtschreibung<br>Dokumentprüfung |   |  |
| Dieser Termin liegt in der Vergangenheit.                                                                                                    |                        |           |                                        |                                |               |                                    |   |  |
| Betreff:                                                                                                    | analysis of user in    | nput      |                                        |                                |               |                                    |   |  |
| Ort:                                                                                                    | new_software dev       | velopment | process                                |                                |               |                                    | • |  |
| Beginnt um:         Mo 29.02.2016         II:00         Ganztägiges Ereignis           Endet um:         Mi 02.03.2016         I5:00         Image: Compare the second second secon |                        |           |                                        |                                |               |                                    |   |  |
|                                                                                                    |                        |           |                                        |                                |               |                                    |   |  |
| 10 Steps Your Software Implementation Should Have                                                                                                    |                        |           |                                        |                                |               |                                    |   |  |
| In freigegebenem Ordner: Inew_software development process (1)                                                                                                    |                        |           |                                        |                                |               |                                    |   |  |

# 4.2 E-Mail notification

Module E-mail notification allows you to send e-mails to the persons involved in the project automatically.

Functions

- Remind employees about **The upcoming activities**
- Remind employees about The untimely completed jobs
- Notify employees about\*\*The change of work\*\*
- Notify users about The change of work

• Notify users about The change of milestone dates

### Access rights

To be able to edit the email templates, a user should have the client administrator user role.

To set the deadlines for automatic email dispatch, a user should have the root folder administrator folder role.

### Check or change e-mail templates

First, click on the Mail button.

| Client list      |                 |  |  |  |  |  |  |
|------------------|-----------------|--|--|--|--|--|--|
| + Create Filter: | Login           |  |  |  |  |  |  |
| Actions          | Company Name    |  |  |  |  |  |  |
| 🕑 🛋 🗹 📍 💙 🗙 🔞    | Mein Mandant    |  |  |  |  |  |  |
| 🕑 📫 🔤 📍 💙 🗙 🔞    | EN_2016         |  |  |  |  |  |  |
| 🕑 📫 🖂 📍 💙 🗙 🔞    | New Client 2016 |  |  |  |  |  |  |

Here you can check existing e-mail templates or change and create new.

### CEmail template liste for client 'EN\_2016'

New email template

| Actions             | Template type                                      | Subject                                                              |
|---------------------|----------------------------------------------------|----------------------------------------------------------------------|
| $2 \times$          | Temporary password                                 | Your access codes for Rillsoft Integration Server                    |
| $2 \times$          | API access key                                     | Your API Access key for Rillsoft Integration Server                  |
| $2 \times$          | Notify employees about the change of work          | Project change %project_code% %project_name%                         |
| $2 \times$          | Notify the user to change the dates of work        | Project change %project_code% %project_name%                         |
| $2 \times$          | Notify the user to change the dates of milestone   | Milestone changes in project %project_code% %project_name%           |
| $2 \times$          | Remind employees about the untimely completed jobs | Not completed activities in the project %project_code% %project_name |
| $\mathbb{Z} \times$ | Remind employees about the upcoming activities     | Upcoming activities in project %project_code% %project_name%         |
| $2 \times$          | New vacation request received                      | Approved vacation request %request_start_date% - %request_finish_    |
| $2 \times$          | Cancellation of leave request                      | Rejected vacation request %request_start_date% - %request_finish_    |
| $2 \times$          | email_art.vacation_request                         | new vacation request for approval %request_start_date% - %request_   |

### Tip!

- 1. Depending on the type of e-mail template different project information in the field parameters is available.
- 2. In all templates subject and text content are free definable from corresponding parameters available per template.

### Time limits for e-mail notification

- 1. First, click on **Administration > Folders**.
- 2. In the column Actions click on the button Note with a pen.
- 3. Then select the tab E-mail notification and set a period of time for activities.
| Folder                                                    |
|-----------------------------------------------------------|
| Main E-mail Notification synchronisation with Redmine     |
| Remind employees about the untimely completed jobs        |
| Remind employees about the upcoming activities<br>after 1 |
| Notify employees about the change of work<br>before 2     |
| Notify the user to change the dates of work               |
| before 3 4 days prior to the                              |
| Notify the user to change the dates of milestone          |
| before 4 🗘 days prior to the                              |
| Notify users of negative effort<br>before 1               |
| Submit Cancel                                             |

The column **E-mail notification** displays all periods.

| Directory list   |         |                    |               |             |
|------------------|---------|--------------------|---------------|-------------|
| Client: EN_2016  | ▼ Login |                    |               |             |
| Folder Structure | Actions | Email Notification | Project Count | Description |
| 🔻 🗀 Root Folder  | 2 × 🚅 🃍 | 1/7/7/7/2/         | 0             |             |
| 2016             | 🕑 🗙 🚅 📍 | 1/7/7/7/2/         | 5             |             |
| 🗀 Template       | 🕑 🗙 🚅 📍 | 1/7/7/7/2/         | 1             |             |
| <i>i</i> 2011    | 🕑 🗙 🚅 📍 | 1/7/7/7/2/         | 2             |             |
| 🛁 test           | 🛛 🗙 🚅 🌹 | 1/7/7/7/2/         | 4             |             |
| 🧀 Other          | 🛿 🗙 🚅 🎙 | 1/7/7/7/2/         | 1             |             |

Remind employees about The untimely completed jobs, that must have been completed X days ago.

If the option is on, the e-mails are sent to employees who are assigned to the activities and:

• the activity start lies within the time gap between the current date minus X (e.g. 2) days and the percentage

completion for this activity is equal to 0.

• the activity end lies within the time gap between the current date minus X (e.g. 2) days and the percentage completion for this activity is less than 100.

Remind employees about **The upcoming activities**, that must be completed X days in advance. If the option is on, the employees, who have been assigned to the activities, which lie within the time gap between the current date plus X (e.g. 3) days, will be warned by e-mail. For instance, today is the 15th of July and 3 days are entered, then the period is from 15.07 to 18.07.

Notify employees about **The change of work**, that must be completed X days in advance. If the options are on, the employees, who have been assigned to the activities, which lie within the time gap between the current date plus X (e.g. 1) days, will be warned by e-mail and the time limits will be shifted.

Notify users about **The change of work**, that must be completed X days in advance. If the option is on, the employees, who have subordinate employees and who have been assigned to the activities, which lie within the time gap between the current date plus X (e.g. 7) will be warned by e-mail and the time limits will be shifted. You can define

subordinate employees by clicking on the menu item Administration/User, column Actions, button <sup>1</sup>. The field Filter should be empty.

Notify users about **The change of milestone dates**, that must be completed X days in advance If the option is on, the users will be notified by e-mail, in case of milestone dates shifts.

#### Caution!

The first e-mail notification lists all activities from the project start up e.g. 17.07. Then new activities will be added which means that if the information, e.g. a1, related to a certain activity has been already sent, the employees will not get e-mails about this activity that lies in the mentioned time gaps.

**Note:** You can automate an e-mail notification by creating a scheduled task in Start / Control Panel / Administration / Scheduling.

## 4.3 Vacation planning

Vacation planning module allows an optimal managing of holidays and absence of employees.

#### Functions

- Enter the preferred vacation dates of employees via the web interface.
- Check if there is an overlap between the in the request set vacation days and scheduled activities.
- Approval of registered vacation dates (based on the Vacation planning organization chart).
- Flexible summary of the absence of all team members.
- Import of vacation days from other applications.

#### Access rights

In order to **submit vacation requests** and **monitor vacation calendars and accounts**, a user should have the **Leave planning user** user role.

However, if a user has the Leave Planning Supervisor user role, they may also view the information for subordinate users,

related to the vacation planning organizational chart.

| Rillsoft Integration Server 9.36.195 |                     |       |           |               |               |  |  |  |  |  |  |  |
|--------------------------------------|---------------------|-------|-----------|---------------|---------------|--|--|--|--|--|--|--|
| ADMINISTRATIO                        | N                   | PR    | DJECTS    | RESOURCE POOL |               |  |  |  |  |  |  |  |
| Clients                              | 😓 Client release    |       | Projects  |               | Employee role |  |  |  |  |  |  |  |
| Users 7 B Organisation char          | t 🕹 User roles      | Locks | Portfolio | Employees     | as Teams      |  |  |  |  |  |  |  |
| Folders                              | Normal Folder roles |       | 🗟 Links   |               |               |  |  |  |  |  |  |  |
| Organization Chart                   |                     |       |           |               |               |  |  |  |  |  |  |  |
| Hierarchy: Vacation planning         | ➡ Filter:           |       | Apply     |               |               |  |  |  |  |  |  |  |
| Users Organization Chart             | Login               |       |           |               |               |  |  |  |  |  |  |  |
| 🔻 🚨 Admin AdminMan                   | admin               |       |           |               |               |  |  |  |  |  |  |  |
| 🚨 Martin Mustermann                  | test10              |       |           |               |               |  |  |  |  |  |  |  |
| 🚨 Bodo Fleissig                      | flg                 |       |           |               |               |  |  |  |  |  |  |  |
| 🚨 Udo Schwarz                        | schw                |       |           |               |               |  |  |  |  |  |  |  |
| 🚨 Andreas Weiss                      | WSS                 |       |           |               |               |  |  |  |  |  |  |  |

#### Accounts

| Rillsoft Integ | ration Server 9.36.195     |              |           |                |              |               |                           |           |                  |           |               |            |                      |  |  |  |  |
|----------------|----------------------------|--------------|-----------|----------------|--------------|---------------|---------------------------|-----------|------------------|-----------|---------------|------------|----------------------|--|--|--|--|
|                | ADMINISTRATION             |              | PROJECT   | rs             | RESOU        | RCE POOL      | ADD-ONS                   |           |                  |           |               |            |                      |  |  |  |  |
|                | 🔤 Clients 🔤 Cl             | ient release | 🔒 🖻 F     | 🖻 Projects 📃 🛔 |              | Employee role | e 🔲 Cale                  | ndar 🗟    | Retention perio  | od 👻 🐻 Im | port System 👻 | <b>e</b>   | Vacation import 👻    |  |  |  |  |
| Users          | ਇਤ Organisation chart 🕹 Us | ser roles    | Locks 📮 🛛 | Portfolio      | Employees    | as Teams      | <b>≱</b> <sup>#</sup> Dev | -         | E-mail Notificat | meline    | -             | Vacation 💌 |                      |  |  |  |  |
|                | 🖆 Folders 🛛 📑 Fo           | older roles  | 📳 l       | Links          |              |               | 🐻 Time                    | sheet 🔻 🛛 | DMS -            | 🕝 Re      | edmine 👻 🍡    |            | Accounts             |  |  |  |  |
|                |                            |              |           |                |              |               |                           |           |                  |           |               |            | Group calendar       |  |  |  |  |
| Accounts       |                            |              |           |                |              |               |                           |           |                  |           |               |            | Request for vacation |  |  |  |  |
| Client: EN     | ▼ Year: 🔏                  | 2024 👻 🔪     | Filter:   |                | Apply        |               |                           |           |                  |           |               |            | Calendar             |  |  |  |  |
| Action         | First name                 | Last name    |           | e-mail         |              | Claim         | Rest from                 | Approved  | Request f        | Rest      | Ш             | L          | Event log            |  |  |  |  |
| 2              | Bill                       | Diligent     |           | dlg@gma        | ail.com      | 24            | 0                         | 0         | 0                | 24        | 0             | 0          |                      |  |  |  |  |
| 2              | John                       | Tidy         |           | td@gmai        | l.com        | 24            | 0                         | 0         | 0                | 24        | 0             | 0          |                      |  |  |  |  |
|                | Red                        | Superman     |           | superma        | n@exampl.com | 24            | 0                         | 0         | 0                | 24        | 0             | 0          |                      |  |  |  |  |

You can edit the number of vacation days and rest from the previous year.

| Annual leave                | 8               |
|-----------------------------|-----------------|
| Employee:                   | Bill Diligent 👻 |
| Year:                       | 2024            |
| Vacation days:              | 24              |
| Rest from<br>previous year: | 0               |
|                             |                 |
|                             |                 |
|                             |                 |
|                             |                 |
|                             |                 |
|                             |                 |
|                             |                 |
|                             |                 |
|                             |                 |
|                             | Submit Cancel   |

### Group calendar

You can create group calendars to give team members a way to take into account the vacation plans of other teammates.

| Rillsoft In        | tegration Ser  | ver 9.36.195     |                       |              |             |                |                              |                |                                |          |                |                   |                      |
|--------------------|----------------|------------------|-----------------------|--------------|-------------|----------------|------------------------------|----------------|--------------------------------|----------|----------------|-------------------|----------------------|
|                    | AD             | MINISTRATION     | 1                     | PR           | OJECTS      | RES            | OURCE POOL                   |                |                                |          | AD             | D-ONS             |                      |
| •                  | here Client    | s                | by Client release     | ٩            | Projects    | •              | 🕹 Emplo                      | oyee role      | Calendar                       | Reten    | tion period 🔻  | 🐻 Import System 👻 | Vacation import •    |
| Users              | , 🖫 Orgar      | nisation chart   | luser roles           | Locks        | 📇 Portfolio | Employee       | s 🞎 Team                     | s              | ≱ <sup>#</sup> Dev ▼           | 🗟 E-mail | Notification 👻 | 🖽 Timeline        | Vacation •           |
|                    | Folde          | rs               | 🛒 Folder roles        |              | 🗟 Links     |                |                              |                | 🖲 Timesheet                    | . ODMS   | Ŧ              | 🕝 Redmine 👻       | Accounts             |
|                    |                |                  |                       |              |             |                |                              |                |                                |          |                |                   | Group calendar       |
| Group ca           | lendar         |                  |                       |              |             |                |                              |                |                                |          |                | 1                 | Request for vacation |
| + New G            | roup calendar  | Client: EN       | *                     | Filter:      |             | Apply          |                              |                |                                |          |                | 1                 | Calendar             |
| Action             | Nan            | ne of Group cale | endar                 |              |             |                |                              | Note           |                                |          |                |                   | Event log            |
| 2 × 4 <sup>3</sup> | prog           | grammer          | 2                     |              |             |                |                              |                | 3 -                            |          | form.vacation  | group.title       | 8                    |
| <u> </u>           |                | 4                |                       |              |             |                |                              |                |                                |          | Namo:          | programmor        |                      |
|                    |                | •                |                       |              |             |                |                              |                |                                |          | Description:   | programmer        |                      |
| Assign             | ning the perso | onnel resource   | s to the group calend | dar: program | nmer        |                |                              |                |                                |          | Desemption.    |                   |                      |
| Filter:            |                |                  | Apply                 |              |             |                |                              |                |                                |          |                |                   |                      |
| Actions            | First name     | Last name        | Email                 |              | Code        | Start w        | Team                         | Quali          | ication                        |          |                |                   |                      |
| -                  | Red            | Superman         | superman@e            | xampl.com    |             | 12.01          | South                        | mana           | ger                            |          |                |                   |                      |
| ~                  | John           | Tidy             | td@gmail.cor          | n            |             | 13.01<br>13.02 | North - Tea.<br>North - Tea. | progr          | ammer - C++<br>ammer - V.Basic |          |                |                   |                      |
| ~                  | Bill           | Diligent         | dlg@gmail.co          | im           |             | 14.01<br>14.02 | East<br>East                 | progr          | ammer - V.Basic<br>ammer - PHP |          |                |                   |                      |
| -                  |                | Goeslike         | goeslike@ex           | ampl.com     |             | 15.01<br>15.02 | South<br>South               | supp<br>writte | ort<br>r                       |          |                |                   |                      |
| ~                  |                | Sleeper          | slp@gmail.co          | im           |             | 16.01<br>16.02 | West<br>West                 | progr<br>desig | ammer - C++<br>ner             |          |                |                   |                      |
| ~                  |                | Eager            | eag@gmail.c           | om           |             | 17.01<br>17.02 | North - Tea.<br>North - Tea. | analy<br>progr | st<br>ammer - C++              |          |                |                   |                      |
| -                  |                | Slow             | slw@gmail.co          | om           |             | 18.01          | South                        | progr          | ammer - C++                    |          |                |                   |                      |
| ~                  |                | Fast             |                       |              |             | 19.01<br>19.02 | East<br>East                 | progr<br>progr | ammer - C++<br>ammer - V.Basic |          |                |                   | Submit Cancel        |
| -                  |                | Think            |                       |              |             | 20.02<br>20.03 | West<br>West                 | analy<br>desig | st<br>ner                      |          |                |                   | Cancel               |
| ✓ 🔶                |                | Consider         |                       |              |             | 21.01<br>21.02 | South<br>South               | progr          | ammer - PHP<br>ammer - V.Basic |          |                |                   |                      |
|                    |                | <b>.</b>         |                       |              |             |                |                              |                |                                |          |                |                   |                      |

5 add employees to the group calendar

An employee can belong to several groups at the same time.

#### Applications

You can submit a new vacation request using the **Create** button.

| Rillsoft Integratio | on Server 9.36.0        | )            |                     |                  |               |          |          |         |             |                    |                        |                  |                |  |  |  |  |  |  |
|---------------------|-------------------------|--------------|---------------------|------------------|---------------|----------|----------|---------|-------------|--------------------|------------------------|------------------|----------------|--|--|--|--|--|--|
|                     | ADMINIS                 | TRATION      |                     | PRO              | JEKTABLAUF    | RESSOUF  | CENPOOL  |         | 1.          | ZUSATZMODULE       |                        |                  |                |  |  |  |  |  |  |
|                     | 👤 🧴 🔤 🔤 📃 🚂 Mandanten 🛛 |              |                     | e 🔒              | Projekte      |          | & Rolle  | n 🛄 i   | iCalendar   | Datenvernichtung   | ≖ ≱ <sup>#</sup> Dev ≖ | 🗟 E-Mail Bena    | chrichtigung 🧃 |  |  |  |  |  |  |
| Benutzer            | B Organigram            | nm 🛛 🕹 Benut | n 🕹 Benutzer-Rollen |                  | Portfolio     | Personal | as Team  | 1       | Timeline    | 📴 Urlaubsplanung 🔻 | 🖲 Zeiterfassu          | ing 💌            |                |  |  |  |  |  |  |
|                     | i Verzeichnis           | se 🛒 Verzei  | ichnis-Rollen       |                  | Verknüpfungen |          |          | 0       | DMS -       | Konten             | 🕝 Redmine              | 7                |                |  |  |  |  |  |  |
|                     |                         |              |                     |                  |               |          |          |         | _           | Gruppenkalender    |                        |                  |                |  |  |  |  |  |  |
| Urlaubsanträge      |                         |              |                     |                  |               |          |          |         |             | Anträge            |                        |                  |                |  |  |  |  |  |  |
| + Neuer Antrag      | Mandant: P              | roduktion    | ⊸ Tean              | : - Alle Teams - | 👻 Jahr: 🎸     | 2024 - > | Filter:  |         | 2           | Kalender           |                        |                  |                |  |  |  |  |  |  |
| Altier              |                         |              |                     |                  | Antrag        |          |          |         |             | Ereignisprotokoll  | Geneh                  | migung/Ablehnung |                |  |  |  |  |  |  |
| AKUON 3             | Urlaubsart              | Status       | Dauer               | Vorname          | Nachname      | a Anfr   | ang      | Ende    | Gestellt an | n Gestellt von     | Genehmi                | Genehmigt von    |                |  |  |  |  |  |  |
| <b>≥ √ ×</b>        | U                       | Beantragt    | 2                   | Andreas          | Weiss         | 18.01.   | 2024 19. | 01.2024 | 17.11.2023  | Admin AdminMan     |                        | Admin AdminMan   |                |  |  |  |  |  |  |

In the **New request** dialog window, you can enter the following information:

- select an employee from the list
- the start and end date of the leave
- the type of leave
- a comment

| Neuer Antrag    |                          | ⊗    |
|-----------------|--------------------------|------|
| Mitarbeiter:    | test_user                | -    |
| Freigabe durch: | Admin AdminMan           | -    |
| Anfang:         | 04.12.2023               |      |
| Ende:           | 06.12.2023               |      |
| Urlaubsart:     | Urlaub                   | -    |
| Kommentar:      | Urlaub                   |      |
|                 | Schulung                 |      |
|                 | Krankheit                |      |
|                 | Urlaubsantrag genehmigen |      |
|                 | Speichern Abbred         | :hen |

If you have the user role **Leave manager**, you can approve a leave request that has just been entered.

| Request for vacation                                                                                                    |                                                                                                    |                                                                                                  |                                                    |        |  |  |  |  |  |  |  |  |  |  |  |
|----------------------------------------------------------------------------------------------------|----------------------------------------------------------------------------------------------------|--------------------------------------------------------------------------------------------------|----------------------------------------------------|--------|--|--|--|--|--|--|--|--|--|--|--|
| + Create         Client:         EN_2016         ✓         Year:         ✓         2016         ✓         >         Filter:         Login |                                                                                                    |                                                                                                  |                                                    |        |  |  |  |  |  |  |  |  |  |  |  |
| 0                                                                                                    | Action Request Approval                                                                              |                                                                                                  |                                                    |        |  |  |  |  |  |  |  |  |  |  |  |
| Action                                                                                                    | tion Type Duration First name Last name Start Finish Request or Provided by Status Appro Approved by |                                                                                                  |                                                    |        |  |  |  |  |  |  |  |  |  |  |  |
| 🕑 🗸 🗙 🚣                                                                                                    | V 2 Eager 03/11/2016 03/14/2016 03/04/2016 Admin AdminMan Applied for Admin Admin Admin              |                                                                                                  |                                                    |        |  |  |  |  |  |  |  |  |  |  |  |
|                                                                                                    | Overlapping<br>Start: 03/11/<br>Finish: 03/11<br>Overlapping<br>Start: 03/10/<br>Finish: 03/11       | with the activit<br>2016 15:00<br>5/2016 14:00<br>with the activit<br>2016 08:00<br>5/2016 16:00 | y: <b>system require</b><br>y: <b>unit testing</b> | ements |  |  |  |  |  |  |  |  |  |  |  |

You can edit, delete and accept requests.

If there is an overlap between vacation days and scheduled activities, the sign <sup>(A)</sup> appears in the column Actions.

| Request     |                | ⊗   |
|-------------|----------------|-----|
| Employee:   | Eager          |     |
| Release by: | Admin AdminMan | -   |
| Start:      | 03/11/2016     |     |
| Finish:     | 03/14/2016     |     |
| Туре:       | Vacation       | -   |
| Comment:    |                |     |
|             |                |     |
|             |                |     |
|             |                |     |
|             | Submit Can     | cel |

### Calendar

| Vacation calendar                    |           |           |          |    |      |    |      |     |    |        |     |       |    |     |       |    |    |    |       |    |     |    |    |    |    |    |    |    |    |    |    |    |    |    |
|--------------------------------------|-----------|-----------|----------|----|------|----|------|-----|----|--------|-----|-------|----|-----|-------|----|----|----|-------|----|-----|----|----|----|----|----|----|----|----|----|----|----|----|----|
| Client: EN_2                         | 016       | - Team:   |          | Ŧ  | Year | <  | 2016 | - > | Мо | nth: 🔇 | Jar | iuary |    | - > | Filte | r: |    |    |       |    | Log | in |    |    |    |    |    |    |    |    |    |    |    |    |
|                                      |           |           |          |    |      |    |      |     |    |        |     |       |    |     |       |    |    |    | Janua | ry |     |    |    |    |    |    |    |    |    |    |    |    |    |    |
| First name Last name a mail Calandar |           | Colorday  |          | 1  |      | 2  |      |     |    |        |     | 3     |    |     |       |    |    | 4  |       |    |     |    |    |    | 5  |    |    |    |    |    |    |    |    |    |
| First name                           | Last name | e-mail    | Calendar | 1  | 2    | 3  | 4    | 5   | 6  | 7      | 8   | 9     | 10 | 11  | 12    | 13 | 14 | 15 | 16    | 17 | 18  | 19 | 20 | 21 | 22 | 23 | 24 | 25 | 26 | 27 | 28 | 29 | 30 | 31 |
|                                      |           |           |          | Sa | Su   | Mc | Tu   | We  | Th | Fr     | Sa  | Su    | Mc | Tu  | ₩€    | Th | Fr | Sa | Su    | Mc | Tu  | We | Th | Fr | Sa | Su | Mc | Tu | We | Th | Fr | Sa | Su | Mc |
|                                      | Consider  |           | Standard |    |      |    |      |     |    |        |     |       |    |     |       |    |    |    |       |    |     |    |    |    |    |    |    |    |    |    |    |    |    |    |
|                                      | Diligent  |           | Standard |    |      |    |      |     |    | V      | V   |       |    |     |       |    |    |    |       |    | 11  | 1. |    |    |    |    |    |    |    |    |    |    |    |    |
|                                      | Eager     |           | Standard |    |      |    |      |     |    |        |     |       |    |     |       |    |    |    |       |    |     |    |    |    |    |    |    |    |    | 1. | 1  | -1 |    |    |
|                                      | Fast      |           | Standard |    |      |    |      |     |    |        |     |       |    |     |       |    |    |    |       |    |     |    |    |    |    |    |    |    |    |    |    |    |    |    |
|                                      | Goeslike  | goeslike@ | Standard |    |      |    | V    | V   |    |        |     |       |    |     |       |    |    |    |       |    |     |    |    |    |    |    |    |    |    |    |    |    |    |    |
|                                      | Sleeper   |           | Standard |    |      |    | V    | V   |    | V      | V   |       |    |     |       |    |    |    |       |    |     |    |    |    |    |    |    |    |    |    |    |    |    |    |
|                                      | Slow      |           | Standard |    |      |    |      |     |    |        |     |       |    |     |       |    |    |    |       |    |     |    |    |    |    |    |    |    |    |    |    |    |    |    |
|                                      | Superman  | superman  | all      |    |      |    | V    | V   |    |        |     |       |    |     |       |    |    |    |       |    |     |    |    |    |    |    |    |    |    |    |    |    |    |    |
|                                      | Think     |           | Standard |    |      |    |      |     |    |        |     |       |    |     |       |    |    |    |       |    |     |    |    |    |    |    |    |    |    |    |    |    |    |    |
|                                      | Tidy      |           | Standard |    |      |    | V    | V   |    |        |     |       |    |     |       |    |    |    |       |    |     |    |    |    |    |    |    | 11 | 1  |    |    |    |    |    |
|                                      |           |           |          |    |      |    |      |     |    |        |     |       |    |     |       |    |    |    |       |    |     |    |    |    |    |    |    |    |    |    |    |    |    |    |
|                                      |           |           |          |    |      |    |      |     |    |        |     |       |    | 2   |       |    |    |    |       |    |     |    |    |    |    |    |    |    |    |    |    |    |    |    |
|                                      |           |           |          |    |      |    |      |     |    |        |     |       |    | ĸ   |       |    |    |    |       |    |     |    |    |    |    |    |    |    |    |    |    |    |    |    |

If the non-working days are marked with an underscore or \_\_\_\_\_, then they have been taken from the resource pool in the Rillsoft Project.

### **Event log**

| Event lo | og of vacation planning                                                                                     |                                                                                |          |
|----------|----------------------------------------------------------------------------------------------------|--------------------------------------------------------------------------------|----------|
| Client:  | EN_2016 -                                                                                                   | Automatic plant: Custom 👻 Date start: 🔢 Date end: 🔢 Filter:                    | Login    |
| Status   | E-Mail                                                                                                    | Message Date                                                                   |          |
| <₽       | info@rillsoft.de                                                                                            | new vacation request for approval 03/11/2016 - 03/14/2016 für Eager 03/04/2016 | 12:55:53 |
|          | Dear ladies and gentlemen,<br>vacation request for approval:<br>Employee: <b>Eager</b><br>start: 03/11/2016 |                                                                                |          |
|          | finish: 03/14/2016<br>Best regards                                                                          |                                                                                |          |

## 4.4 Retention period

If you delete your projects for the first time, they are not actually removed from the database, but marked only as deleted. This feature ensures that these projects can be restored, if necessary, if they have been deleted accidentally.

Retention period module allows you to delete the projects marked for deletion and old resource pool revisions from the database permanently.

First, click on the button Retention period

|                         | ADD-ONS          |                   |
|-------------------------|------------------|-------------------|
| Calendar                | Retention period | 😇 Import System 👻 |
| 🗟 E-mail Notification 🔻 | Event log        | 🖽 Timeline        |
| 🖉 Vacation 🤜            | 🖲 Timesheet 🔻    | Vacation import • |

### **Event** log

After clicking on **Event Log** you can find out whether the data have been permanently deleted from the database.

| Ereignisp | Ereignisprotokoll von Datenvernichtung |                                                                                                    |                     |  |  |  |  |  |  |  |  |
|-----------|----------------------------------------|----------------------------------------------------------------------------------------------------|---------------------|--|--|--|--|--|--|--|--|
| Mandant:  | Beispiel_2014 - Per                    | riod: Benutzerdefinier v Von: III Bis: III Filter: Anwen                                                    | den                 |  |  |  |  |  |  |  |  |
| Status    | E-Mail                                 | Nachricht                                                                                                   | Datum               |  |  |  |  |  |  |  |  |
| <         |                                        | Nach Ablauf der Aufbewahrungsfristen sind 5 gelöschte Projekte (1648 Datensätze) aus der Datenbank gelöscht | 18.07.2015 07:24:14 |  |  |  |  |  |  |  |  |

#### Requirements

In client properties

| Client list      |                 |
|------------------|-----------------|
| + Create Filter: | Login           |
| Actions          | Company Name    |
| 🛛 🔁 🎽 🕈 🖉 🗙 🔞    | Mein Mandant    |
| 🕑 📫 🖂 📍 💙 🗙 🔞    | EN_2016         |
| 🕑 📫 🖂 📍 💙 🗙 🔞    | New Client 2016 |

in the tab **Retention periods** you should determine when projects, project revisions and resource pool revisions marked for deletion, must be permanently deleted.

| Cli | ent                        |                                         |            |                  |               |          | 8      |
|-----|----------------------------|-----------------------------------------|------------|------------------|---------------|----------|--------|
|     | Main                       | Project settings                        | iCalendar  | Retention period | Import System | Timeline | Vace 💙 |
|     | — Delete pro<br>at the end | ject revision<br>of 300 ¢ days          |            |                  |               |          |        |
|     | — Delete res<br>at the end | ource pool revision —<br>of 500 \$ days |            |                  |               |          |        |
|     | — Delete pro<br>at the end | jects are marked for de                 | letion ——— |                  |               |          |        |
|     |                            |                                         |            |                  |               |          |        |
|     |                            |                                         |            |                  |               |          |        |
|     |                            |                                         |            |                  |               |          |        |
|     |                            |                                         |            |                  |               |          |        |
|     |                            |                                         |            |                  |               |          |        |
|     |                            |                                         |            |                  |               | Submit   | Cancel |

Note

- A folder is only then permanently deleted when all the projects located in the folder are permanently deleted after the retention period.
- Permanently deleted projects / folders cannot be restored.
- Returning to a deleted revision (Project / resource pool) is not possible.

Note: You can automate retention period process by creating a scheduled task in Start / Control Panel / Administration

/ Scheduling.

## 4.5 Timesheet

Timesheet module allows to enter the project members' working time in a project.

#### Functions

- Timesheet which is bound to scheduled tasks and residual expenses definition.
- Approval of entered working times and residual expenses considering the organization chart timesheet.
- Date and project adjustments after the takeover of approved dates and residual expenses.

#### Access rights

In order to **capture timesheet**, a user should have the following access rights:

- the user role **Project user**, this allows a user to read the portfolios and a resource pool
- the Root folder user directory role, which allows a user to read projects and enter feedback

To accept timesheet, a user should have the following access rights:

- the directory role **Root folder administrator**
- a user role Project user or Project manager

The root directory administrator access role also includes functions such as **Read projects** and **Accept timesheet**. First, click on the button **Timesheet** and choose the menu item **Calendar**.

| t                               | ADD-0     | ONS               |                     |
|---------------------------------|-----------|-------------------|---------------------|
| 📰 Calendar 🚦 🗟 Retention peri   | iod 🔻 🛛   | 🖧 Import System 💌 | 😇 Vacation import 🔻 |
| 📌 Dev 👻 🤯 🗟 E-mail Notifica     | ition 👻 🕇 | 🛄 Timeline        | Jacation 🔻          |
| 😇 Timesheet 🔻 🛛 DMS 🔻           | (         | Redmine •         |                     |
| Calendar                        |           |                   |                     |
| Journal                         |           |                   |                     |
| art: Eventlog Date end: 12/31/2 | 2023      | Filter:           | Apply               |

You can display scheduled, reported and accepted working hours of employees in a calendar bar. Time and resource filters are available.

| Timesheet calendar   |                  |                       |                    |        |           |               |             |        |        |      |      |                |         |       |       |         |         |       |       |
|----------------------|------------------|-----------------------|--------------------|--------|-----------|---------------|-------------|--------|--------|------|------|----------------|---------|-------|-------|---------|---------|-------|-------|
| Client: EN_2016      | - Employee:      | - All Employees -     | - Automatic plant: | Custom | ▼ Date    | start: 02/01/ | 2016 🏢 Date | e end: | 04/25  | 2016 | F    | ilter:         |         |       |       |         |         | .ogin |       |
|                      |                  |                       |                    |        |           |               |             |        |        |      |      |                |         |       |       |         |         |       |       |
| Actions              | Droiget          | Activity              | Employee           | Effort | Class     | Onen          | Class i     |        |        |      | 6    |                |         |       |       |         |         | 7     |       |
| Acuons               | Project Activity |                       | Employee           | Ellon  | Close     | Open          | Close I     | 1      | 2      | 3    | 4    | 5              | 6       | 7     | 8     | 9       | 10      | 11    | 12    |
|                      |                  |                       |                    |        |           |               |             | Tu     | We     | Th   | Fr   | Sa             | Su      | Mc    | Tu    | ₩€      | Th      | Fr    | Sa    |
| 25× 50× 75× 100×     | test_email       | m2                    | Superman           | 48.00  | 48.00     | 0.00          | 100 %       | 3.00   |        |      |      |                |         |       |       |         |         |       |       |
| 25× 50× 75× 100× 🕑 🗸 | Project1         | task 4                | Tidy               | 65.00  | 65.00 +65 | 0.00 -65      | 100 % +100  | 8.00   | 8.00   | 8.00 | 8.00 | 8.00           |         |       |       | 8.00    | 1.00    |       |       |
| 25× 50× 75× 100× 🕑   | Project1         | task 2                | Eager              | 40.00  | 40.00     | 0.00          | 100 %       | 8.00   | 8.00   | 8.00 | 8.00 | 8.00           |         |       |       |         |         |       |       |
| 25× 50× 75× 100× 🕑   | 2016_2_soft      | software developme    | Think              | 16.00  | 0.00      | 16.00         | 0 %         |        | ξ.     | 8.00 | 8.00 |                |         |       |       |         |         |       |       |
| 25% 50% 75% 100%     | 2016_2_soft      | system test planning  | Eager              | 48.00  | 0.00      | 48.00         | 0 %         |        |        | 8.00 | 8.00 | 8.00           |         |       |       | 8.00    | 8.00    | 8.00  |       |
| 25* 50* 75* 100* 🕑 🗸 | test_email       | m5                    | Tidy               | 24.00  | 8.00 +8   | 16.00 -8      | 33 % +33    | Dian   |        | 8.00 |      | 8.00           |         |       | 8.00  | 8.00    |         |       |       |
| 25% 50% 75% 100%     | test_email       | m3                    | Tidy               | 54.00  | 0.00      | 54.00         | 0 %         | Acc    | epted: | 8.00 |      | Plan           |         | 0.00  |       |         | 6.00    | 8.00  | 8.00  |
| 25× 50× 75× 100× 🕑   | 2016_2_soft      | software installation | Fast, Think        | 68.00  | 0.00      | 68.00         | 0 %         | Rep    | orted: | 0:00 |      | Acce           | oted: ( | 00:00 | PI    | an      | 8.00    | 0     | 16.00 |
| 25× 50× 75× 100× 🕑   | 2016_2_soft      | software transition p | Sleeper, Eager     | 80.08  | 0.00      | 80.00         | 0 %         |        |        |      |      | Reported: 8.00 |         | 8.00  | Accep |         | 1: 0:00 | ó     | 16.00 |
| 25× 50× 75× 100× 📝   | test_email       | m4                    | Diligent           | 40.00  | 0.00      | 40.00         | 0 %         |        |        |      |      |                |         |       | Re    | eported | : 0:00  | )     | 8.00  |

Accepted timesheets are displayed in green color.

Registered but not yet accepted timesheets are shown in yellow.

Scheduled working times are represented in blue.

#### Enter worked hours

- directly in the calendar
- quickly by a predefined percentage in the column Actions
- in an input form with more information

#### Enter worked hours directly in the calendar

Click on the cell in the calendar where you want enter the timesheet.

| Timesheet calendar   |             |                       |                  |        |           |               |             |        |        |      |      |                   |         |      |      |      |      |      |       |  |
|----------------------|-------------|-----------------------|------------------|--------|-----------|---------------|-------------|--------|--------|------|------|-------------------|---------|------|------|------|------|------|-------|--|
| Client: EN_2016      | - Employee: | - All Employees -     | Automatic plant: | Custom | → Date    | start: 02/01/ | 2016 🏢 Date | e end: | 04/25/ | 2016 | F    | ilter:            |         |      |      |      | L    | ogin |       |  |
|                      |             |                       |                  |        |           |               |             |        |        |      |      |                   |         |      |      |      |      |      |       |  |
| Actions              | Drojoot     | Activity              | - ·              | Effort | Class     | 0             |             | 6      |        |      |      |                   |         | 7    |      |      |      |      |       |  |
| Actions              | Project     | Activity              | Employee         | Ellort | Close     | Open          | Close I     | 1      | 2      | 3    | 4    | 5                 | 6       | 7    | 8    | 9    | 10   | 11   | 12    |  |
|                      |             |                       |                  |        |           |               |             | Tu     | ₩      | Th   | Fr   | Sa                | Su      | Мс   | Tu   | We   | Th   | Fr   | Sa    |  |
| 25× 50× 75× 100× 💽   | test_email  | m2                    | Superman         | 48.00  | 48.00     | 0.00          | 100 %       | 3.00   |        |      |      |                   |         |      |      |      |      |      |       |  |
| 25* 50* 75* 100* 🕑 🗸 | Project1    | task 4                | Tidy             | 65.00  | 65.00 +65 | 0.00 -65      | 100 % +100  | 8.00   | 8.00   | 8.00 | 8.00 | 8.00              |         |      |      | 8.00 | 1.00 |      |       |  |
| 25× 50× 75× 100× 🕑   | Project1    | task 2                | Eager            | 40.00  | 40.00     | 0.00          | 100 %       | 8.00   | 8.00   | 8.00 | 8.00 | 8.00              |         |      |      |      |      |      |       |  |
| 25× 50× 75× 100× 🕑   | 2016_2_soft | software developme    | Think            | 16.00  | 0.00      | 16.00         | 0 %         |        |        | 8.00 | 8.00 |                   |         |      |      |      |      |      |       |  |
| 25× 50× 75× 100× 🕑   | 2016_2_soft | system test planning  | Eager            | 48.00  | 0.00      | 48.00         | 0 %         |        |        | 8.00 | 8.00 | 8.00              |         |      |      | 8.00 | 8.00 | 8.00 |       |  |
| 25× 50× 75× 100× 2   | test_email  | m5                    | Tidy             | 24.00  | 0.00      | 24.00         | 0 %         |        |        |      |      | 8.00              | _       |      | 8.00 | 8.00 |      |      |       |  |
| 25× 50× 75× 100× 🕑   | test_email  | m3                    | Tidy             | 54.00  | 0.00      | 54.00         | 0 %         |        |        |      |      | Plan <sup>.</sup> | Ν,      | 3 00 |      |      | 6.00 | 8.00 | 8.00  |  |
| 25× 50× 75× 100× 🕑   | 2016_2_soft | software installation | Fast, Think      | 68.00  | 0.00      | 68.00         | 0 %         |        |        |      |      | Acce              | oted: ( | 0:00 |      |      |      |      | 16.00 |  |
| 25× 50× 75× 100× 🕑   | 2016_2_soft | software transition p | Sleeper, Eager   | 80.00  | 0.00      | 80.00         | 0 %         |        |        |      |      | Repor             | ted: (  | 0:00 |      |      |      |      | 16.00 |  |
| 25× 50× 75× 100× 🕑   | test_email  | m4                    | Diligent         | 40.00  | 0.00      | 40.00         | 0 %         |        |        |      |      |                   |         |      |      |      |      |      | 8.00  |  |

Enter the corresponding number.

Enter worked hours by a predefined percentage

If you want to enter a predefined percentage quickly, click on the icon buttons in the column Actions.

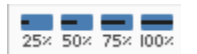

#### Enter worked hours in an input form

If you want to enter not only worked hours but also notes or working hours that are different from the scheduled, you can click on the button **Note with a pen**.

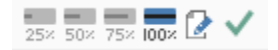

| Timesheet  |        |                          |    |         |                  |           | 8                       |
|------------|--------|--------------------------|----|---------|------------------|-----------|-------------------------|
| Project:   | 2016_  | 2_soft                   |    |         |                  |           |                         |
| Activity:  | syster | m test planning          |    |         |                  |           |                         |
| Start:     | 02/03/ | 2016                     |    |         |                  |           |                         |
| Finish:    | 02/11/ | 2016                     |    |         |                  |           |                         |
| Finish.    | 02/11/ | 2016                     |    |         |                  |           |                         |
| Eager      |        |                          |    |         |                  |           |                         |
| Employees: | 17.0   | 1 Eager (15.001 analyst) |    |         |                  |           |                         |
| Effort:    | 48.0   | 0                        |    |         |                  |           |                         |
| Pomain:    | 25     | 00                       |    | Add not | ~                |           |                         |
| Completed: | 23.    | 00                       | 1  |         | e                |           |                         |
| Netee:     | ZJ.    | od additional hours      |    |         |                  |           |                         |
| Notes:     | INE    |                          |    |         | directly enter   | effort    |                         |
|            |        |                          |    | -       | \                |           |                         |
| Day        |        | Plan                     |    |         | Fact, accepted   |           | Fact, made              |
| Day        | Effort | Time                     |    | Effort  | Time             | Effort    | Time                    |
| 02/03/2016 | 8.00   | 08:00-12:00;13:00-17:00  | Č, |         |                  | 6.00      | 08:00-12:00;13:00-15:00 |
| 02/04/2016 | 8.00   | 08:00-12:00;13:00-17:00  | Č, |         |                  | 8.00      | 08:00-12:00;13:00-17:00 |
| 02/05/2016 | 8.00   | 08:00-12:00;13:00-17:00  | Č, |         |                  | 9.00      | 10:00-19:00             |
| 02/06/2016 |        |                          |    |         |                  |           |                         |
| 02/07/2016 |        |                          |    |         | ent              | er differ | ent times               |
| 02/08/2016 |        |                          |    |         |                  |           |                         |
| 02/09/2016 | 8.00   | 08:00-12:00;13:00-17:00  | Č, |         |                  |           |                         |
| 02/10/2016 | 8.00   | 08:00-12:00;13:00-17:00  | Č, | SC      | heduled times ap | bly       |                         |
| 02/11/2016 | 8.00   | 08:00-12:00;13:00-17:00  | Č, |         |                  | -         |                         |
| 02/12/2016 |        |                          |    |         |                  |           |                         |
|            |        |                          |    |         |                  |           |                         |
|            |        |                          |    |         |                  |           |                         |
|            |        |                          |    |         |                  |           | Submit Cancel           |
|            |        |                          |    |         |                  |           |                         |

Flexible entering options are available in the input form.

The green tick in the Action column indicates that the reported hours have been already approved or are still to be accepted.

# 4.6 Data Management System (DMS)

Module Data Management System (DMS) allows you to manage project documents.

#### Features

- Documents can be stored in the predefined folder structure along with a project, subproject, and task
- All documents are stored audit proof
- · All document revisions can be retrieved and restored

#### Access rights

Minimum access rights to read project documents:

- User roles
  - Read documents
  - Read resource pool
- Folder Role
  - Read project

The following access rights can be assigned to users as required:

- User roles
  - Create documents
  - Change documents
  - Delete documents
  - Restore documents
  - Manage folder structure

#### Documents

#### First, choose Add ons > DMS > Documents.

| Rillsoft Integ | ration Server 9.36.195      |                  |                |               |                       |                      |                         |                  |                                     |  |  |  |
|----------------|-----------------------------|------------------|----------------|---------------|-----------------------|----------------------|-------------------------|------------------|-------------------------------------|--|--|--|
|                | ADMINISTRATION              |                  | PROJECTS       |               | RESOURCE POOL         |                      | ADD-ONS                 |                  |                                     |  |  |  |
|                | 🔤 Clients 🔤 Cli             | ent release      | Projects       |               | Employee role         | e 🛄 Calenda          | r 💿 Retention period 🔻  | 🖪 Import System  | <ul> <li>Vacation import</li> </ul> |  |  |  |
| Users          | 🔋 Organisation chart 🛛 🕹 Us | er roles Loci    | ks 🔚 Portfolio | Emplo         | yees 🎎 Teams          | ∦ <sup>#</sup> Dev ⊸ | 🗟 E-mail Notification 💌 | 🖽 Timeline       | 🖉 Vacation 👻                        |  |  |  |
|                | 🚔 Folders 🛛 🗾 🛒 Fo          | lder roles       | 🐻 Links        |               |                       | 🐻 Timeshe            | et 🔹 🜔 DMS 👻            | 🕝 Redmine 🔻      |                                     |  |  |  |
|                |                             | I                |                |               |                       |                      | Documents               |                  |                                     |  |  |  |
| Documents      |                             |                  |                |               |                       |                      | Folder structure        |                  |                                     |  |  |  |
| Client: Pro    | duktion - Automatic         | plant: Last year | ⊸ Date         | start: 01/01/ | 2023 Date end: 12/3   | 1/2023 <b>Filt</b>   | er:                     | Apply            |                                     |  |  |  |
| Action         | Folder                      | Filename         | Description    | Size          | Activitz / Subproject | Project name         | project_grid.column.way | Last saved on    | Last saved by                       |  |  |  |
| X Q 🔞          | Root Folder->2023->Verträge | 06_07_2012_vist  |                | 272.73 KB     |                       | Produktion_A         | Root Folder/2023        | 08/28/2023 15:42 | Admin AdminMan                      |  |  |  |
| X Q 🔞          | Root Folder->2023->Verträge | 04_07_2012_bd    |                | 26.30 KB      |                       | Produktion_A         | Root Folder/2023        | 08/28/2023 15:42 | Admin AdminMan                      |  |  |  |
| X Q 🔞          | Root Folder->2023->Verträge | 02_07_2012_sipg  |                | 101.90 KB     |                       | Produktion_A         | Root Folder/2023        | 08/28/2023 15:42 | Admin AdminMan                      |  |  |  |
| X Q 🔯          | Root Folder->2023->Angebote | A14889.pdf       |                | 113.41 KB     |                       | Produktion_A         | Root Folder/2023        | 08/28/2023 15:42 | Admin AdminMan                      |  |  |  |
| X Q 🔯          | Root Folder->2023->Fachunt  | Fachtechnische   |                | 11.55 KB      |                       | Produktion_A         | Root Folder/2023        | 08/28/2023 15:42 | Admin AdminMan                      |  |  |  |
| X Q 🔞          | Root Folder->2023->Bilder   | softwaredevelop  |                | 17.62 KB      |                       | Produktion_A         | Root Folder/2023        | 08/28/2023 15:42 | Admin AdminMan                      |  |  |  |
| X Q 🔞          | Root Folder->2023->Fachunt  | Handbuch Arbeit  |                | 942.76 KB     |                       | Produktion_A         | Root Folder/2023        | 08/28/2023 15:42 | Admin AdminMan                      |  |  |  |
| X Q 🔞          | Root Folder->2023->Fachunt  | Abnahmeprotokol  |                | 8.51 KB       |                       | Produktion_A         | Root Folder/2023        | 08/28/2023 15:42 | Admin AdminMan                      |  |  |  |

Here all documents assigned to the projects or their activities are listed.

In the column **Action** you can:

• Documents delete.

- Documents can be displayed
- Track versioning of a document
- restore deleted documents

#### Note

- When deleting a project, associated documents are also deleted. When restoring from the project, its documents are also restored.
- Deleted documents are permanently deleted from the data bank after expiration of the retention period.

You can limit the size of inserted documents by client properties, if you click Administration > Clients > Edit

| Rillsoft Integration Server 9.36.195 |            |                            |  |  |  |  |  |  |  |  |  |
|--------------------------------------|------------|----------------------------|--|--|--|--|--|--|--|--|--|
|                                      | ADMI       | INISTRATION                |  |  |  |  |  |  |  |  |  |
|                                      | 🔤 Clients  | 🚋 Client release           |  |  |  |  |  |  |  |  |  |
| Users                                | B Organisa | ation chart 🛛 🕹 User roles |  |  |  |  |  |  |  |  |  |
|                                      | Folders    | Folder roles               |  |  |  |  |  |  |  |  |  |
| Cliont list                          |            | 1                          |  |  |  |  |  |  |  |  |  |
| Cilent list                          |            |                            |  |  |  |  |  |  |  |  |  |
| + Create                             | Filter:    | Apply                      |  |  |  |  |  |  |  |  |  |
| Actions 🔰                            |            | Company Name               |  |  |  |  |  |  |  |  |  |
| 2 = 47                               | 🕈 🗙 💿      | Dummy                      |  |  |  |  |  |  |  |  |  |
| 🛛 🗆 🎽 🃍                              | I 🗙 🔊      | Construction               |  |  |  |  |  |  |  |  |  |
| 2 🛒 🎽 📍                              | V 🗟 🗙 🕏    | Maschinenbau               |  |  |  |  |  |  |  |  |  |
| 🛯 🕶 🚏                                | 🥏 🗙 🗟      | Produktion                 |  |  |  |  |  |  |  |  |  |
| 2 💷 🖉 📍                              | 🕈 🗙 🦁      | EN                         |  |  |  |  |  |  |  |  |  |

and then enter the big one.

| Client                    |               |                  |          |                   | 8      |
|---------------------------|---------------|------------------|----------|-------------------|--------|
| <b>{</b> letention period | Import System | Vacations import | Timeline | Vacation planning | DMS    |
| Maximum<br>document size: | t             | ÷                |          | 1*                |        |
|                           |               |                  |          | Submit            | Cancel |

#### **Folder structure**

| Rillsoft Inte      | gration Server 9.36.195 |                  |        |             |              |               |                      |                         |                   |  |  |  |
|--------------------|-------------------------|------------------|--------|-------------|--------------|---------------|----------------------|-------------------------|-------------------|--|--|--|
|                    | ADMINISTRATION          |                  | PRO    | JECTS       | RESOL        | IRCE POOL     | ADD-ONS              |                         |                   |  |  |  |
|                    | 5 Clients               | 🔓 Client release |        | Project     | ts           | Employee role | Calendar             | Retention period •      | 🖲 Import System 🔻 |  |  |  |
| Users              | 皆 Organisation chart    | 🕹 User roles     | Locks  | 📮 Portfolio | io Employees | Teams         | ∦ <sup>#</sup> Dev ▼ | 🗟 E-mail Notification 🔻 | 🔝 Timeline        |  |  |  |
|                    | illers                  | Noter roles      |        | 🔒 Links     |              |               | 🖲 Timesheet 💌        | 0 DMS -                 | 🕝 Redmine 🔻       |  |  |  |
|                    |                         |                  |        |             |              |               |                      | Documents               |                   |  |  |  |
| Documents          |                         |                  |        |             |              |               |                      | Folder structure        |                   |  |  |  |
| Client: Pro        | oduktion - A            | pply             |        |             |              |               |                      | 1                       |                   |  |  |  |
| Folder struct      | ture                    | Action           | Number | of doc      | Notes        |               | 4                    |                         |                   |  |  |  |
| 🔻 🧀 Root F         | Folder                  | 🕑 🗙 🚅            | 0      |             |              |               |                      |                         |                   |  |  |  |
| iii 202            | 22                      | 🛿 🗙 🚅            | 0      |             |              |               |                      |                         |                   |  |  |  |
| 🔻 🛁 20:            | 23                      | 🕑 🗙 📫            | 0      |             |              |               |                      |                         |                   |  |  |  |
|                    | Angebote                | 🕑 🗙 📫            | 1      |             |              |               |                      |                         |                   |  |  |  |
| 🖆 Verträge 🛛 🕑 🗙 🚅 |                         |                  | 3      |             |              |               |                      |                         |                   |  |  |  |
|                    | Fachunterlagen          | 🖉 🗙 🚅            | 3      |             |              |               |                      |                         |                   |  |  |  |
|                    | Bilder                  | 🕑 🗙 📫            | 1      |             |              |               |                      |                         |                   |  |  |  |

You can freely define folder structure.

Note

- Document folder structure is managed in Rillsoft Integration Server for entire clients and applies to all projects of the client.
- When deleting a DMS folder, its documents are moved to the main folder.

# 4.7 Project Import

Project import module allows you to take the project data from other systems in Rillsoft project and to create new projects automatically in this way.

First, click on the button **Project Import**.

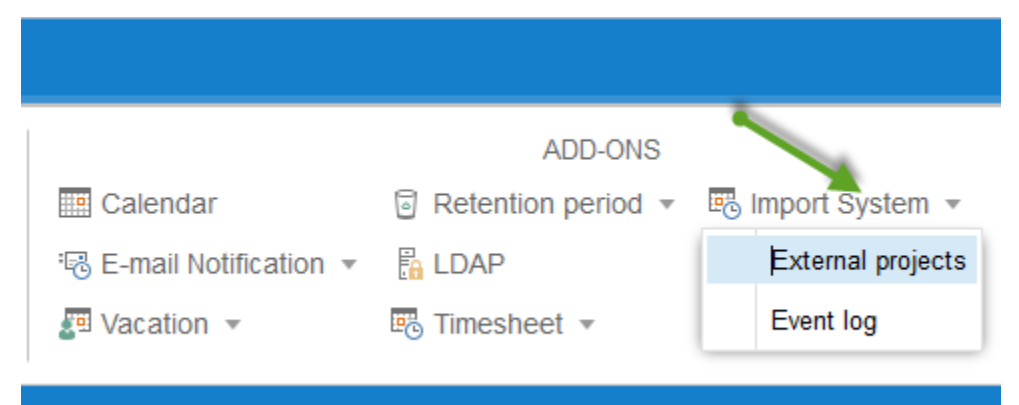

Then select the menu item External projects. You will get all projects ready to import from your external system.

| External projects |                                      |          |                  |                  |               |                 |  |  |
|-------------------|--------------------------------------|----------|------------------|------------------|---------------|-----------------|--|--|
| Client: Mei       | Client: Mein Mandant v Filter: Login |          |                  |                  |               |                 |  |  |
| Action            | Unique ID                            | Name     | Start            | Finish           | Template code | Import folder   |  |  |
|                   | 130                                  | Import 5 |                  | 03/01/2020 17:00 | PRJ1          | 2015_Import_BCD |  |  |
|                   | 129                                  | Import 4 |                  | 03/01/2020 17:00 | PRJ1          | 2015_Import_BCD |  |  |
|                   | 128                                  | Import 3 | 04/01/2020 08:00 |                  | PRJ1          | 2015_Import_ABC |  |  |
|                   | 127                                  | Import 2 | 02/01/2020 08:00 |                  | PRJ1          | 2015_Import_ABC |  |  |
|                   | 126                                  | Import 1 | 01/01/2020 08:00 |                  | PRJ1          | 2015_Import_ABC |  |  |

#### Requirements

- imported projects should be entered in the database.
- corresponding templates should be created in Rillsoft project.

#### Structure depth

You can configure the outline depth in the client properties by

first clicking Administration > Clients > Edit.

| Ma | Mandant 🛞                                                                                  |                                                                       |           |                      |                |         |  |  |
|----|--------------------------------------------------------------------------------------------|-----------------------------------------------------------------------|-----------|----------------------|----------------|---------|--|--|
|    | Allgemein                                                                                  | Projekteigenschaften                                                  | iCalendar | Aufbewahrungsfristen | Projekt Import | Til 🔪   |  |  |
|    | Allgemein<br>Projekt View:<br>Level1 View:<br>Level2 View:<br>Level3 View:<br>Level4 View: | Projekteigenschaften ext_view_project ext_view_level1 ext_view_level2 | iCalendar | Aufbewahrungsfristen | Projekt Import |         |  |  |
|    |                                                                                            |                                                                       |           |                      | Speichern Abl  | prechen |  |  |

## Event log

After clicking on **Event Log** you can find out whether your import has been successfully completed.

| Event log | Event log of Project Import |                                                   |               |  |  |  |  |  |
|-----------|-----------------------------|---------------------------------------------------|---------------|--|--|--|--|--|
| Client:   | Mein Mandant 🔹              | Automatic plant: Custom 👻 Date start: 🔟 Date end: | Filter: Login |  |  |  |  |  |
| Status    | E-Mail                      | Message                                           | Date          |  |  |  |  |  |
| V 🖓 🖕     |                             | 07/18/2015 08:49:50                               |               |  |  |  |  |  |
| V 🖓 丫     |                             | 07/18/2015 08:46:06                               |               |  |  |  |  |  |
| 1 🖓       | •                           | 07/18/2015 08:46:05                               |               |  |  |  |  |  |

Note: You can automate import process by creating a scheduled task in Start / Control Panel / Administration / Scheduling.

## 4.8 Timeline

The module provides the activities in the time scale in the Internet browser window.

Timeline module displays a current status of scheduled activities each time you access.

#### Functions

- User timeline displays all the user activities cross-project per client.
- Subordinate users' timeline shows all activities of the subordinate user (based on Administration-Organization chart) cross-project per clients.
- Clients timeline provides all client's activities in all projects.
- Portfolio timeline includes all activities of a project portfolio.
- Project timeline provides all activities of a project.

### First, click on the button **Timeline**.

|                         | ADD-ONS            |                     |
|-------------------------|--------------------|---------------------|
| Calendar                | Retention period • | 🐻 Import System 💌   |
| 🗟 E-mail Notification 💌 | 🔓 LDAP             | 🔜 Timeline          |
| 🖉 Vacation 🔻            | Timesheet          | 🖷 Vacation import 👻 |
|                         |                    |                     |

As described in functions 5 different types of timeline are available.

After clicking on one of the tab, you can view the time list.

| User: admi             | User: admin                                                                                                    |                                                                                                    |                                      |                           |                      |                                               |  |  |
|------------------------|----------------------------------------------------------------------------------------------------|----------------------------------------------------------------------------------------------------|--------------------------------------|---------------------------|----------------------|-----------------------------------------------|--|--|
| User timel             | ine Timeline                                                                                                    | of subsidiaries users                                                                                        | Client timeline                      | Portfolio timeline        | Project timeline     |                                               |  |  |
| Actions                | Client                                                                                                    | Portfolio                                                                                                    | URL                                  |                           |                      |                                               |  |  |
| 9 🖽                    | EN_2016                                                                                                    | 2011_portfolio                                                                                               | http://localhost/ris6/ap             | pi/timeline/getevents?api | _key=fec3f6d54e1cfa7 | 2ac97229409d3c842&client_id=21&portfolio_id=1 |  |  |
| Q PI                   | EN_2016                                                                                                    | 2016 portfolio                                                                                               | http://localhost/ris6/ap             | pi/timeline/getevents?api | _key=fec3f6d54e1cfa7 | 2ac97229409d3c842&client_id=21&portfolio_id=2 |  |  |
| ₽ E                    | EN 2016                                                                                                    | New portfolio                                                                                                | http://localhost/ris6/ap             | pi/timeline/getevents?api | _key=fec3f6d54e1cfa7 | 2ac97229409d3c842&client_id=21&portfolio_id=3 |  |  |
| E<br>SI<br>P<br>21<br> | N_2016<br>oftware developmer<br>roject1 (2016-01-20<br>ew_software develo<br>roject2 (2016-03-09<br>016_2_soft (2016-0<br>- Mitarbeiter | nt process (2015-11-23<br>5 - 2016-02-16)<br>ipment process (2016-1<br>9 - 2016-03-29)<br>2-03 - 2016-02-24) | - 2016-01-25)<br>01-27 - 2016-03-29) |                           |                      |                                               |  |  |

If you move the mouse over speech bubble, you can notice the information about projects and employees.

#### Timeline in Internet browser window

Click on the button Timeline in the column Actions

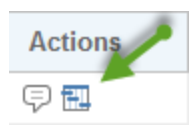

to get the project information in the form of timeline.

| Apr Mai Jun Jul A<br>24. Feb 25. Feb 26. Feb 27. Feb 28. Feb 29. Feb                     | ug Sep Okt Nov Dez<br>1 Mrz 2, Mrz 3, Mrz 4, Mrz 1 Mrz 6, Mrz                 | 2016<br>7. Mrz 8. Mrz | Feb Mrz<br>9. Mrz 10. Mrz 11. | Apr Mai<br>Mrz 12. Mrz 13. Mrz 14                 | Jun Jul<br>. Mrz 15. Mrz 16. Mrz  | Aug Sep |
|------------------------------------------------------------------------------------------|-------------------------------------------------------------------------------|-----------------------|-------------------------------|---------------------------------------------------|-----------------------------------|---------|
| 2016_2_soft software development library<br>2016_2_soft software engineering environment | 2016 2 soft software development files 2016_2_soft software development files | 3                     |                               | 2016_2_soft software re<br>2016_2_soft operationa | equirements analysis<br>I concept | -       |
| 2016_2_soft software test environment                                                    | Tue, 01 Mar 2016 08:00:00 GMT<br>Mon, 07 Mar 2016 12:00:00 GMT                |                       |                               | 2016_2_soft system red<br>2016_2_soft system des  | quirements<br>sign                |         |
|                                                                                          | 2016_2_soft                                                                   | non-deliverable softw | vare                          |                                                   |                                   |         |

# 4.9 Vacation import

Vacation import module allows you to take nonworking time from other systems in Rillsoft project and to enter vacation and sickness days in resource pool automatically.

First, click on the button Vacation import.

|                         | ADD-ONS             |                   |
|-------------------------|---------------------|-------------------|
| Calendar                | Retention period •  | 😇 Import System 💌 |
| ® E-mail Notification ▼ | 🔓 LDAP              | 🖽 Timeline        |
| 🔄 Vacation 💌            | 🖲 Vacation import 🔻 |                   |
|                         |                     | Vacation extern   |
|                         |                     | Event log         |

Then select the menu item Vacation extern. You get all projects ready to import from your external system.

| Vacation extern |                |                     |                 |                  |  |  |
|-----------------|----------------|---------------------|-----------------|------------------|--|--|
| Client:         | Mein Mandant 👻 | Filter:             | Login           |                  |  |  |
| Action          | Unique ID      | Personal key        | Start of Update | Finish of Update |  |  |
|                 | 294            | heller@rillsoft.com | 01/01/2014      | 12/31/2014       |  |  |
|                 | 293            | heller@rillsoft.com |                 |                  |  |  |
|                 | 292            | stone@rillsoft.com  |                 |                  |  |  |
|                 | 291            | heller@rillsoft.com | 01/01/2014      |                  |  |  |
|                 | 290            | stern@rillsoft.com  | 02/01/2014      | 03/31/2014       |  |  |
|                 | 289            | stern@rillsoft.com  | 01/01/2014      | 12/31/2014       |  |  |

### Requirements

• the employees will be identified by your email address.

#### **Event log**

After clicking on **Event Log** you can find out whether your import has been successfully completed.

| Event lo | Event log of vacation planning |                                                                     |                     |       |  |  |  |  |
|----------|--------------------------------|---------------------------------------------------------------------|---------------------|-------|--|--|--|--|
| Client:  | EN_2016 -                      | Automatic plant: Custom v Date start: Date end: F                   | ilter:              | Login |  |  |  |  |
| Status   | E-Mail                         | Message                                                             | Date                |       |  |  |  |  |
| <₽       | info@rillsoft.de               | new vacation request for approval 03/11/2016 - 03/14/2016 für Eager | 03/04/2016 12:55:53 |       |  |  |  |  |

Note: You can automate import process by creating a scheduled task in start/Control Panel/Administration/Scheduling

## CHAPTER

# FIVE

# INDICES

• genindex

• search

## INDEX

\spxentryData Management System, 81 \spxentryDMS, 81

\spxentryNew user, 4